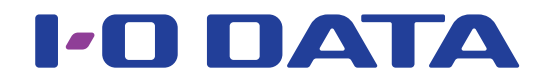

## 画面で見るマニュアル

無線LANルーター WN-G300R3

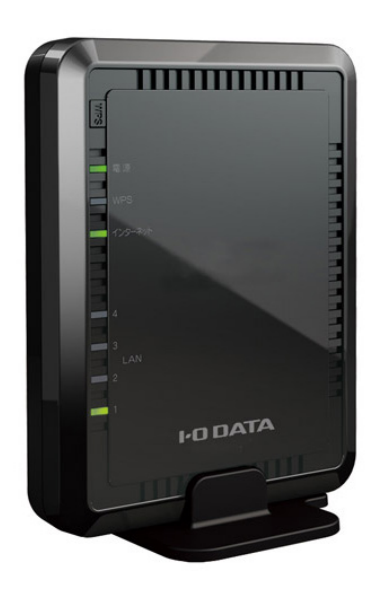

# もくじ

| 4  |
|----|
| 5  |
| 7  |
| 9  |
| ٦  |
| 2  |
| 3  |
| З  |
| 5  |
| 8  |
| 20 |
| 23 |
| 5  |
| 6  |
| 7  |
| 27 |
| 80 |
| 4  |
| 4  |
| 17 |
| 9  |
| 1  |
| 3  |
| 6  |
| 8  |
| ю  |
| 2  |
| j4 |
| 7  |
| 9  |
| 9  |
| 0  |
|    |

| ご使          | ろいろな設定                     |
|-------------|----------------------------|
| 角の          | 設定画面の開き方63                 |
| 前に          | スマートフォン/タブレットの場合64         |
|             | Windowsの場合65               |
|             | Mac OSの場合                  |
| 設           | アクセスポイントとして使用する方法          |
| □<br>●<br>毎 | アクセスポイントモードに切り替える方法67      |
| 線接          | ルーターモードに切り替える方法            |
| 続           | 無線LAN設定(SSID・暗号化設定)の変更手順69 |
|             | ポートの開放手順73 <sup>1</sup>    |
| い<br>z      | ECOモードの設定方法75 [            |
| っいる         | ファームウェアのバージョンアップ方法77       |
| うな設         | 出荷時設定に戻す方法78               |
| 設定          | リセットボタンで戻す方法78             |
|             | 設定画面で戻す方法                  |
| 設定          | 定画面のリファレンス80               |
| 画面の         | ステータス81                    |
| リファ         | かんたん接続82                   |
| レンフ         | インターネット                    |
|             | LAN設定                      |
| 仕様          | IPアドレス設定84                 |
| 様           | DHCP                       |
|             | 無線設定                       |
|             | 基本設定                       |
|             | <br>暗号化                    |
| 困           | 詳細設定                       |
| ったときには      | フィルター                      |
|             | WPS                        |
|             | クライアントリスト                  |
|             | レキュリティ                     |
|             | パススルー                      |
|             | DMZ                        |
|             |                            |
|             | DoS                        |

| ECOモード90                |
|-------------------------|
| 詳細設定                    |
| ポートの開放91                |
| UPnP                    |
| リダイレクト                  |
| ファミリースマイル               |
| ファミリースマイル               |
| URLフィルター93              |
| ブロックログ                  |
| システム設定                  |
| パスワード                   |
| 時刻の設定                   |
| ログ                      |
| ファームウェア                 |
| バックアップ                  |
| 初期化                     |
| 什様                      |
| 各部の名前と機能                |
| 動作環境/仕様                 |
| 動作環境                    |
| 仕様                      |
| 困ったときには 100             |
| 困ったときには                 |
| インターネット接続時のトラブル102      |
| 無線LANに関するトラブル105        |
| Wi-Fi設定コピー機能に関するトラブル106 |
| 設定画面に関するトラブル107         |
| その他のトラブル109             |
| アフターサービスについて            |
| お問い合わせについて115           |
| 修理について                  |

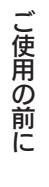

# ご使用の前に

| 安全のために  | 5 ページ |
|---------|-------|
| 使用上のご注意 | 7 ページ |

ご使用の前に

設置・無線接続

いろいろな設定

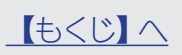

安全のために

お使いになる方への危害、財産への損害を未然に防ぎ、安全に正しくお使いいただくための注意事項を記載しています。 ご使用の際には、必ず記載事項をお守りください。

#### ▼ 警告および注意表示

| 危険 | この表示の注意事項を守らないと、死亡または重傷を負う危険が生じます。            | $\bigcirc$ | 禁止    |
|----|-----------------------------------------------|------------|-------|
| 全部 | この表示の注意事項を守らないと死亡または重傷を負うことがあります。             |            | 指示を守る |
| 注意 | この表示の注意事項を守らないと、けがをしたり周辺の物品に損害を与えたりすることがあります。 |            |       |

## <u> </u>危険

 $\bigcirc$ 

本製品を修理・分解・改造しない 火災や感電、やけど、故障の原因になります。

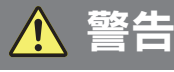

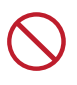

雷が鳴り出したら本製品や電源コードに触れない 感電の原因になります。

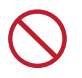

ACアダプターや本製品をぬらしたり、水気の多い場所 で使わない

火災・感電の原因になります。

- ・お風呂場、雨天、降雪中、海岸、水辺でのご使用は、 特にご注意ください。
- ・水の入ったもの(コップ、花びんなど)を上に置かない。
- ・万一、AC アダプターや本製品がぬれてしまった場合 は、絶対に使用しないでください。

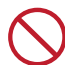

本製品の小さな部品 (ネジなど) を乳幼児の手の届く ところに置かない

誤って飲み込み、窒息や胃などへの障害の原因になります。 万一、飲み込んだと思われる場合は、ただちに医師にご 相談ください。

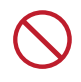

故障や異常のまま、通電しない

本製品に故障や異常がある場合は、必ずパソコンから取 り外し、コンセントから電源プラグを抜いてください。そ のまま使用すると、火災・感電・故障の原因になります。

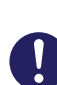

煙がでたり変な臭いや音がしたら、すぐに使用を中止 する

コンセントから電源プラグを抜いてください。 そのまま使用すると火災・感電の原因になります。

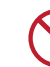

本製品を飛行機の中で使用しない

飛行機の計器などの誤動作の原因になります。飛行機の 中ではコンピュータから本製品を取り外してください。

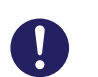

ペースメーカーや医療機器、産業・科学機器等の近く で使用しない

ペースメーカーや医療機器、産業・科学機器等の動作に 影響を与え、事故の原因となる恐れがあります。 また医療機関では無線機器の使用を禁止していることが あります。 し使用の前に

設置・

無線接続

いろいろな設定

▼ 絵記号の意味

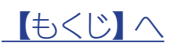

木

ったときには

## <u> (</u>) 警告(つづき)

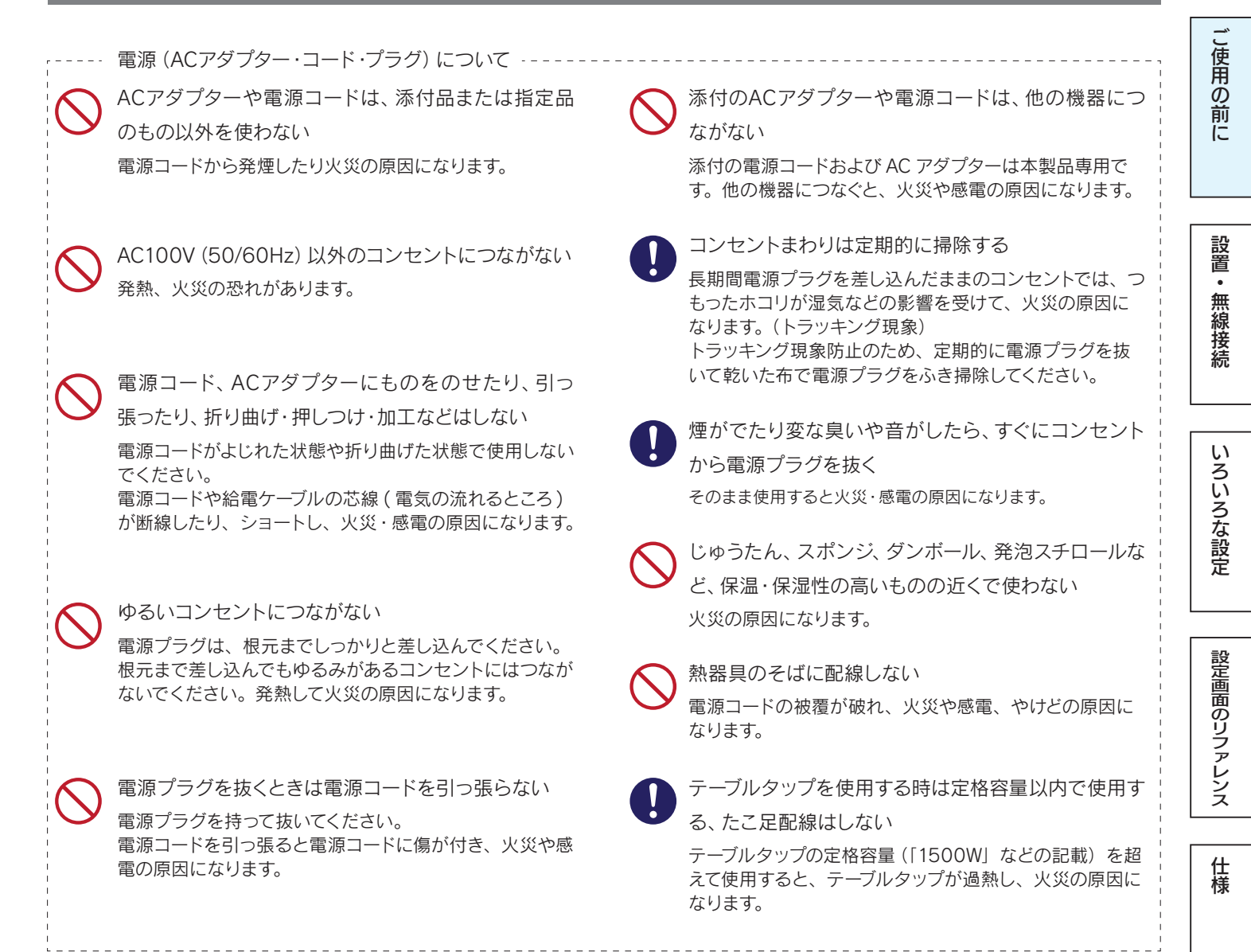

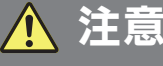

#### 本製品を踏まない

破損し、ケガの原因になります。特に、小さなお子様には ご注意ください。

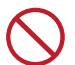

#### 長時間にわたり一定の場所に触れ続けない

本製品を一定時間使うと、本製品が熱く感じる場合があ ります。長時間にわたり一定の場所に触れ続けると、低温 やけどを起こす恐れがあります。 ---- 電源 (ACアダプター・コード・プラグ) について --くが通行する場所に配線しない 足を引っ掛けると、けがの原因になります。

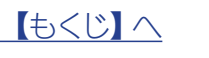

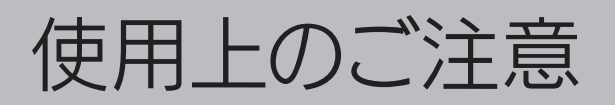

## 無線LAN製品ご使用時におけるセキュリティに関するご注意

(お客様の権利(プライバシー保護)に関する重要な事項です!)

無線LANでは、LANケーブルを使用する代わりに、電波を利用してパソコン等と無線アクセスポイント間で情報のやり取りを行うため、電波の届く範囲であれば自由にLAN接続が可能であるという利点があります。その反面、電波はある範囲内であれば障害物(壁等)を越えてすべての場所に届くため、セキュリティに関する設定を行っていない場合、以下のような問題が発生する可能性があります。

 ●通信内容を盗み見られる
 悪意ある第三者が、電波を故意に傍受し、
 ・IDやパスワード又はクレジットカード番号等の 個人情報
 ・メールの内容
 等の通信内容を盗み見られる可能性があります。 

- ・個人情報や機密情報を取り出す(情報漏洩)
- ・特定の人物になりすまして通信し、不正な情報を 流す(なりすまし)
- ・傍受した通信内容を書き換えて発信する (改ざん)
- ・コンピュータウィルスなどを流しデータやシステム
  を破壊する(破壊)
- などの行為をされてしまう可能性があります。

本来、無線LANカードや無線アクセスポイントは、これらの問題に対応するためのセキュリティの仕組みを持っていますので、無線 LAN製品のセキュリティに関する設定を行って製品を使用することで、その問題が発生する可能性は少なくなります。無線LAN機器 は、購入直後の状態においては、セキュリティに関する設定が施されていない場合があります。

従って、お客様がセキュリティ問題発生の可能性を少なくするためには、無線LANカードや無線LANアクセスポイントをご使用になる前に、必ず無線LAN機器のセキュリティに関する全ての設定をマニュアルにしたがって行ってください。

なお、無線LANの仕様上、特殊な方法によりセキュリティ設定が破られることもあり得ますので、ご理解の上、ご使用ください。セキュリティの設定などについて、お客様ご自分で対処できない場合には、弊社サポートセンターまでお問い合わせください。弊社では、お客様がセキュリティの設定を行わないで使用した場合の問題を充分理解した上で、お客様自身の判断と責任においてセキュリティに関する設定を行い、製品を使用することをお奨めします。

※ セキュリティ対策を施さず、あるいは、無線LANの仕様上やむを得ない事情によりセキュリティの問題が発生してしまった場合、 株式会社アイ・オー・データ機器は、これによって生じた損害に対する責任を負いかねます。 し使用の前に

設置・無線接続

いろいろな設定

設定画面のリファレンス

仕様

【もくじ】へ

7

## 使用上のご注意

■ 以下の機器は無線局と同じ周波数帯を使用します。近くでは使用しないでください。

○ペースメーカー等の産業・科学・医療用機器等

○工場の製造ライン等で使用されている移動体識別用の構内無線局(免許を要する無線局)

○特定小電力無線局(免許を要しない無線局)

上記の近くで本製品を使用すると、電波の干渉を発生する恐れがあります。そのため、通信ができなくなったり、速度が遅くなったりする場合があります。

■携帯電話、PHS、テレビ、ラジオを、本製品の近くではできるだけ使用しないでください。 携帯電話、PHS、テレビ、ラジオ等は、無線LANとは異なる電波の周波数帯を使用していますが、本製品を含む無線LAN製品 が発する電磁波の影響によって、音声や映像にノイズが発生する場合があります。

■ 間に鉄筋や金属およびコンクリートがあると通信できません。

本製品で使用している電波は、通常の家屋で使用されている木材やガラス等は通過しますので、部屋の壁に木材やガラスがあっても通信できます。

ただし、鉄筋や金属およびコンクリートなどが使用されている場合、電波は通過しません。部屋の壁にそれらが使用されている 場合、通信することはできません。同様にフロア間でも、間に鉄筋や金属およびコンクリート等が使用されていると通信できま せん。

■ 本製品の電源を入れ直す場合は、電源を切った後、5秒以上待ってから電源を入れてください。

■ IEEE802.11n (2.4GHz)、IEEE802.11b、IEEE802.11gで通信利用時は、2.4GHz全帯域を使用する無線設備であり、移 動体識別装置の帯域が回避可能です。変調方式としてDS-SS方式および、OFDM方式を採用しており、与干渉距離は40mです。

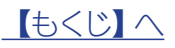

# 設置·無線接続

| Step1 設置する          | 11 | ペー | ・ジ |
|---------------------|----|----|----|
| Step2 無線LANの接続設定をする | 12 | ペー | ・ジ |
| Step3 インターネットに接続する  | 57 | ペー | ・ジ |
| Wi-Fi設定をコピーする       | 59 | ペー | ・ジ |

ご使用の前に

設置・無線接続

いろいろな設定

仕 様

困ったときには

<u>【もくじ】へ</u>

<mark>接続前に</mark>セットアップ手順を確認する

ご利用になる状況を以下より選び、最適なセットアップ手順へお進みください。

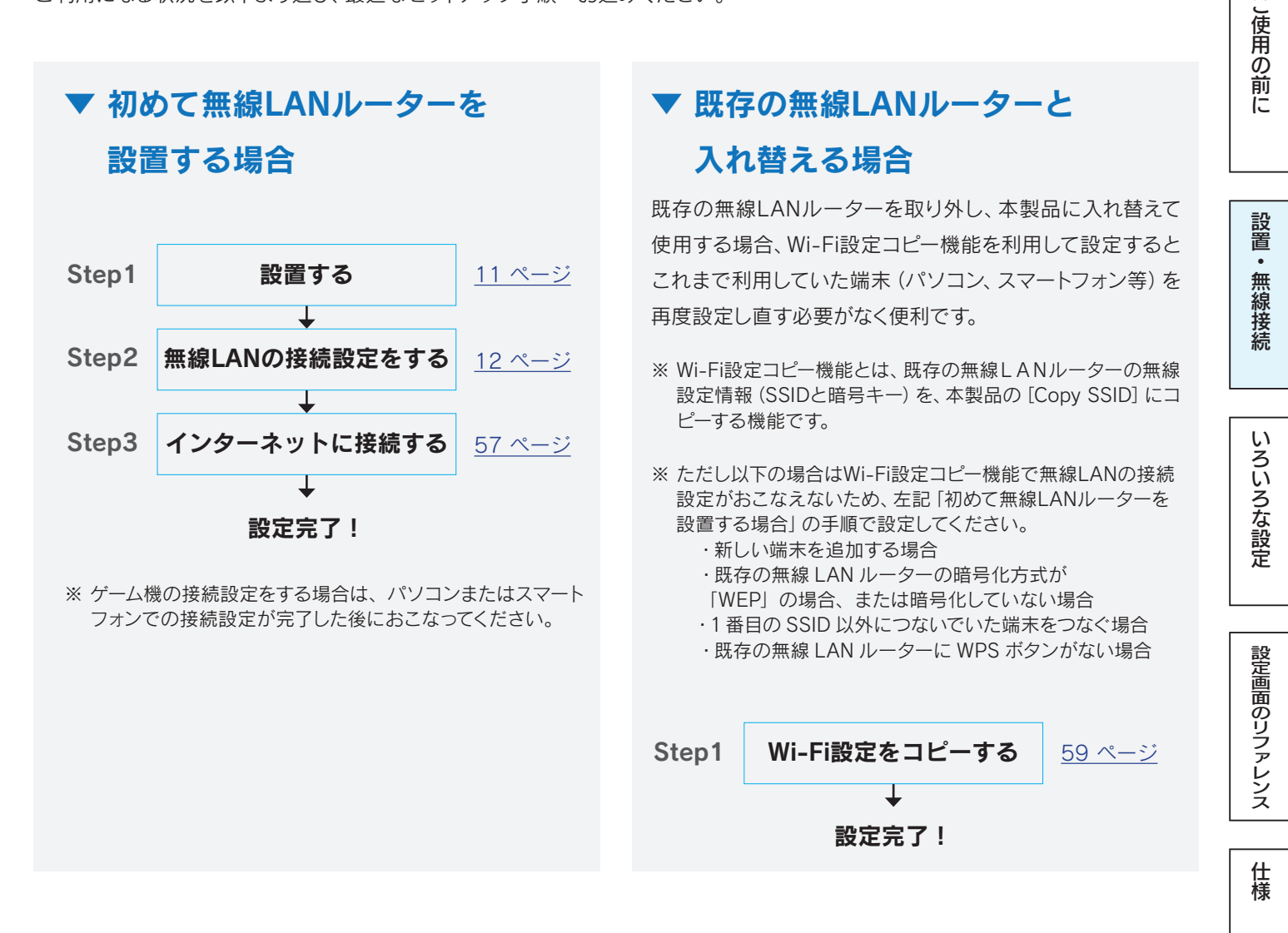

困ったときには

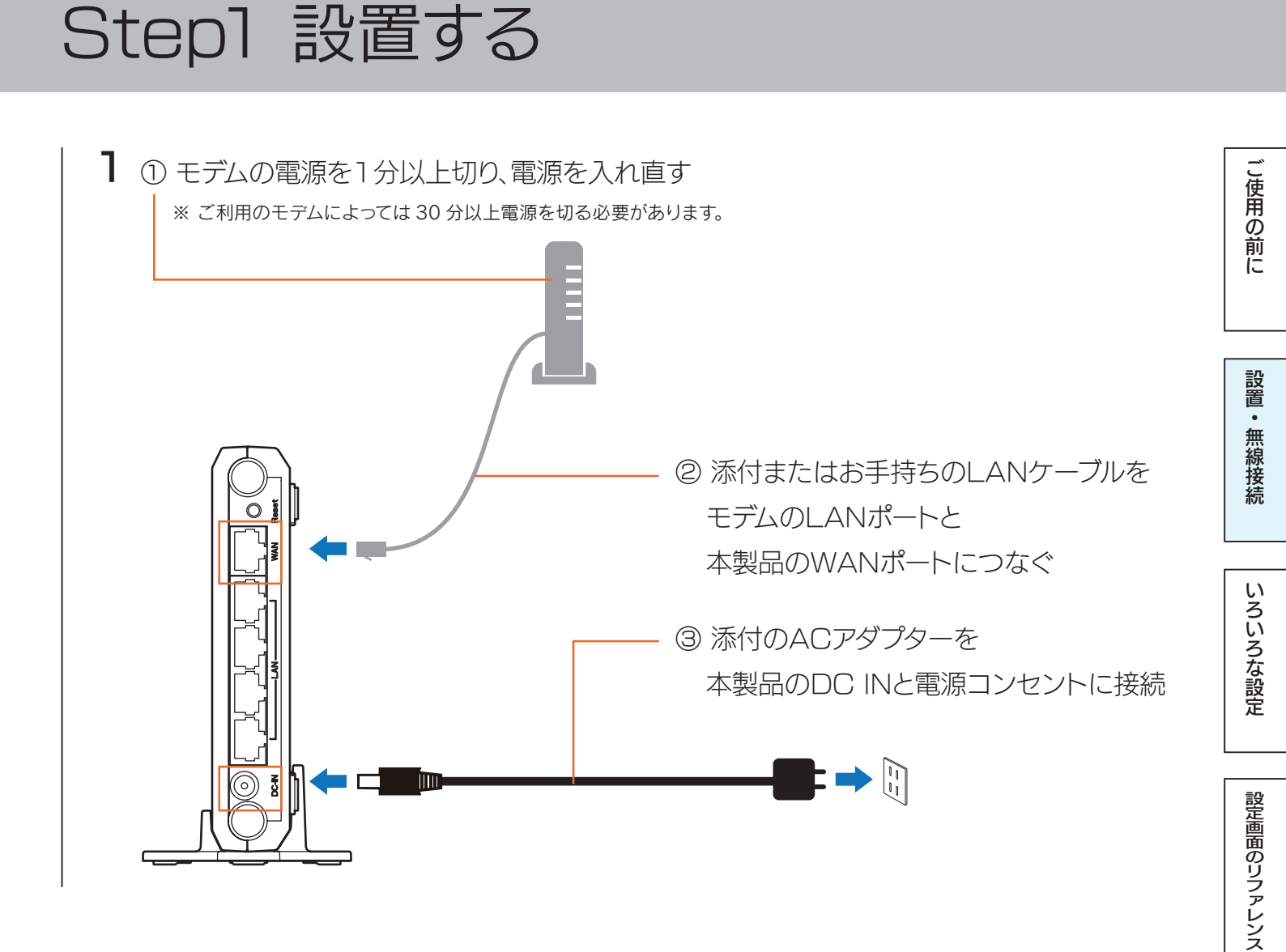

以上で本製品の設置は完了です。 次に「Step2 無線LANの接続設定をする」12 ページへお進みください。

▼初めて無線LANルーターを設置する場合

仕様

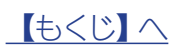

▼ 初めて無線LANルーターを設置する場合

# Step2 無線LANの接続設定をする

接続する無線LAN子機の手順をご覧ください。

## パソコンを接続する場合

| Windows 10の場合13 ページ      |
|--------------------------|
| Windows 8の場合15 ページ       |
| Windows 7の場合18 ページ       |
| Windows Vistaの場合         |
| Mac OSの場合                |
| 外付けの無線LAN子機を接続する場合25 ページ |
| 有線LAN接続する場合26 ページ        |

こ使用の前に

設置・無線接続

いろいろな設定

設定画面のリファレンス

仕様

困ったときには

# スマートフォン / タブレットを接続する場合

| iPhone/iPad/iPod touchの場合       |
|---------------------------------|
| ▼かんたん設定アプリ「QRコネクト」で接続する場合27 ページ |
| ▼設定メニューで接続する場合                  |
| Androidの場合                      |
| ▼かんたん設定アプリ「QRコネクト」で接続する場合30 ページ |
| ▼WPS接続する場合                      |
| ▼アクセスポイントを検索して接続する場合            |

# ゲーム機を接続する場合

| ニンテンドー3DSの場合                      | -ジ |
|-----------------------------------|----|
| ニンテンドーDSiの場合(WPS接続の場合)            | -ジ |
| ニンテンドーDSiの場合(アクセスポイントを検索して設定する場合) | -ジ |
| ニンテンドーDS Lite/ニンテンドーDSの場合41 ペー    | -ジ |
| Wiiの場合                            | -ジ |
| PS Vitaの場合                        | -ジ |
| PSPの場合                            | -ジ |
| PS4の場合                            | -ジ |
| PS3の場合                            | -ジ |
| Xbox 360の場合                       | -ジ |

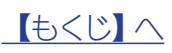

こ使用の前に

# パソコンを接続する場合

#### Windows 10 の場合

パソコンに内蔵の無線LAN用のスイッチがある場合は、スイッチをオンにしてください

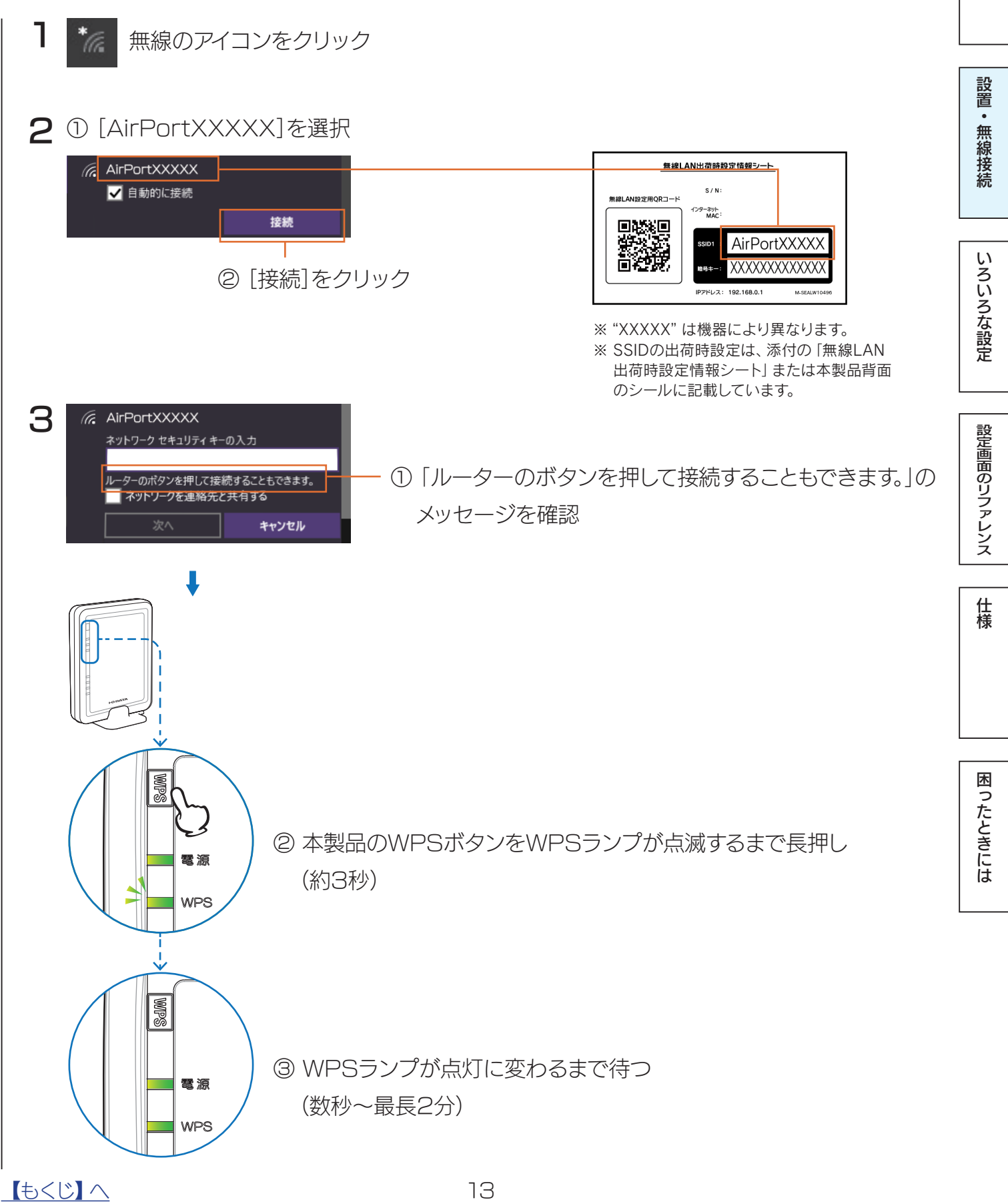

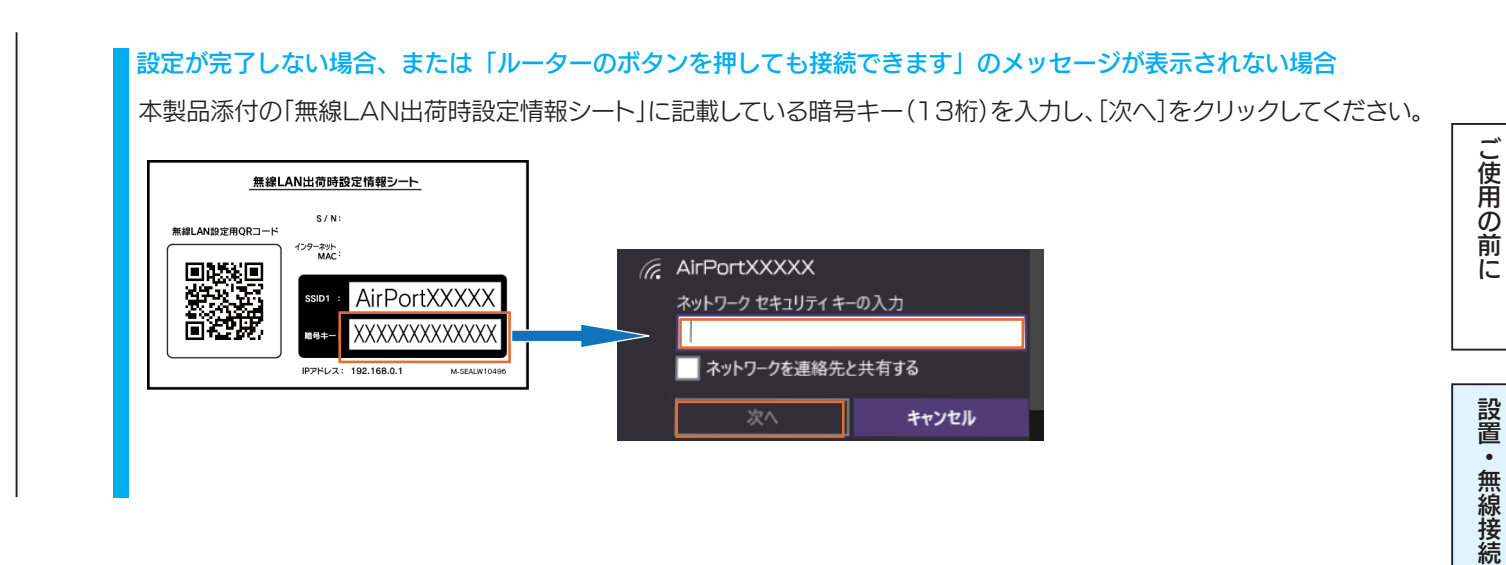

以上で無線LANの接続設定は完了です。

次に「Step3 インターネットに接続する」57 ページへお進みください。

設定画面のリファレンス

いろいろな設定

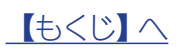

### Windows 8 の場合

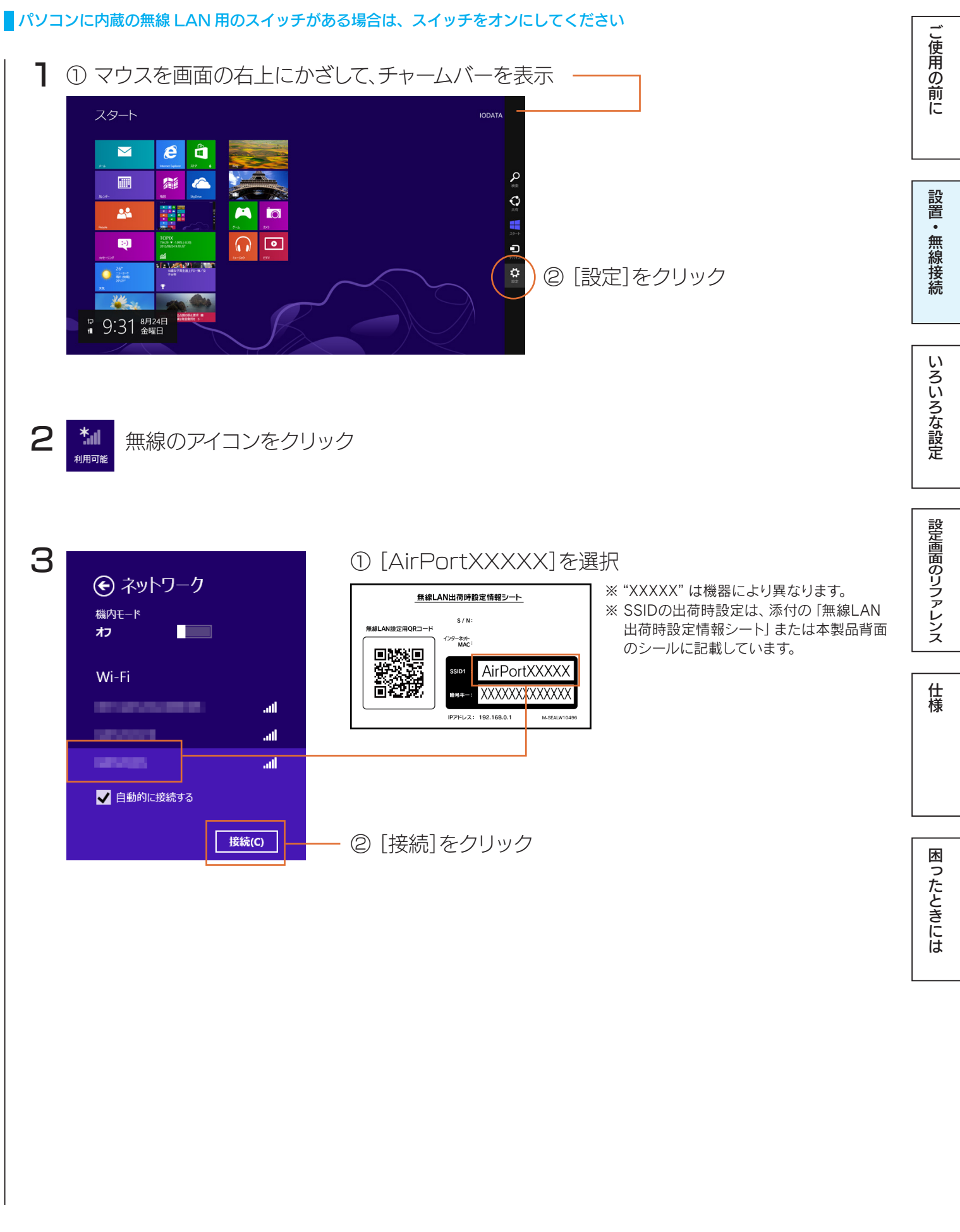

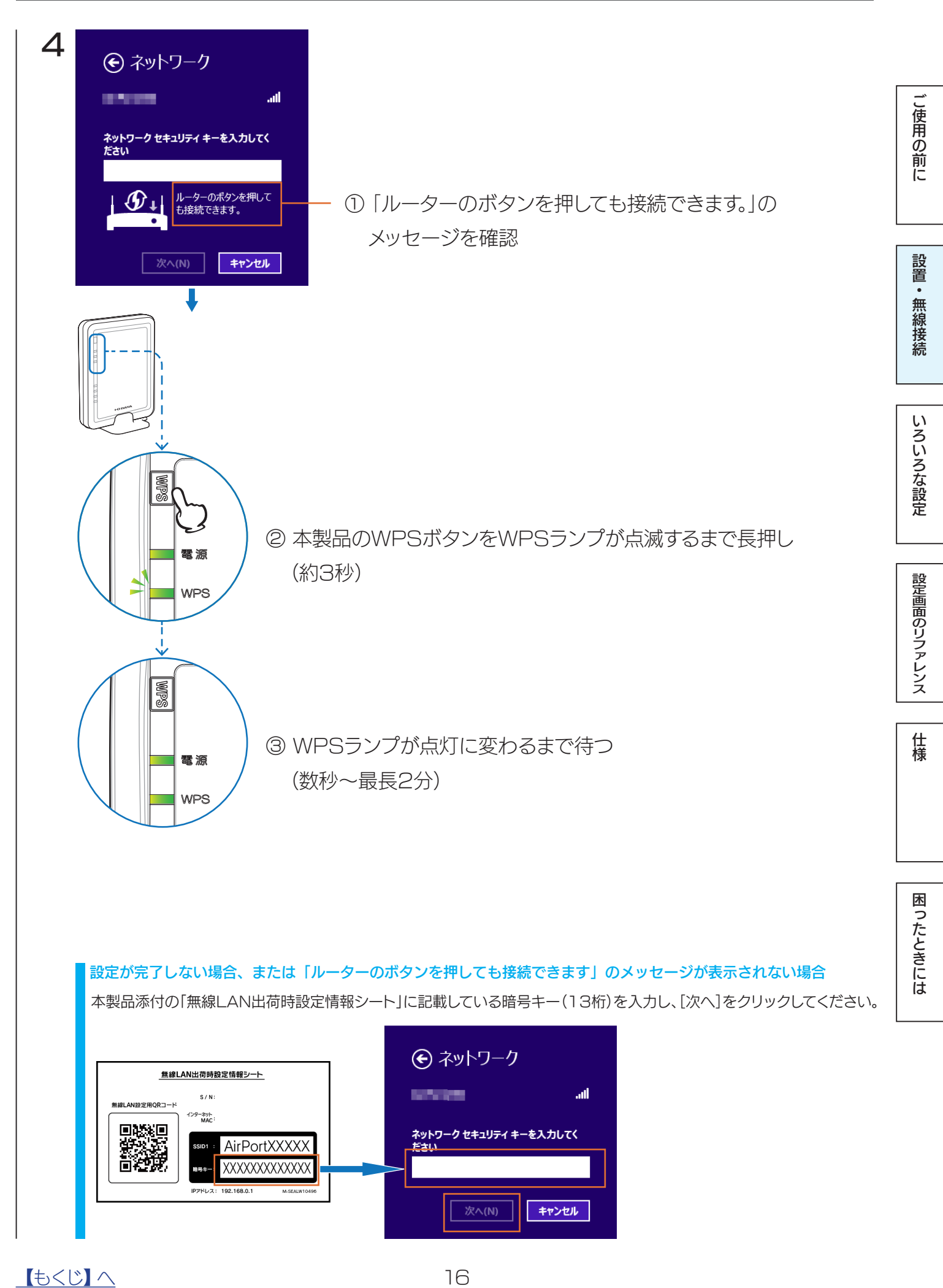

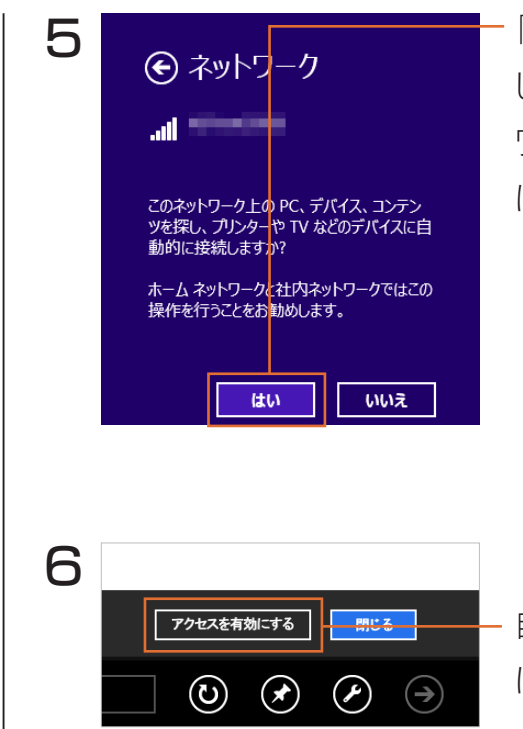

「このネットワーク上のPC、デバイス、コンテンツを探し、…接続 しますか?」の画面または「PCの共有をオンにしてこのネット ワークのデバイスに接続しますか?」の画面が表示された場合 は、[はい]をクリック

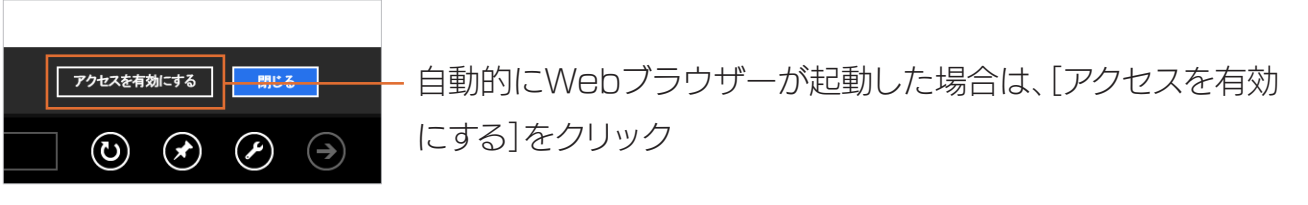

以上で無線LANの接続設定は完了です。

次に<u>「Step3 インターネットに接続する」57 ページ</u>へお進みください。

ご使用の前に

設置・無線接続

いろいろな設定

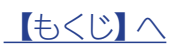

#### Windows 7 の場合

#### パソコンに内蔵の無線LAN用のスイッチがある場合は、スイッチをオンにしてください

#### ┃ 画面右下のタスクトレイある[ワイヤレスネットワーク接続アイコン]をクリック

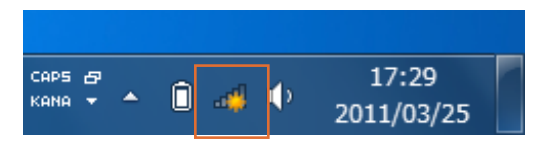

## タスクトレイに「ワイヤレスネットワーク接続アイコン」が表示されていない場合は、以下の手順でアイコンを表示し てください

- ① タスクトレイにある三角形のアイコンをクリックします。
- ② [カスタマイズ...]をクリックします。
- ③ [タスクバーに全ての通知と設定を表示する]にチェックをつけ、[OK]をクリックします。

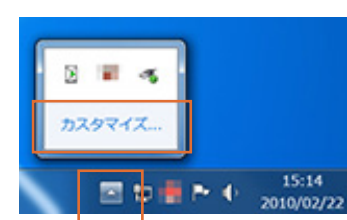

# いろいろな設定

し使用の前に

設置・無線接続

設定画面のリファレンス

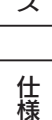

## Jak

困ったときには

#### 2 ① [AirPortXXXXX]を選択 接続されていません f+ ※ "XXXXX" は機器により異なります。 ■ 接続は使用可能です 無線LAN出荷時設定情報シート ※ SSIDの出荷時設定は、添付の「無線LAN S/N ワイヤレス ネットワーク接続 ^ 無線LAN設定用ORコード 出荷時設定情報シート」または本製品背面 インターネット のシールに記載しています。 **.** AirPortXXXXX 262 eeina -111 回知识 XXXXXXXXXXXXXXX ☑ 自動的に接続する ést. 接続(<u>C</u>) IPアドレス: 192.168.0.1 M-SEALW104 الد al. al ② [接続]をクリック الد ネットワークと共有センターを開く No 🗊 🐗 🌵 2011/03/29 11:20 💱 ネットワークに接続 × З ネットワーク セキュリティ キーを入力してください ヤキュリティ キー: ■ 文字を非表示にする ルーターのボタンを押すことによって も接続できます。 「ルーターのボタンを押すことによっても接続できます。」のメッ (9)2) セージを確認 キャンセル ок

<u> 【もくじ】へ</u>

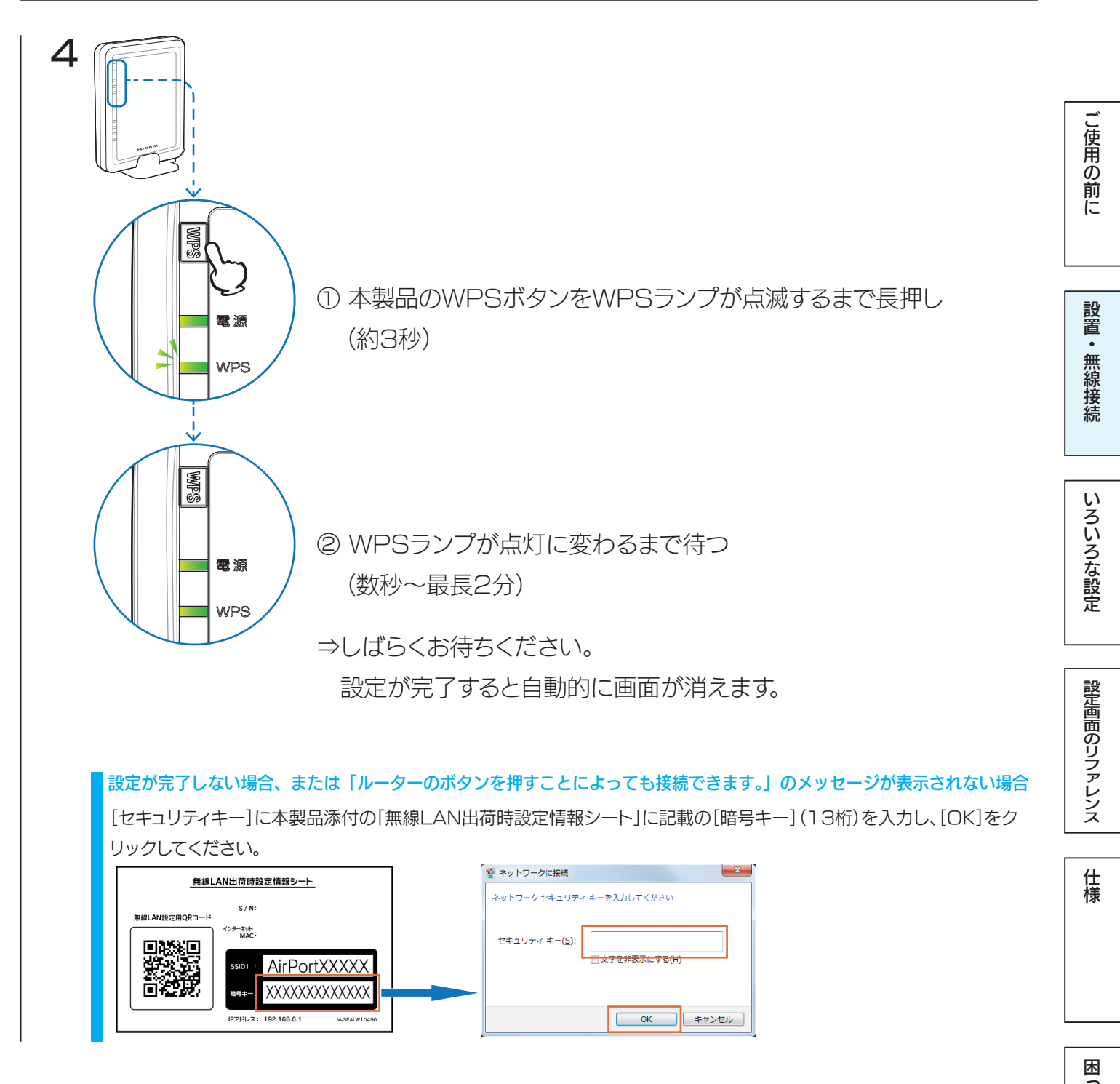

以上で無線LANの接続設定は完了です。 次に<u>「Step3 インターネットに接続する」57 ページ</u>へお進みください。

## Windows Vista の場合

#### パソコンに内蔵の無線 LAN 用のスイッチがある場合は、スイッチをオンにしてください

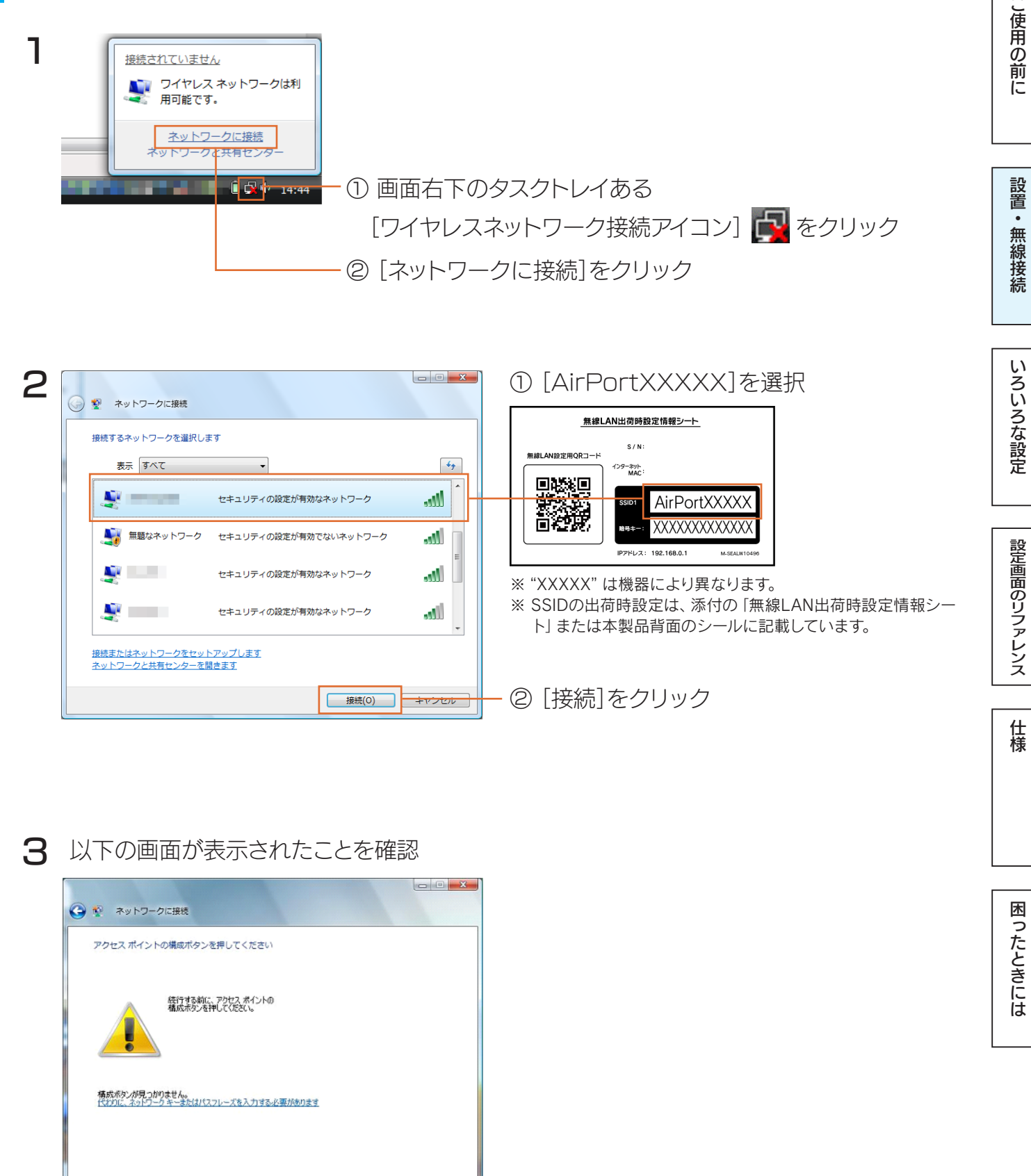

次へ(N) キャンセル

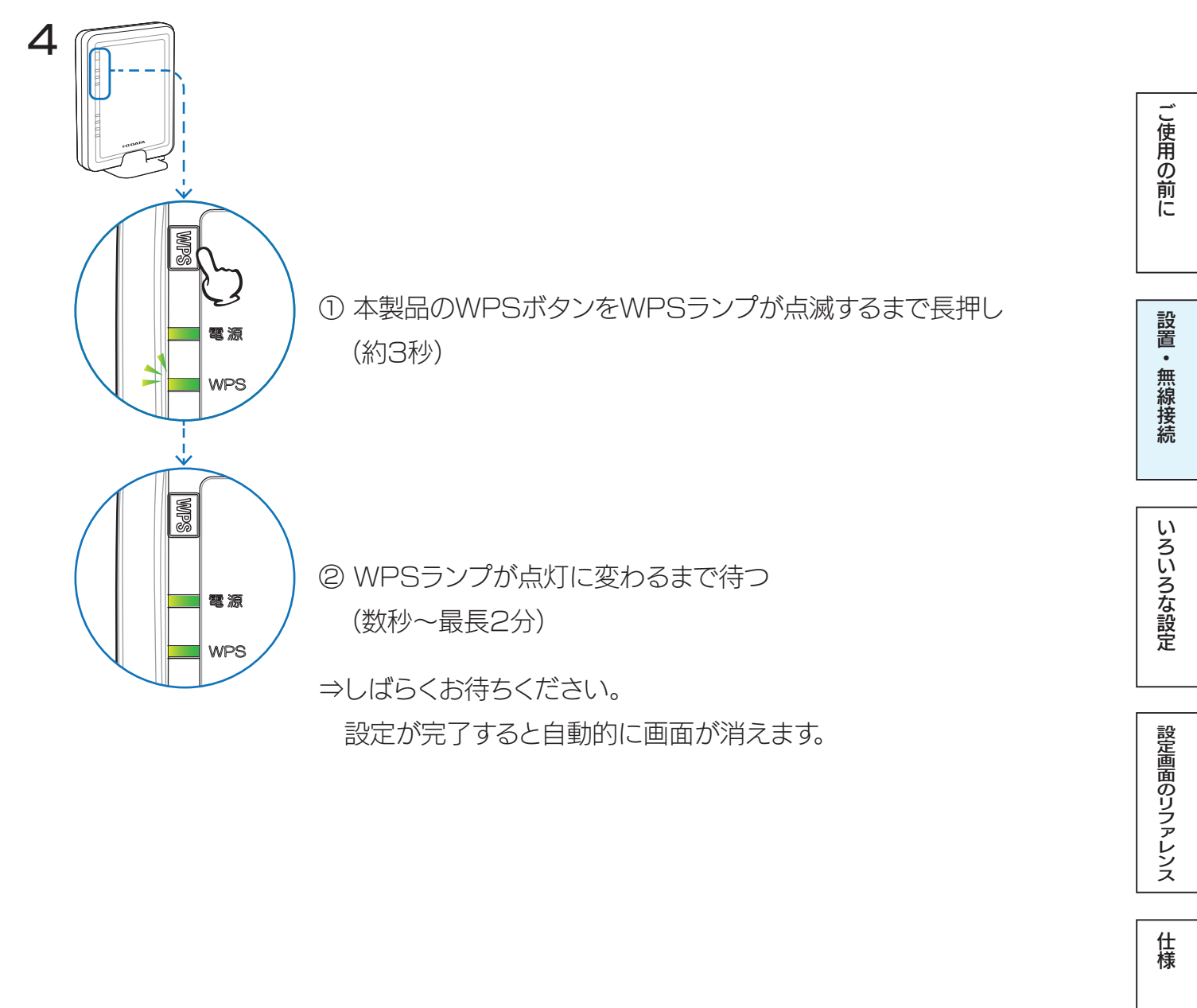

#### 設定が完了しない場合、または無線 LAN 子機が WPS に対応していない場合

[セキュリティキー]に本製品添付の「無線LAN出荷時設定情報シート」に記載の[暗号キー](13桁)を入力し、[接続]を クリックしてください。

※ 設定が完了しない場合は、[代わりに、ネットワークキーまたは・・・]をクリックすると以下の画面が表示されます。

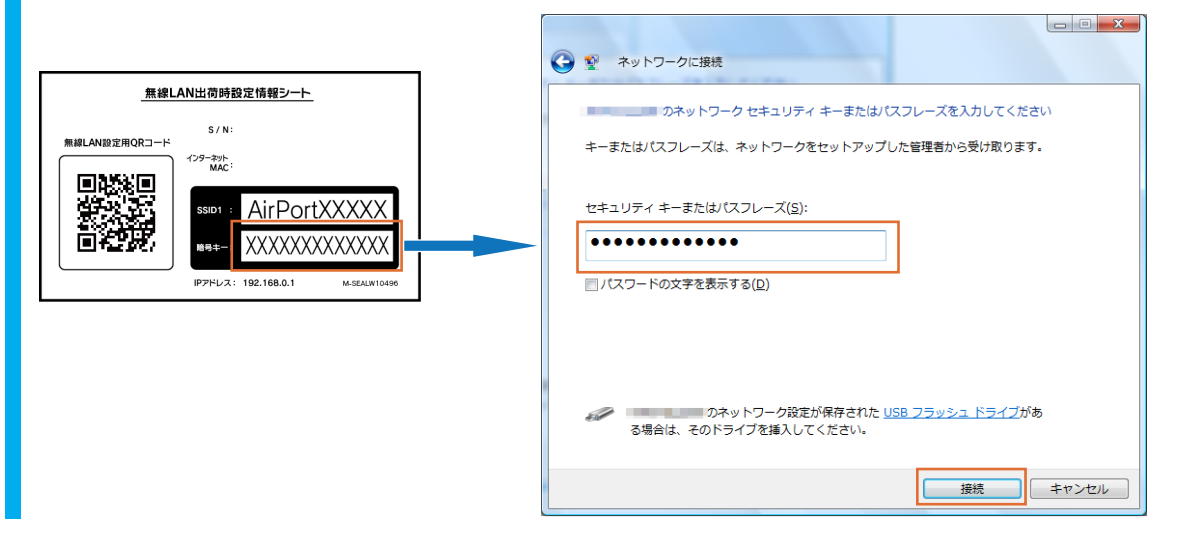

困ったときには

しくじろ

5 [正常に接続しました]が表示されたら、[閉じる]をクリック に正しく接続しました 図このネットワークを保存します(S) ☑ この接続を自動的に開始します(<u>T</u>) 閉じる(L)

以上で無線LANの接続設定は完了です。

次に<u>「Step3 インターネットに接続する」57 ページ</u>へお進みください。

設定画面のリファレンス

いろいろな設定

ご使用の前に

設置・無線接続

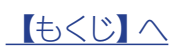

## Mac OS の場合

※ 画面例: Mac OS 10.9

#### パソコンに内蔵の無線 LAN 用のスイッチがある場合は、スイッチをオンにしてください

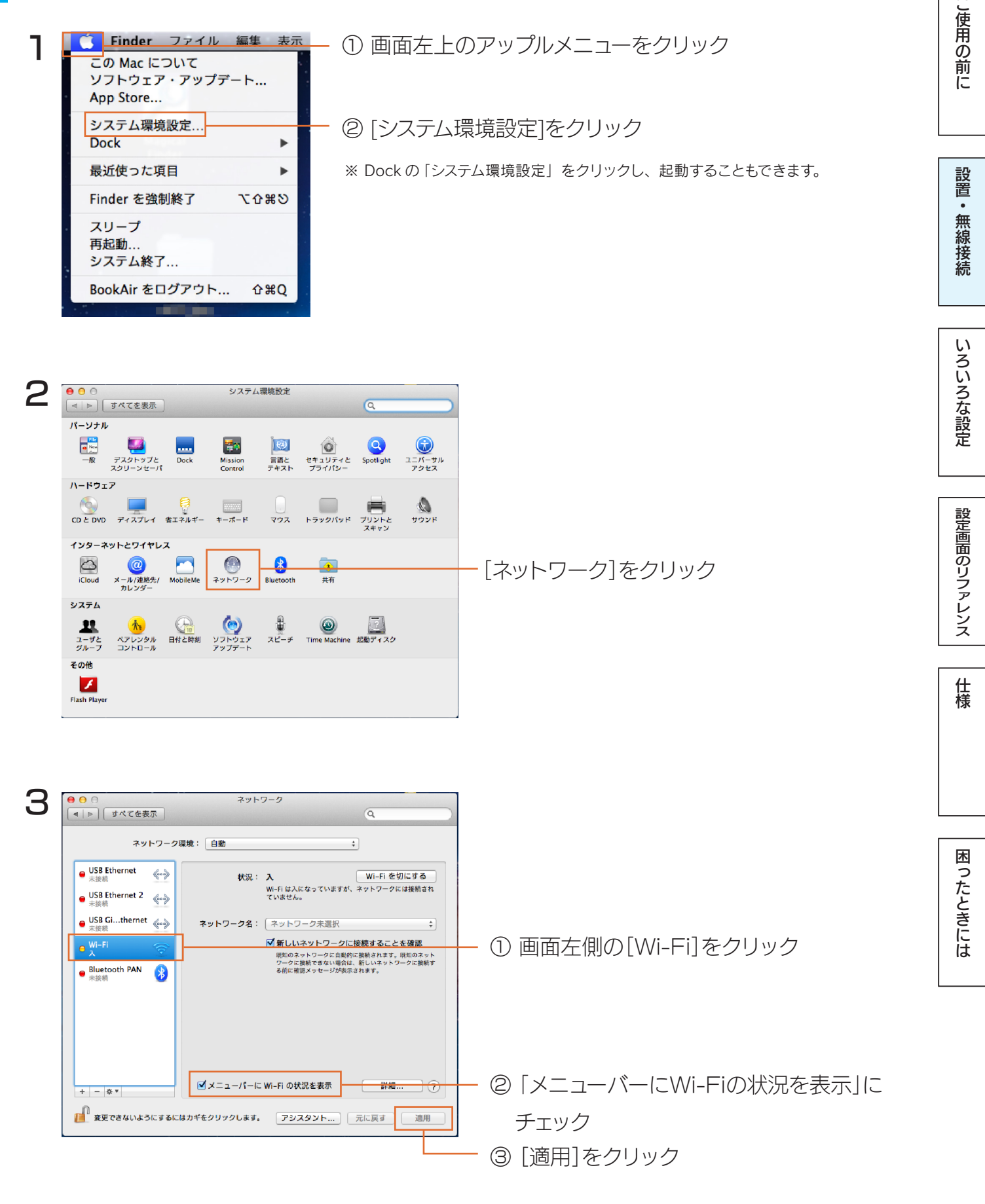

しくじろ

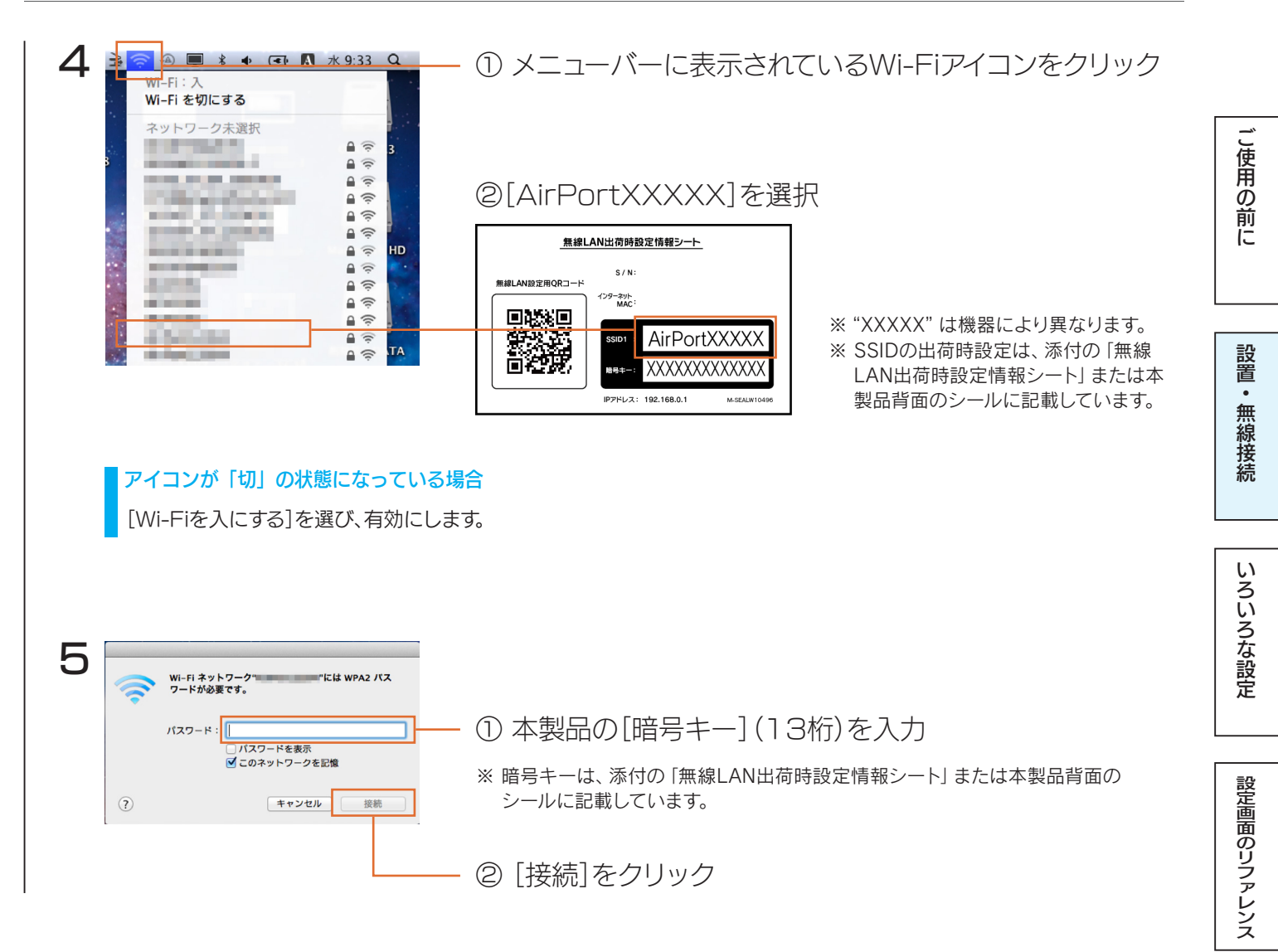

以上で無線LANの接続設定は完了です。

次に「Step3 インターネットに接続する」57 ページへお進みください。

困ったときには

仕様

外付けの無線 LAN 子機を接続する場合

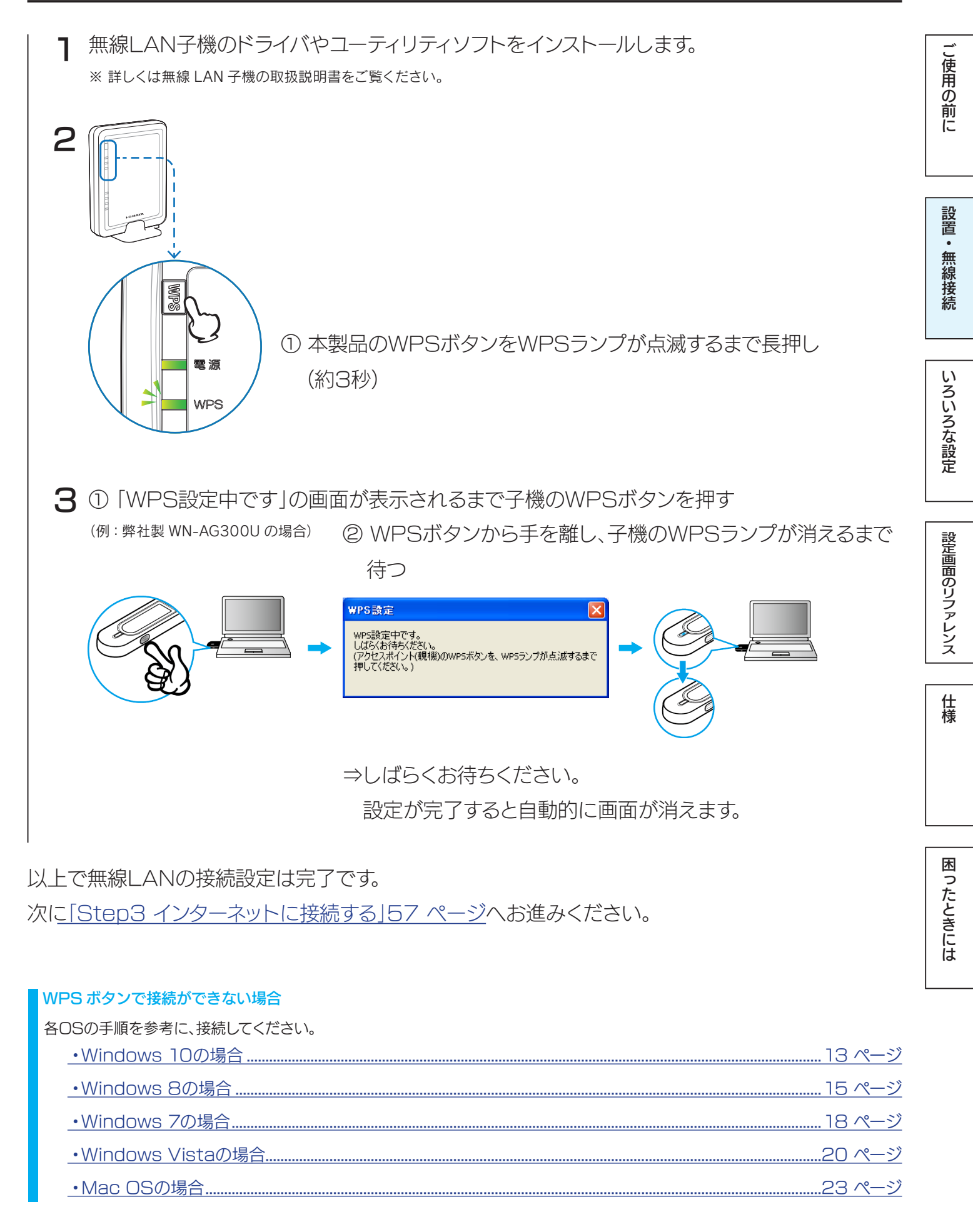

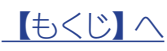

25

困ったときには

#### 有線 LAN 接続する場合

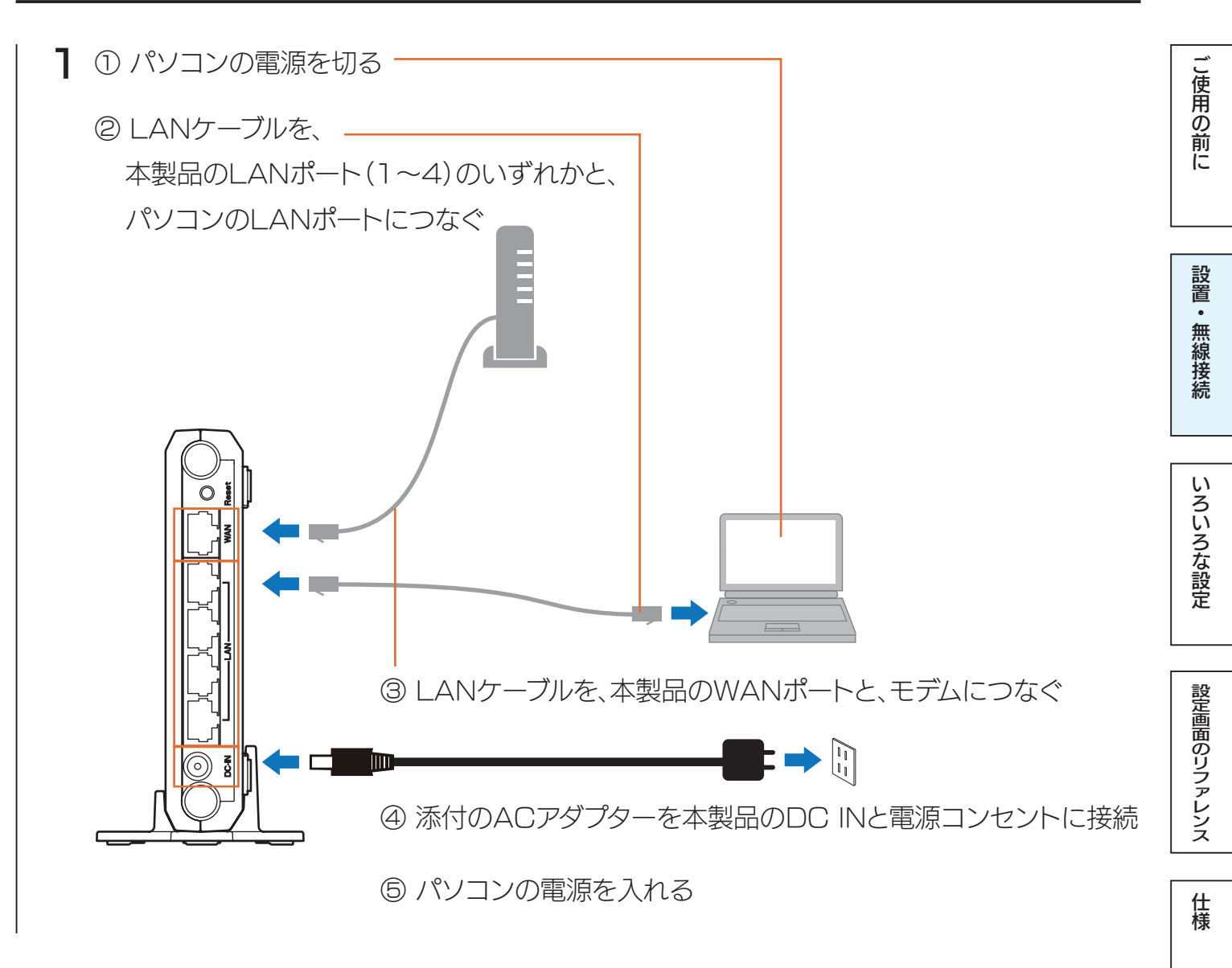

以上で接続は完了です。

こ使用の前に

設置・無線接続

いろいろな設定

設定画面のリファレンス

仕様

困ったときには

# スマートフォン / タブレットを接続する場合

#### iPhone/iPad/iPod touch の場合

## ▼かんたん設定アプリ [QRコネクト」で接続する場合 かんたん設定アプリ『QRコネクト』(無料)をインストールし、設定します。 右のQRコードを読み込むか、AppStoreから[QRコネクト]を検索しインストールする ٦ ⇒ 画面の指示にしたがってインストールします。 AppStore に接続できない場合 「▼設定メニューで接続する場合」29ページの手順で接続してください。 **2** インストールした[QRコネクト] 🧟 を開く З QRコネクト 無線LANの設定を行います。 製品のQRコードにカメラをかざしてく ださい。 ① [読み取り開始]をタップ 読み取り開始 ② 添付の「無線LAN出荷時設定情報シート」に記載のQRコードを読み 取り範囲内にかざす 無線LAN出荷時設定情報シート 無線LAN設定用QRコー AirPortXXXX ôØ.

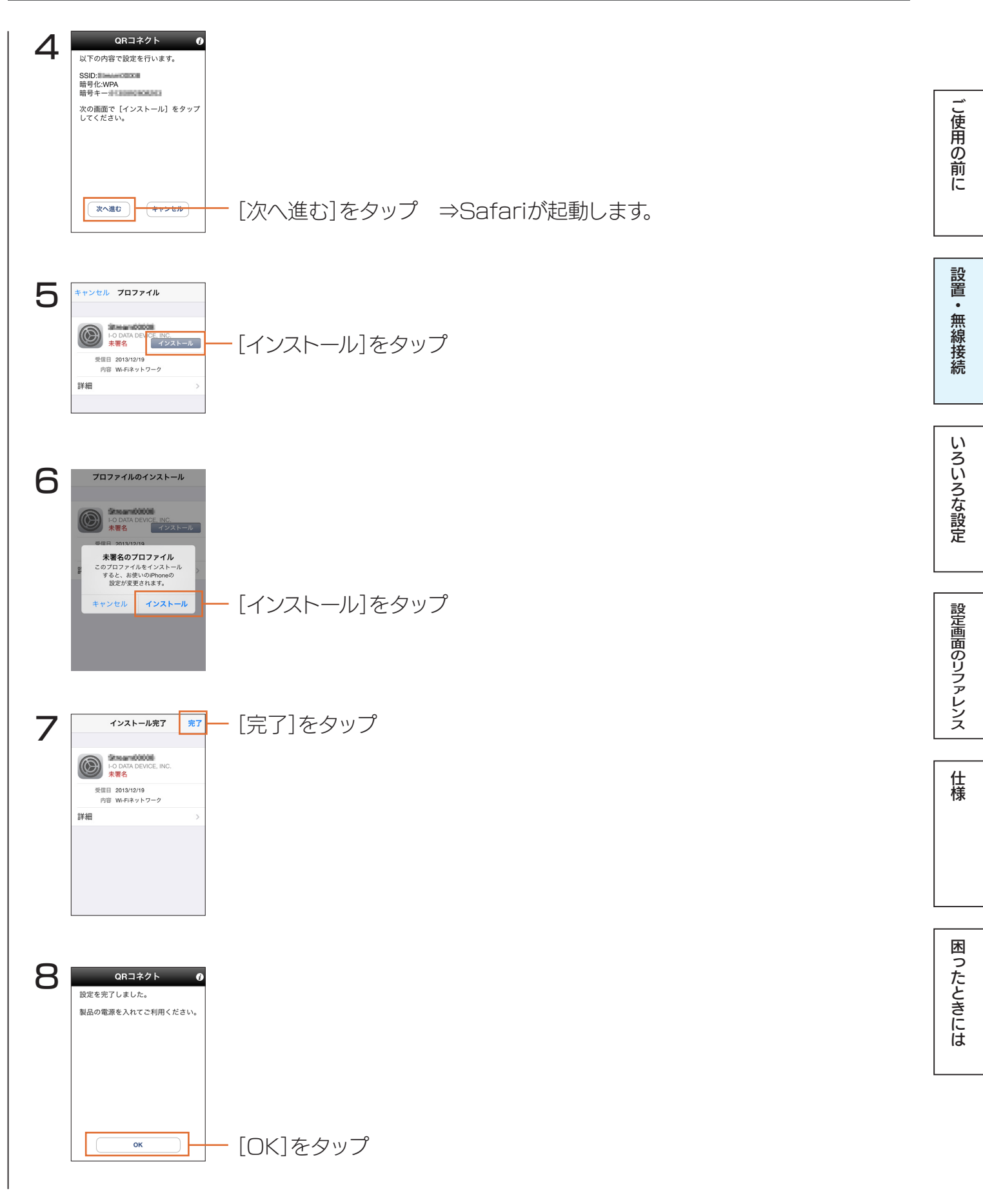

以上で無線LANの接続設定は完了です。 次に<u>「Step3 インターネットに接続する」57 ページ</u>へお進みください。

しもくじ へ

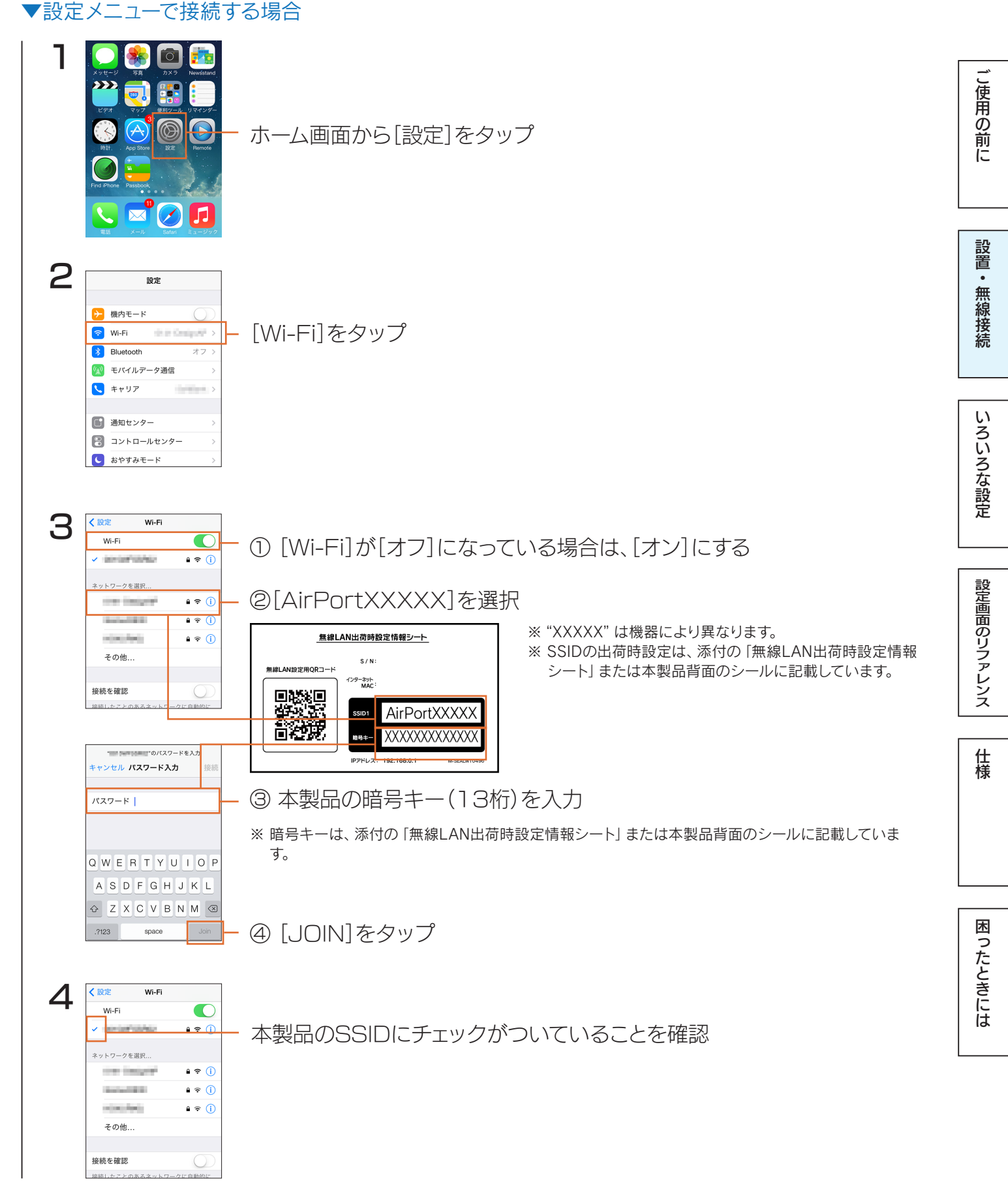

以上で無線LANの接続設定は完了です。

次に<u>「Step3 インターネットに接続する」57 ページ</u>へお進みください。

<u> (もくじ) へ</u>

#### Android の場合

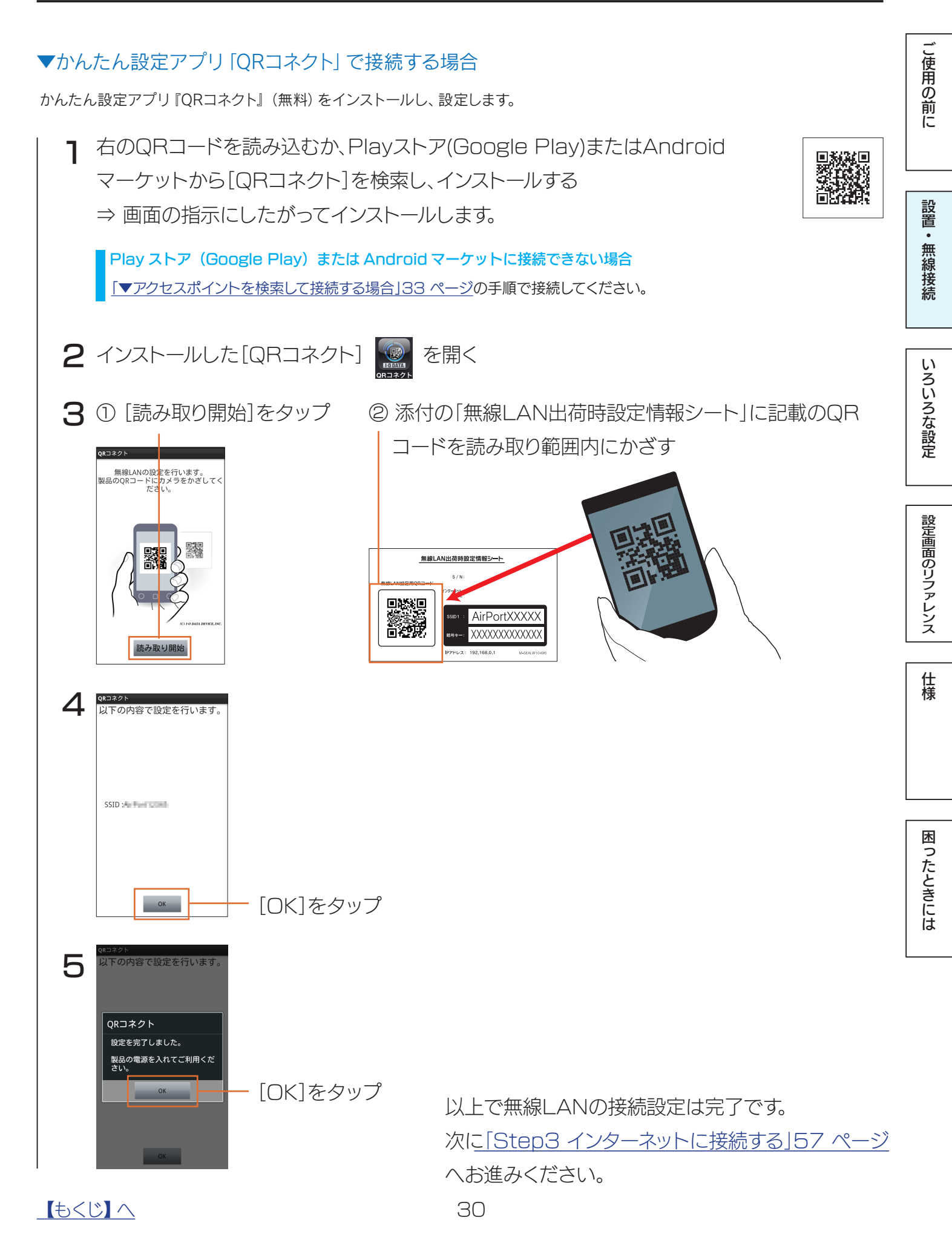

#### ▼WPS接続する場合

※以下は例です。ご利用の Android 端末により画面は異なります。

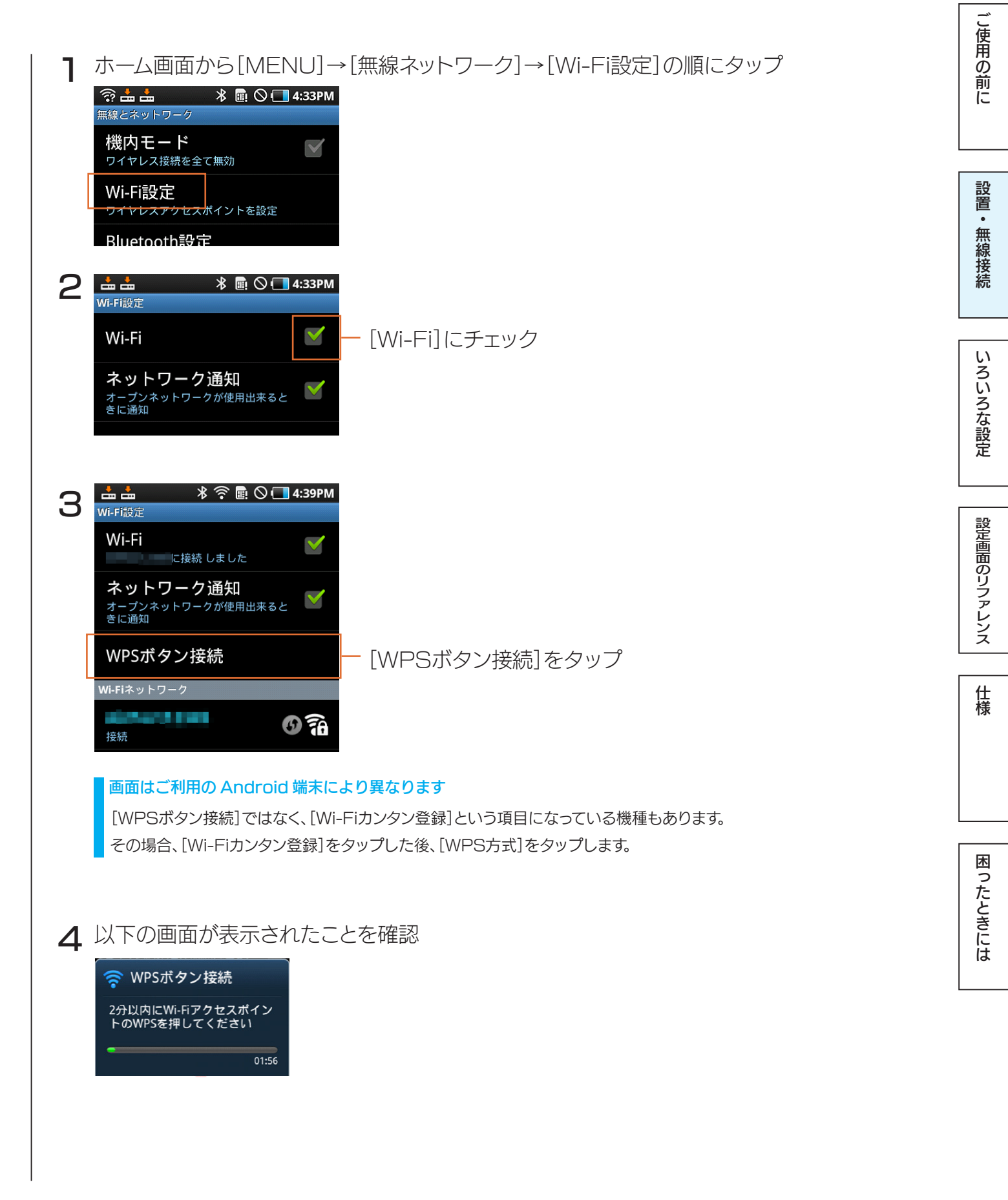

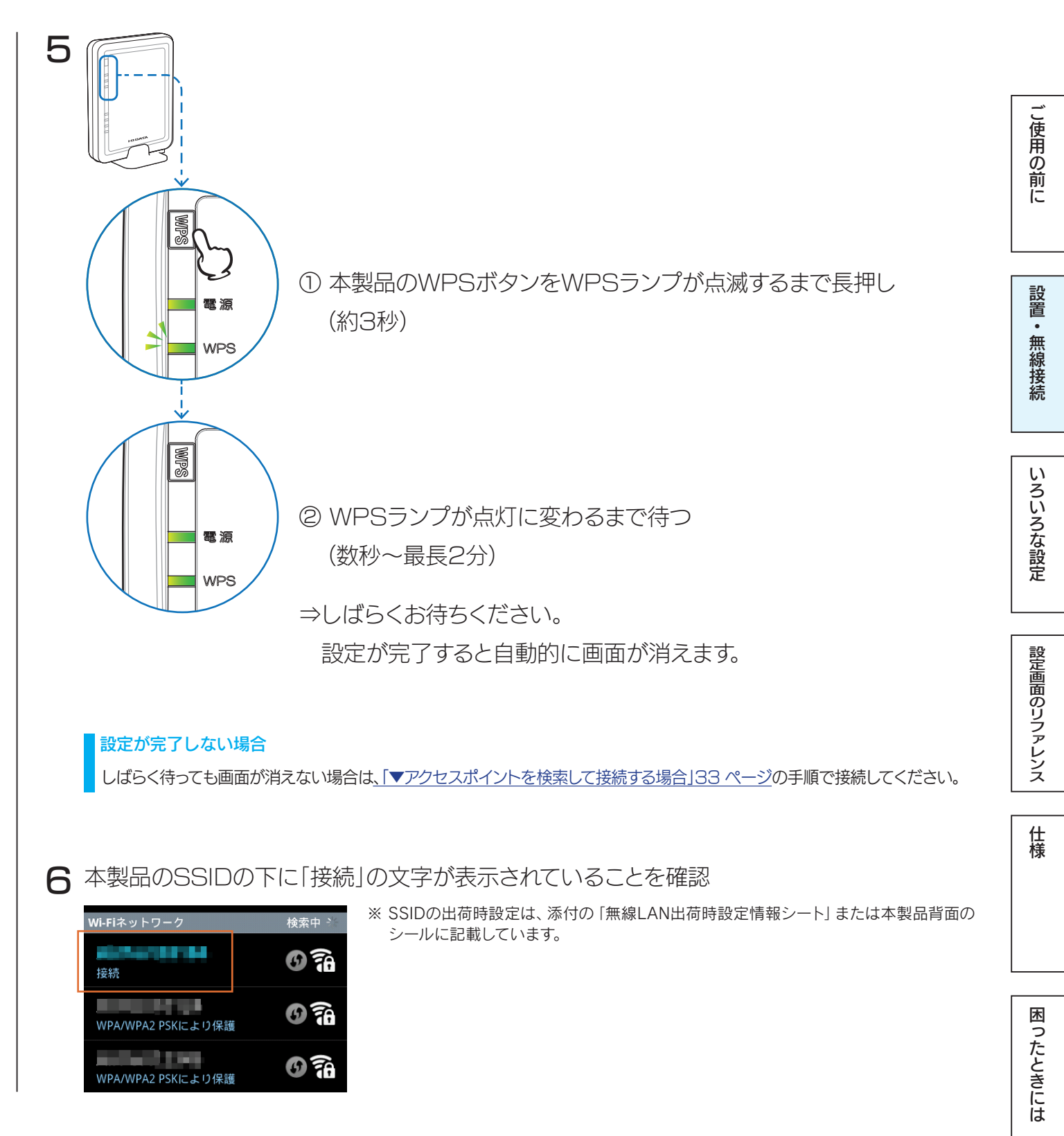

以上で無線LANの接続設定は完了です。 次に<u>「Step3 インターネットに接続する」57 ページ</u>へお進みください。

32

#### ▼アクセスポイントを検索して接続する場合

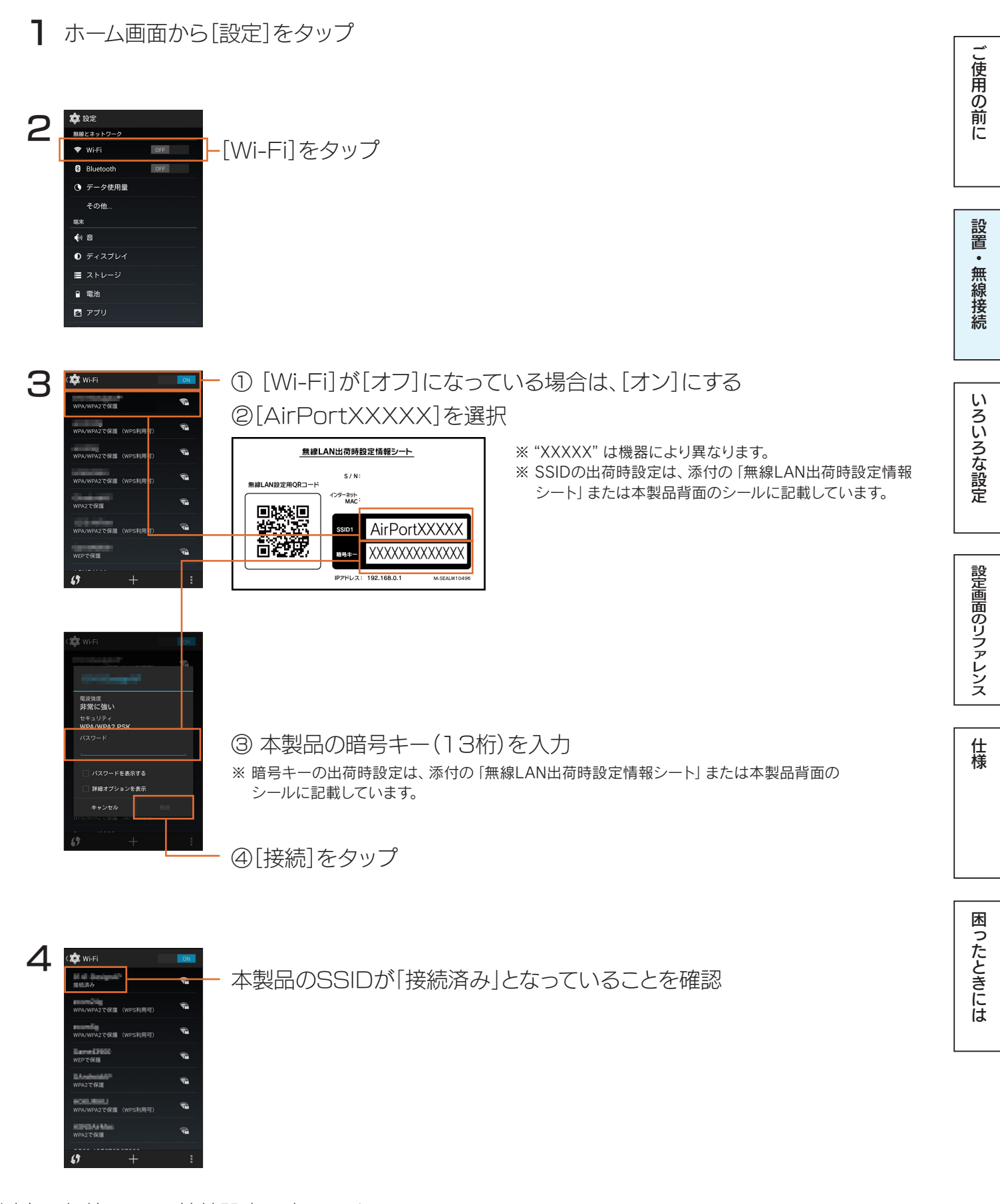

以上で無線LANの接続設定は完了です。 次に「Step3 インターネットに接続する」57 ページへお進みください。

<u> (もくじ) へ</u>

33

# ゲーム機を接続する場合

ニンテンドー 3DS の場合

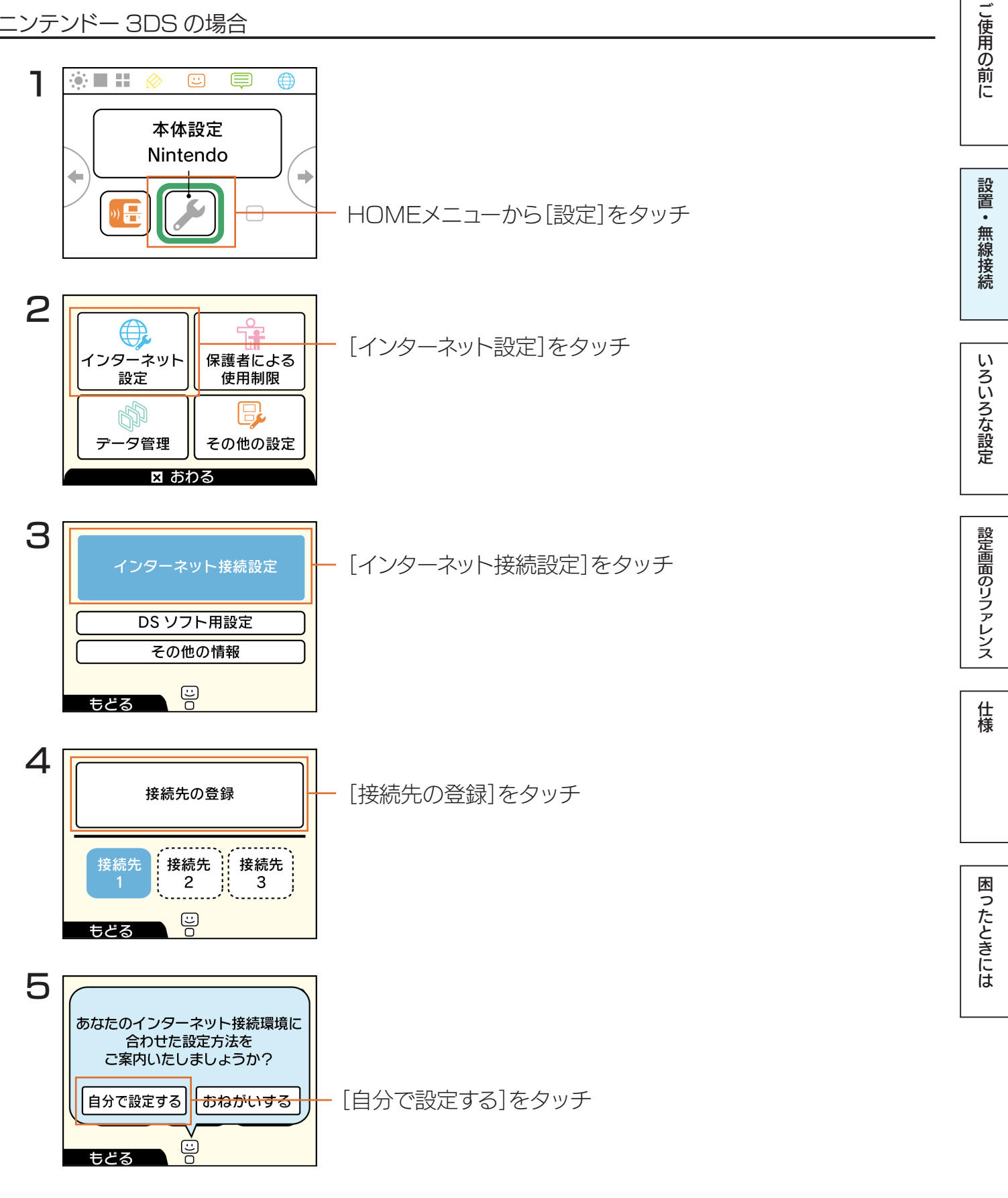

<u> (もくじ) へ</u>

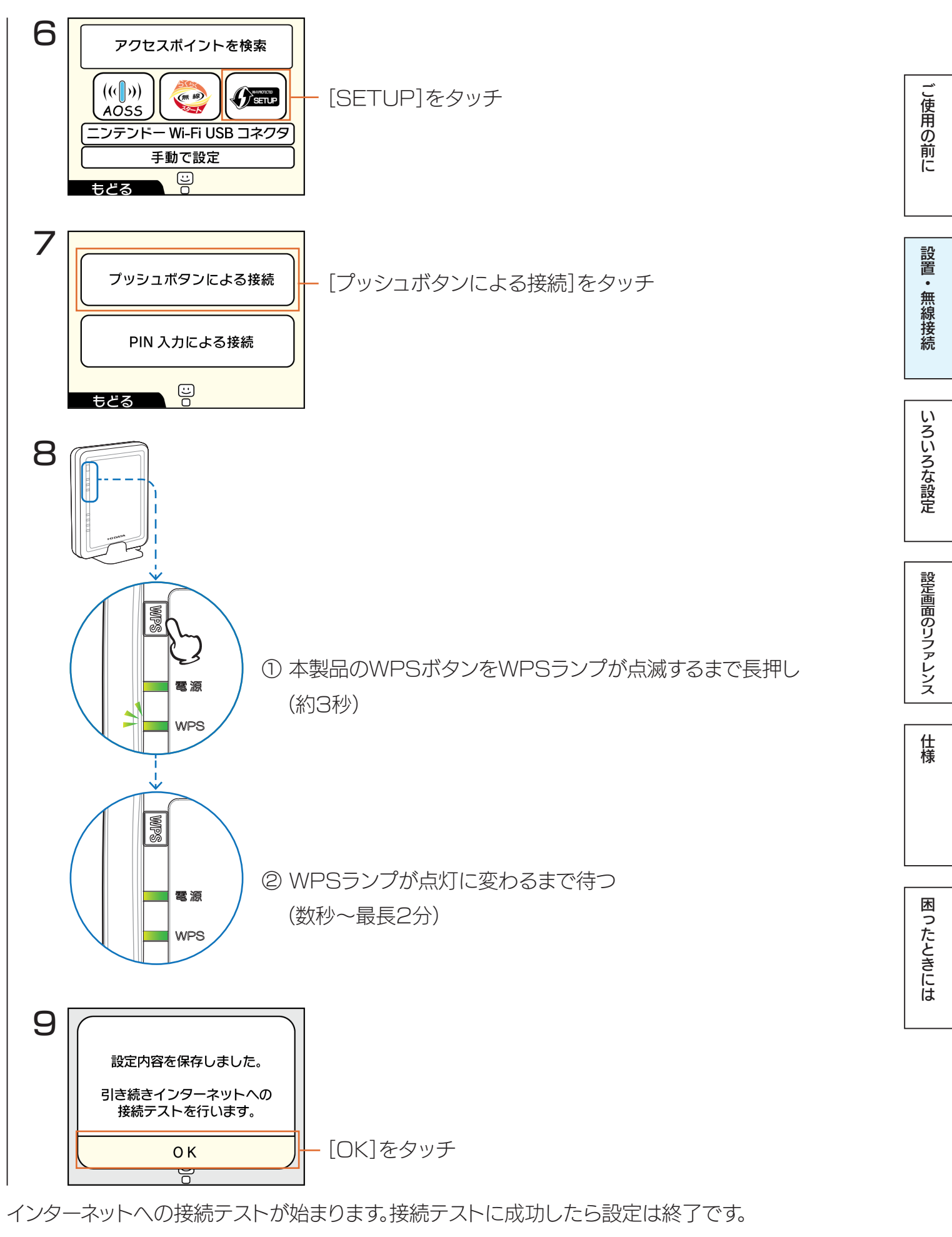

インターネットをお楽しみください。

#### 

記号 ケータイ

決定

ABC あいう

やめる

| 接続できない場合(アクセスポイントを検索して設定する方法)                                |                                                                                              |
|--------------------------------------------------------------|----------------------------------------------------------------------------------------------|
| 以下の手順で接続してください。                                              |                                                                                              |
| ① <u>34 ページ</u> 手順1~5の操作をします。                                |                                                                                              |
| ② [アクセスポイントを検索]をタッチします。                                      | アクセスポイントを検索                                                                                  |
|                                                              | ((()))<br>AOSS<br>ニンテンドー Wi-Fi USB コネクタ<br>手動で設定                                             |
|                                                              | もどる                                                                                          |
| ③ [AirPortXXXXX]をタッチします。                                     | AirPortxxxxx                                                                                 |
| ※ "XXXXX" は機器により異なります。<br>※ SSIDの出荷時設定は、添付の「無線LAN出荷時設定情報シート」 | AirPortxxx 🔒 🛄                                                                               |
| または本製品背面のシールに記載しています。                                        |                                                                                              |
|                                                              | U<br>やめる D 再検索                                                                               |
| ④ 添付の「無線LAN出荷時設定情報シート」または                                    | セキュリティキーを入力してください                                                                            |
| 本製品背面のシールに記載の暗号キー(13桁)を入力し、                                  |                                                                                              |
| [決定]ボタンをタッチします。                                              | 1   2   3   4   5   6   7   8   9   0   - ◆消去<br>  g   w   e   r   t   v   u   i   0   p   → |
| ⑤ [OK]をタッチします。                                               |                                                                                              |
| ⑥ [OK]をタッチします。                                               | X   C   V   D   Π   Π   ,   .   /  =   Θ<br>  Caps   Shift   空白   英 かなカナ                     |

インターネットへの接続テストが始まります。

接続テストに成功したら設定は終了です。インターネットをお楽しみください。

仕様

設定画面のリファレンス

ご使用の前に

設置・無線接続

いろいろな設定

しくじへ
### ニンテンドー DSi の場合(WPS 接続の場合)

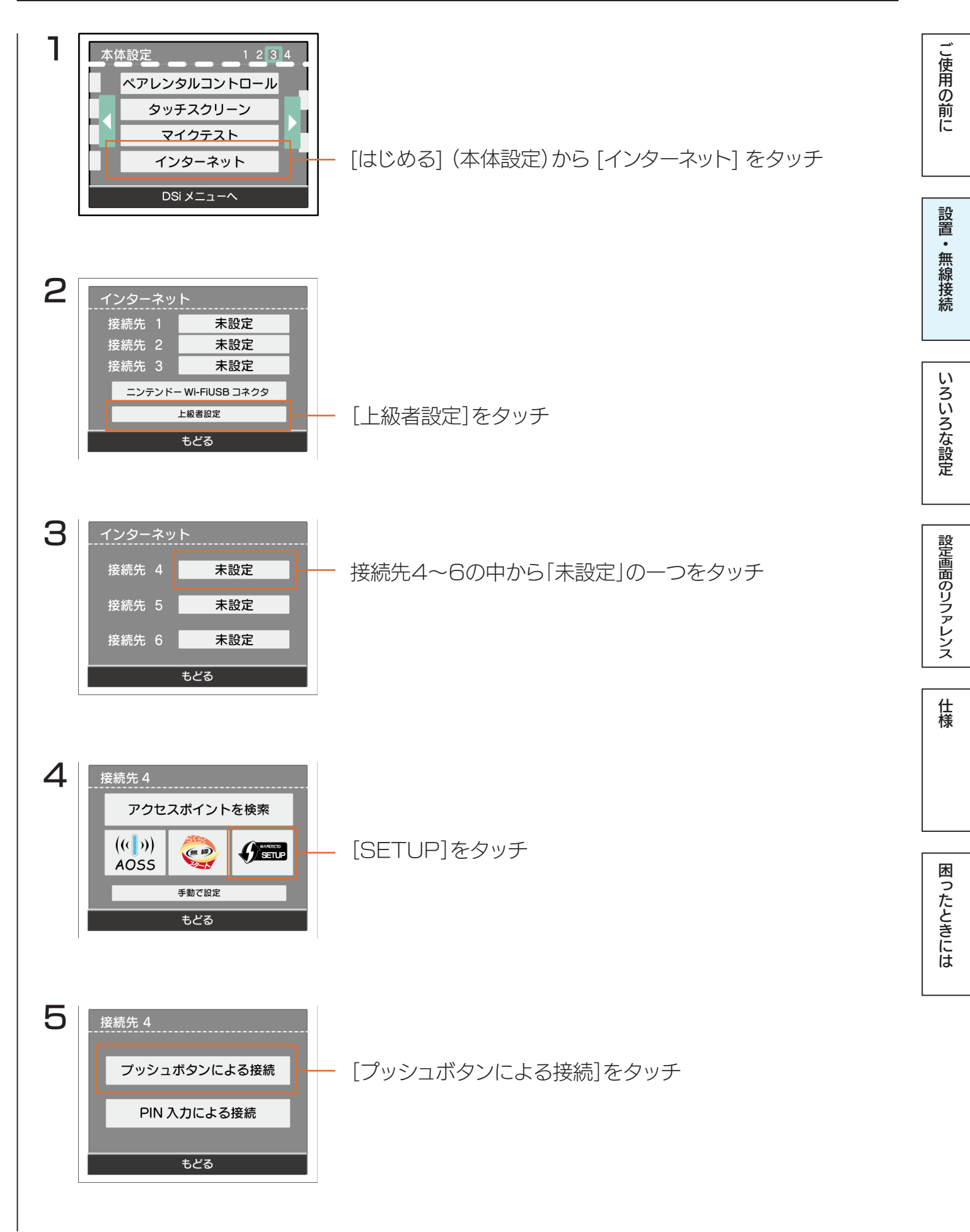

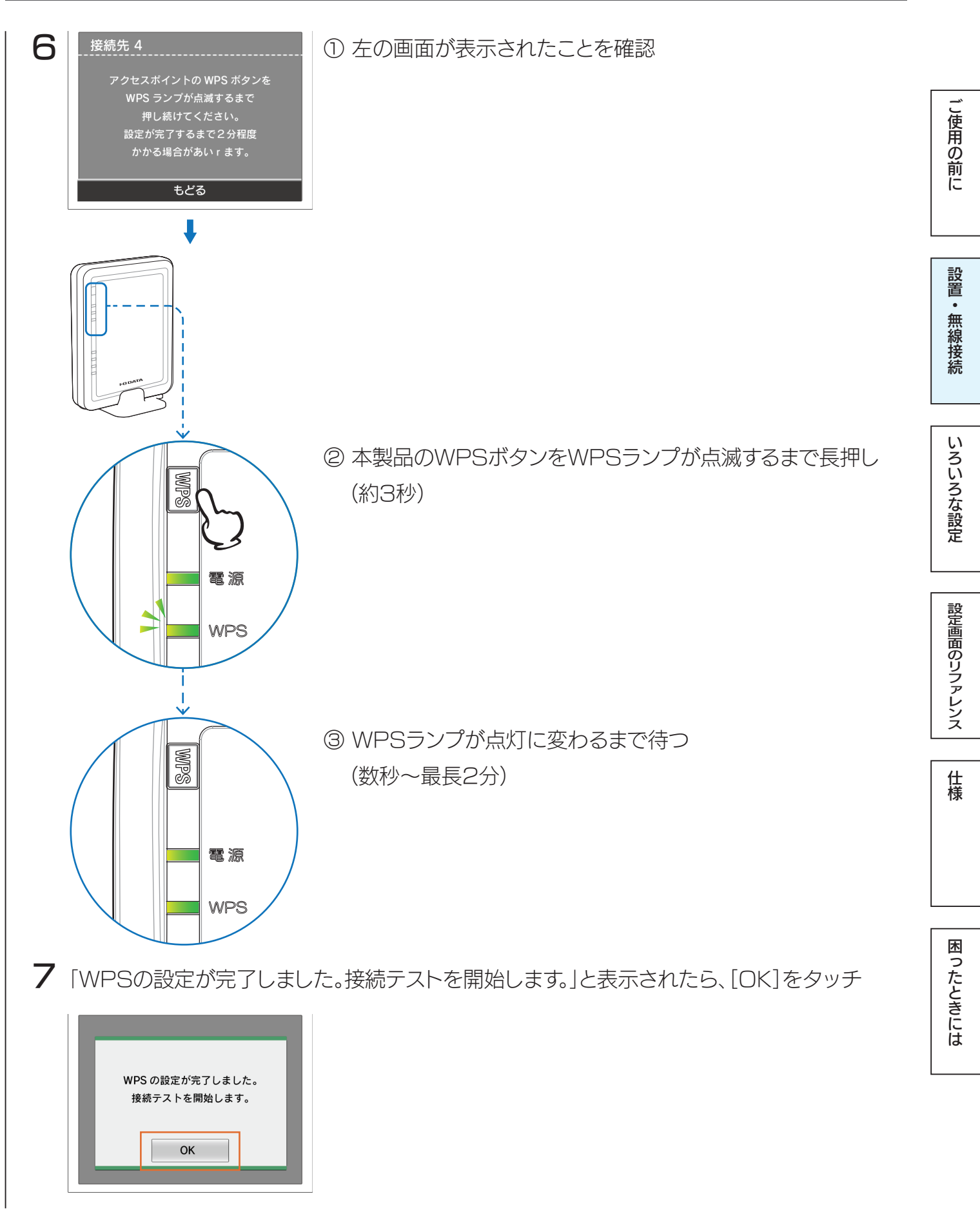

インターネットへの接続テストが始まります。接続テストに成功したら設定は終了です。 インターネットをお楽しみください。

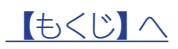

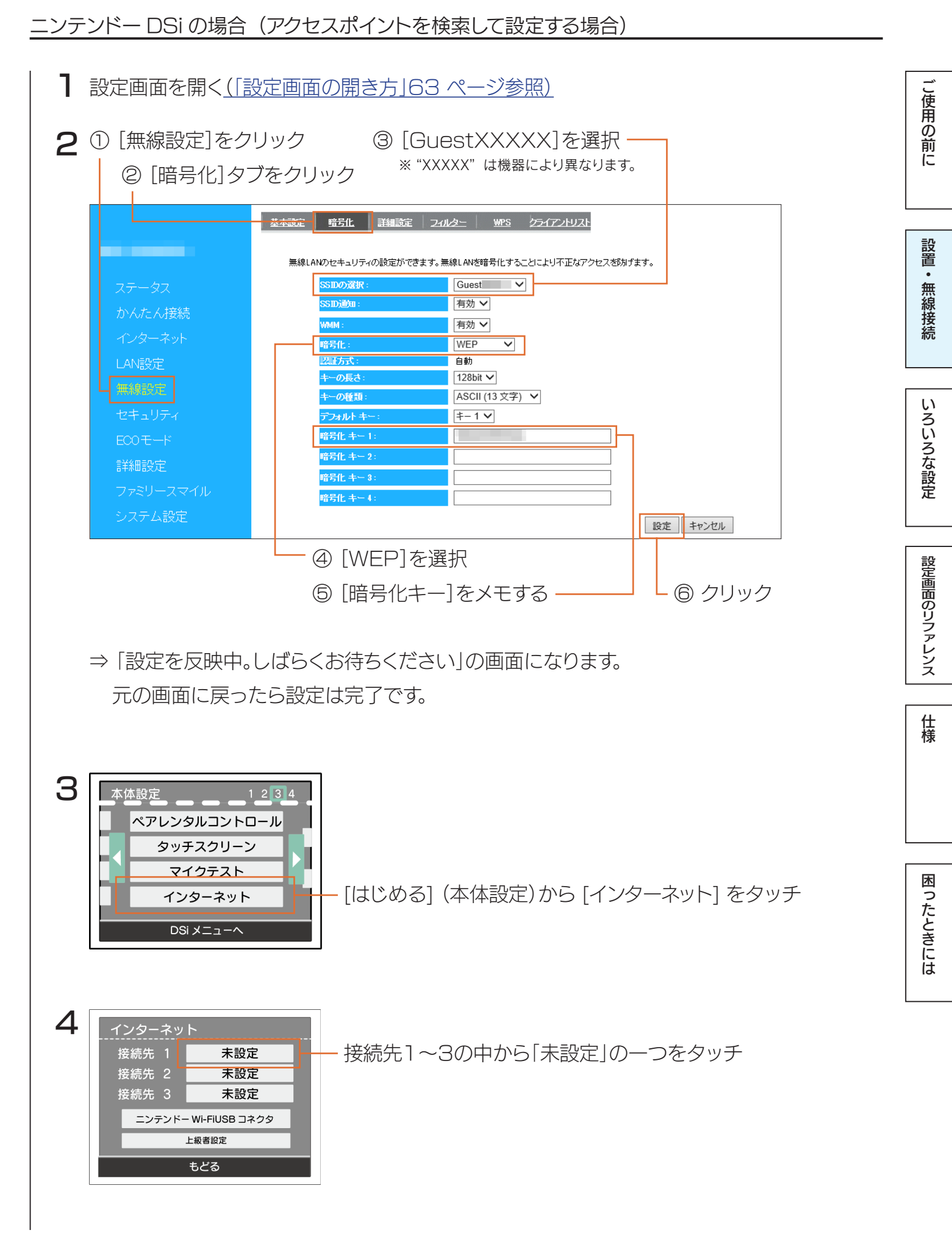

困ったときには

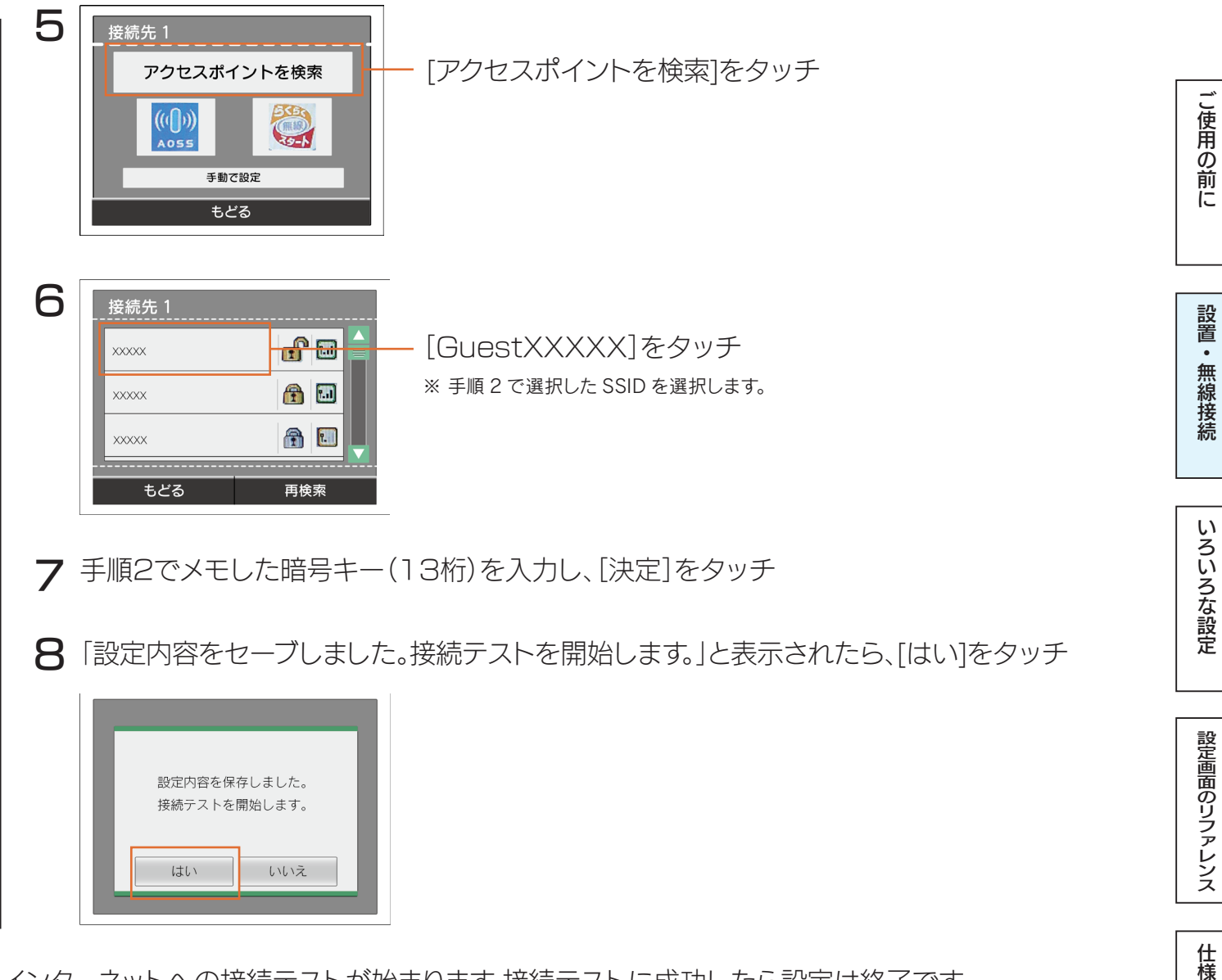

インターネットへの接続テストが始まります。接続テストに成功したら設定は終了です。 インターネットをお楽しみください。

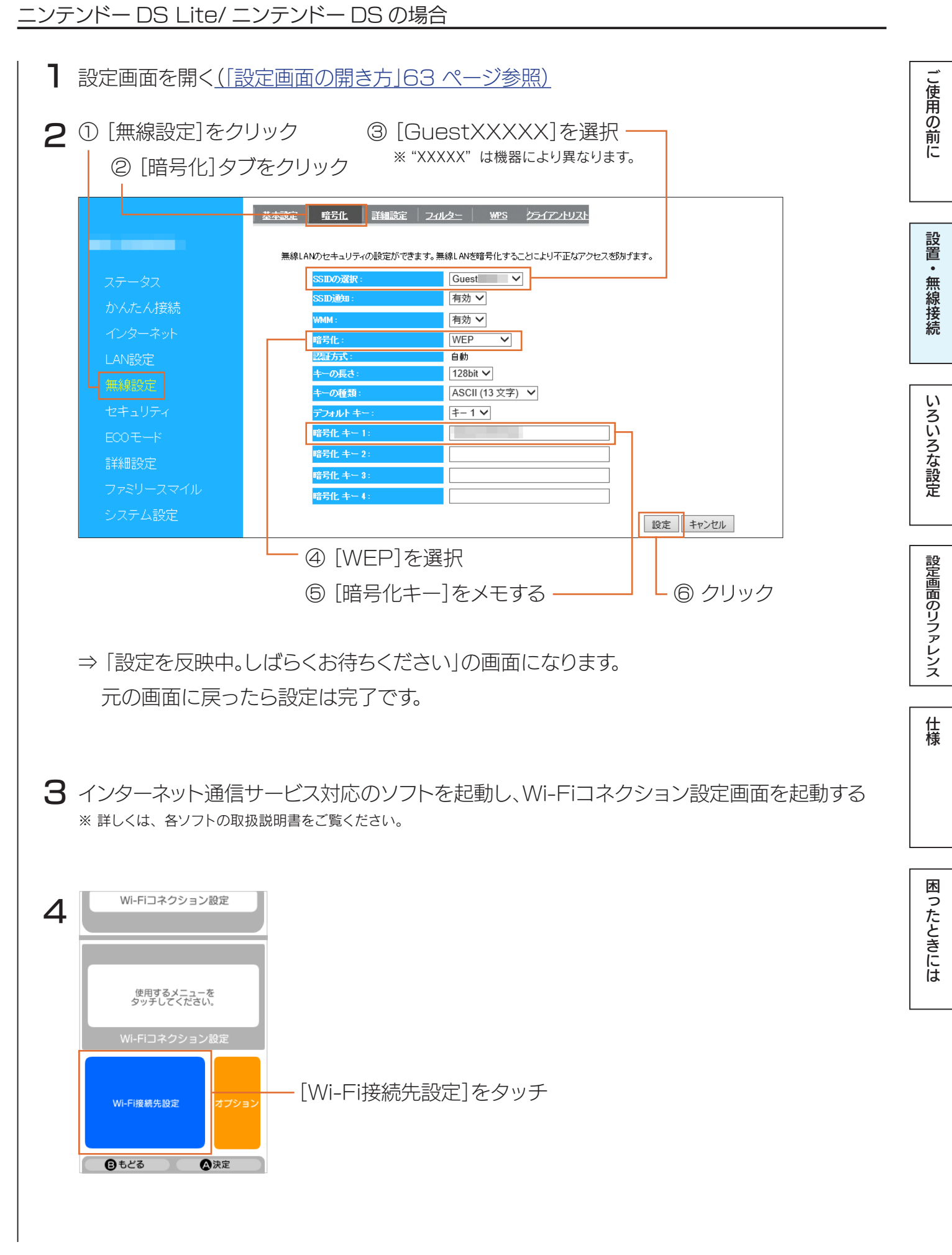

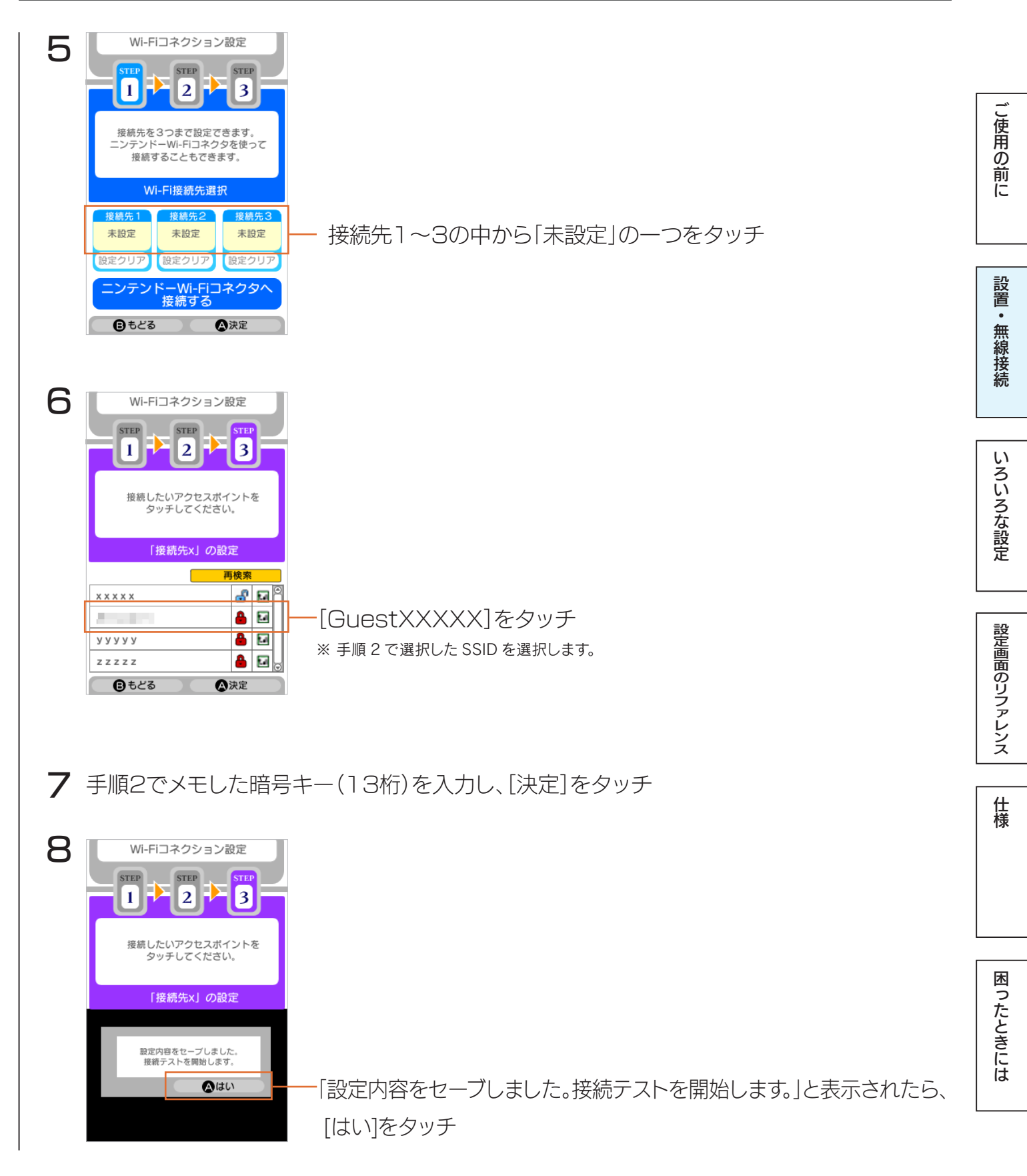

インターネットへの接続テストが始まります。接続テストに成功したら設定は終了です。 インターネットをお楽しみください。

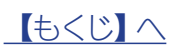

### Wii の場合

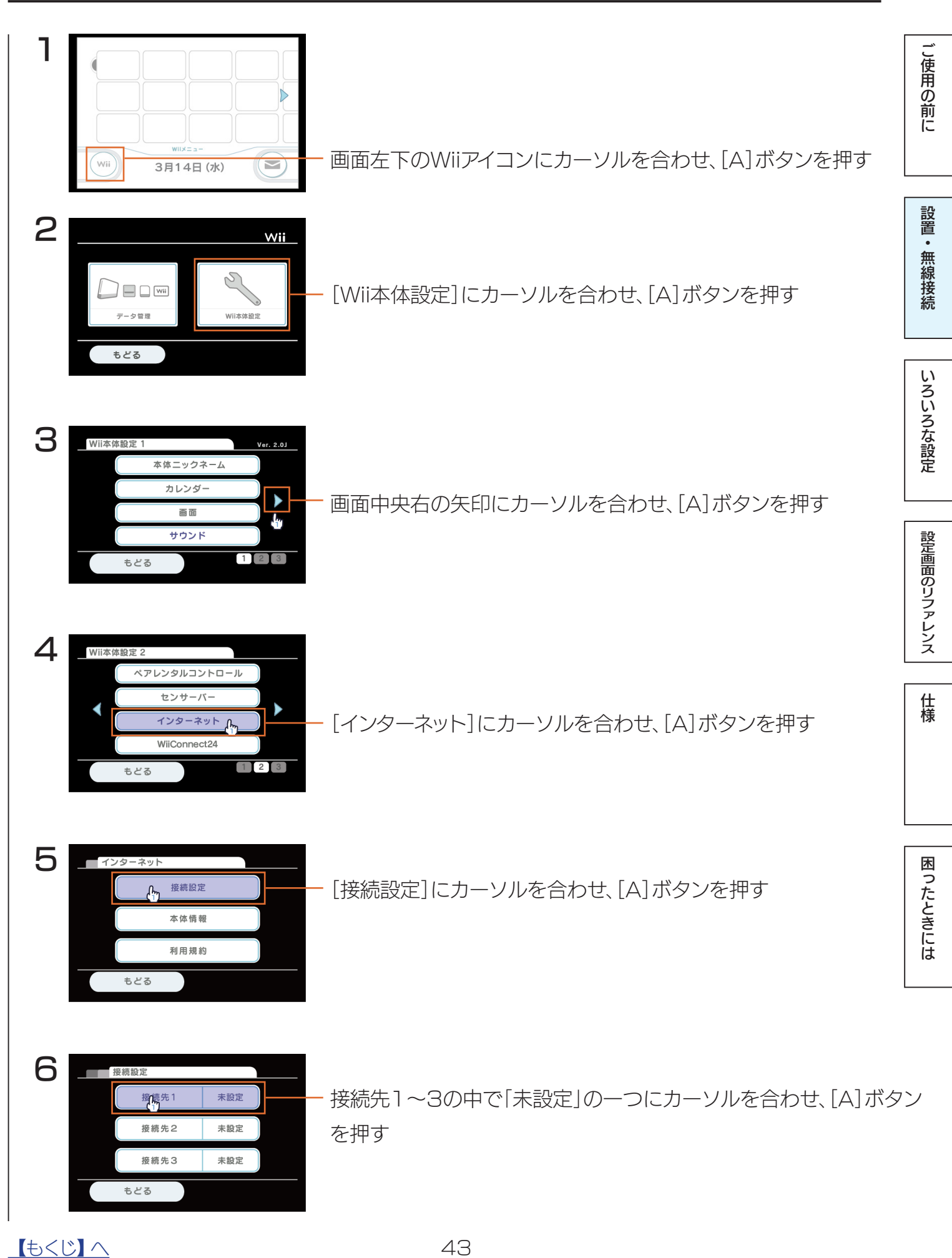

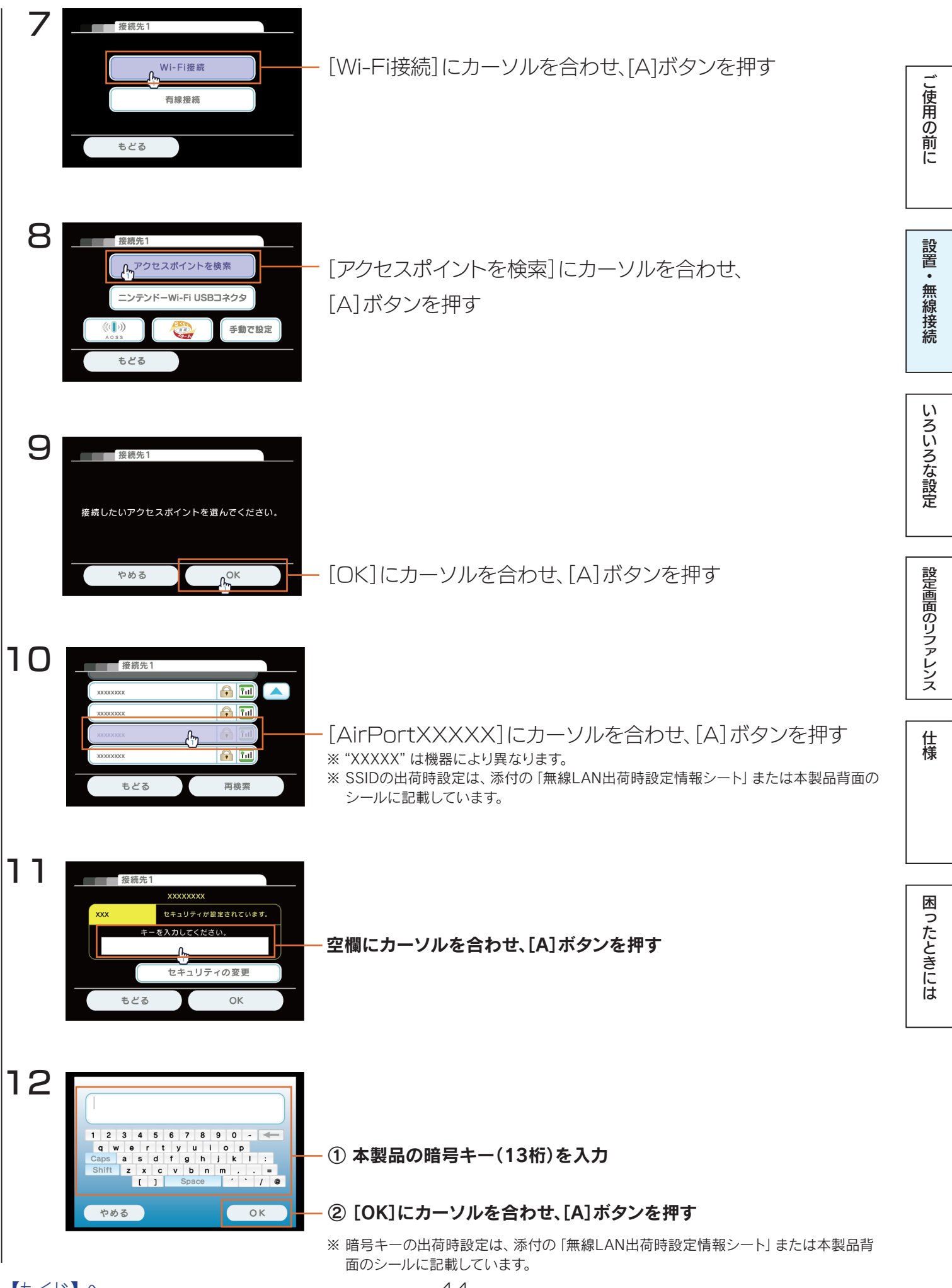

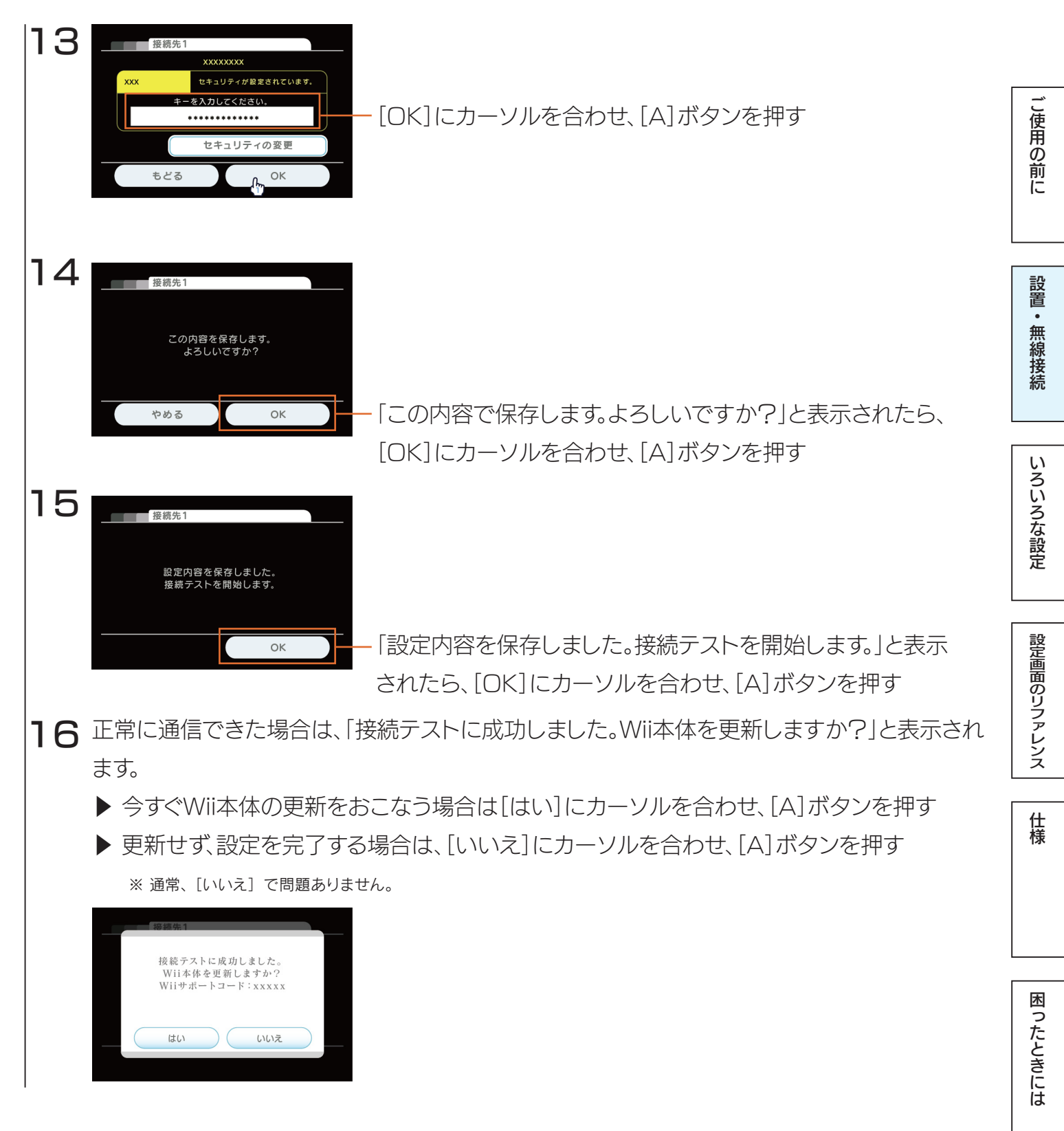

以上で、設定は終了です。インターネットをお楽しみください。

### <u>PS Vita の場合</u>

| L 1   | ① ホームメニューの画面をフリックして下にスクロー                                                                                                    | -//                                 |                     |
|-------|----------------------------------------------------------------------------------------------------|-------------------------------------|---------------------|
|       | *<br>*<br>*<br>*<br>*<br>*<br>*<br>*<br>*<br>*<br>*<br>*<br>*<br>*                                                                                | マップ<br>タップ                          | 「尼ヨつ句こ              |
| 2     | [はじめる]をタップ                                                                                                    | 設置<br>•<br>無<br>約<br>接<br>終         | でえ 二三」、 正い 白水 立安 主元 |
| 5     | 設定<br>・ システムアップデート<br>● ネットワーク<br>・ PlayStation®Netwaok<br>■ アプリケーションデータ管理<br>・ サウンド&ディスプレイ                                                       | 7]をタップ<br>ろ<br>な<br>設定              | くっていたの言い            |
| 4     | <ul> <li>ネットワーク</li> <li>機内モード ?</li> <li>Wi-Fi設定</li> <li>Bluetooth®設定</li> <li>モバイルネットワーク設定</li> <li>インターネット接続テスト</li> </ul>                    | で<br>を<br>タップ                       |                     |
| 5     | Wi-Fi設定       ① 画面をフ         ② アクセスボイントを自動で登録する       ② [アクセス         WPS       ② [アクセス         AOSS™       1000000000000000000000000000000000000 | リックして下にスクロール スポイントを自動で登録する]の中の をタップ |                     |
| 6     | らくらく無線スタート®<br>© アクセスボイントを手動で登録する<br>© Wi-Fi設定画面を表示する?<br>WPS<br>左の画面が                                                                            | 表示されたことを確認                          | <u> </u>            |
|       | アクセスボイントのWPSボタンを押してください。<br>2分以内にボタンを押さない場合は、登録がキャンセルされま<br>す。<br>キャンセル                                                                           |                                     |                     |
| [ંચડા | <u> </u>                                                                                                    |                                     |                     |

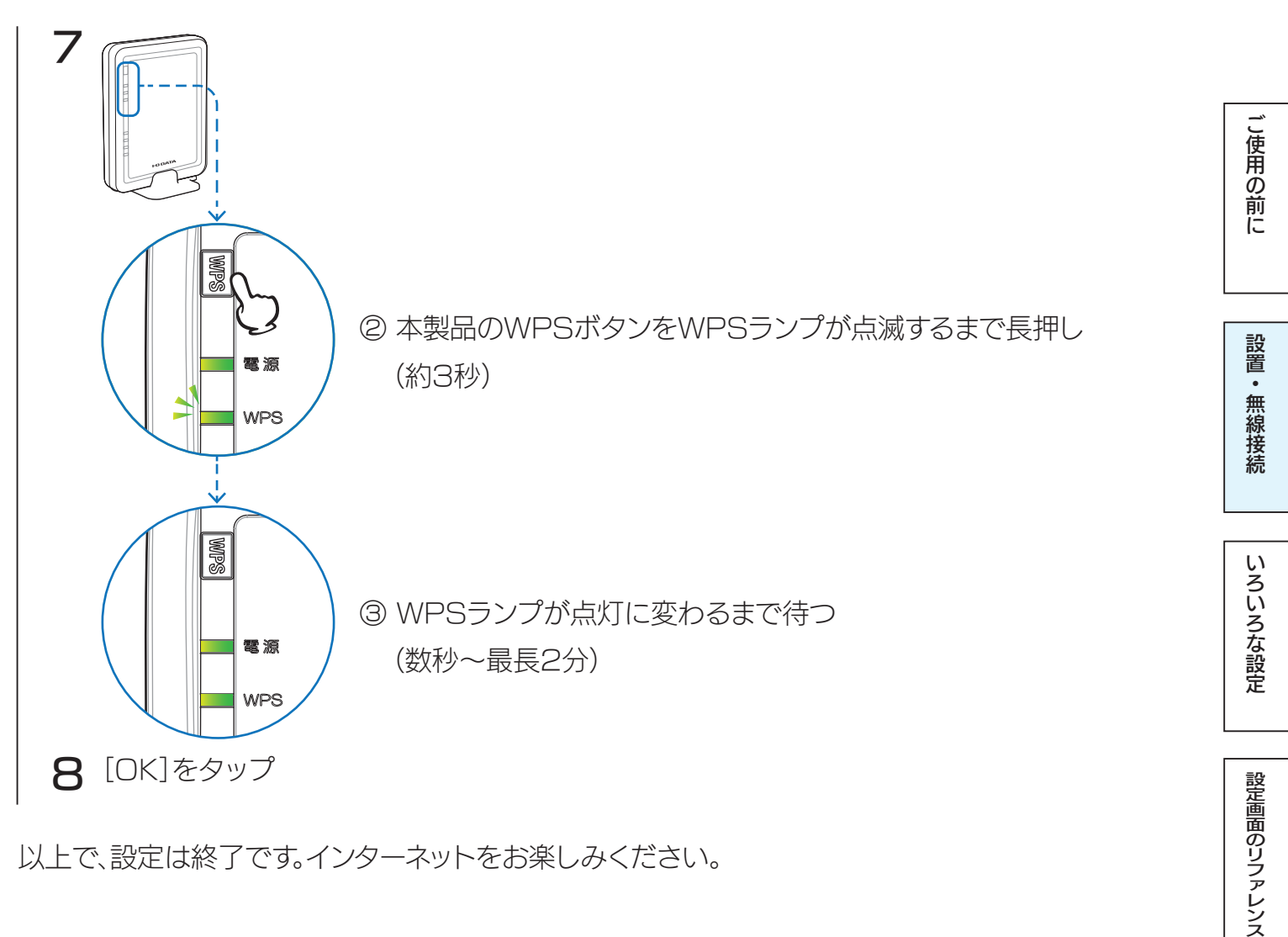

以上で、設定は終了です。インターネットをお楽しみください。

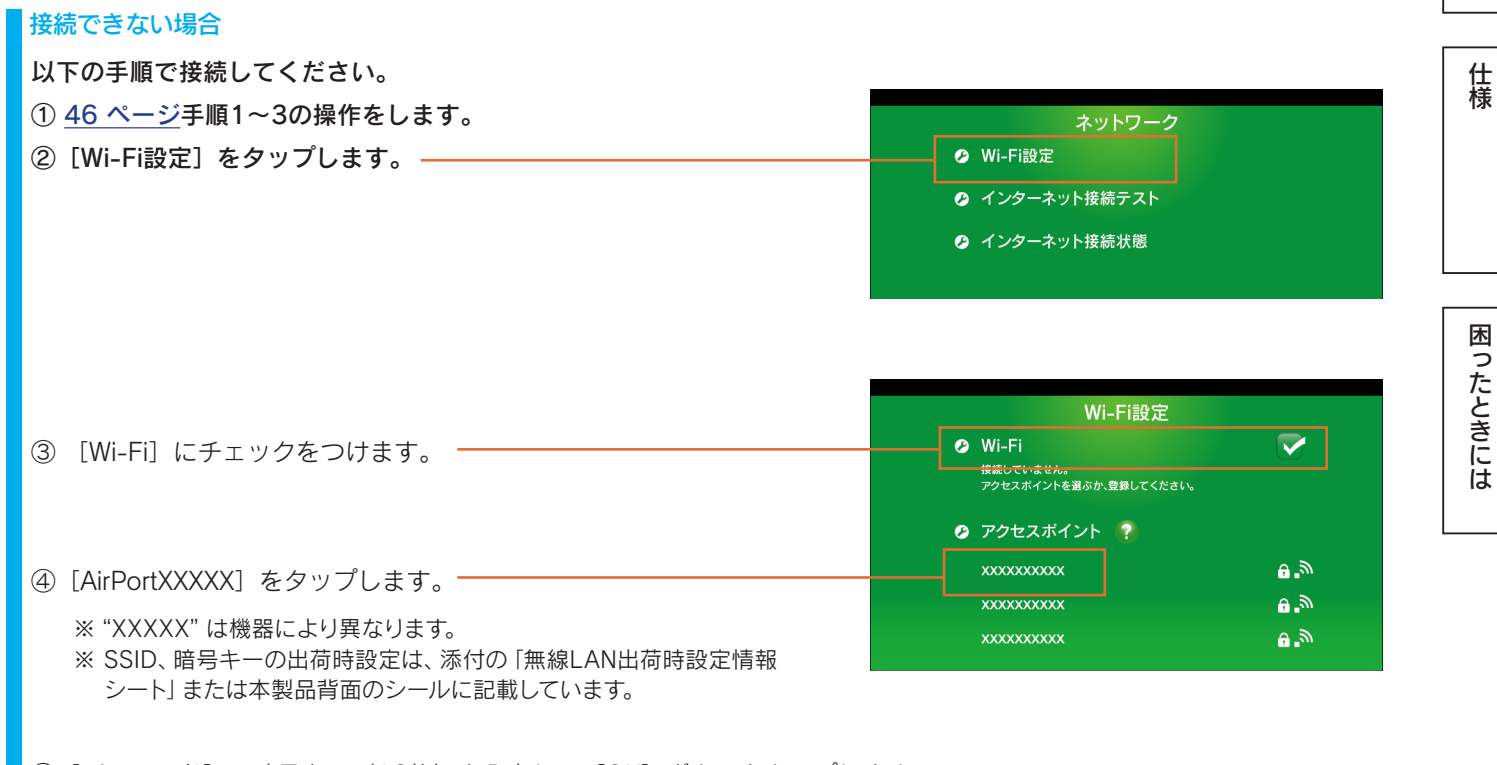

⑤ [パスワード] に暗号キー(13桁)を入力し、[OK] ボタンをタップします。

以上で、設定は終了です。インターネットをお楽しみください。

### PSP の場合

| 1 | セキュリティー設定       3/3 12:00 ①         設定       ・・・・・・・・・・・・・・・・・・・・・・・・・・・・・・・・・・・・ | - ホームメニューの[設定]から[ネットワーク設定]を選び、<br>〇ボタンを押す             | ご使用の前に                              |
|---|-----------------------------------------------------------------------------------|-------------------------------------------------------|-------------------------------------|
| 2 | ♀ ネットワーク設定<br>アドホックモード<br>インフラストラクチャーモード                                          | - [インフラストラクチャーモード]を選び、〇ボタンを押す                         | 設置・無線接続                             |
| 3 | ♣ ネットワーク設定 編集する接続を選択してください。                                                       |                                                       | いろいろな設定                             |
| 4 | [新しい接続の作成]<br>◆ ネットワーク設定                                                          | - [新しい接続の作成]を選び、〇ボタンを押す                               | 一<br>空<br>画<br>面<br>の<br>リファ<br>レンス |
|   | ワイヤレス LAN 設定<br>検索する<br>手動で入力する<br>アクセスボイント別自動設定<br>ワイヤレスホットスボット                  | - [検索する]にカーソルを合わせ、方向キーの右(→)を<br>押して、接続するアクセスポイントを検索   | <br>様                               |
| 5 | ◆ ネットワーク設定<br>利用するアクセスボイントを選択してください<br>SSID セキュリティー 電波強度<br>AirPortxxxx WPA 80%   | - [AirPortXXXXX]を選び、〇ボタンを押す<br>※ "XXXXX" は機器により異なります。 | 困ったときには                             |
| 6 | 方向キーの右(→)を押して、次の画                                                                 | 消面へ進む                                                 |                                     |

<u> 【もくじ】へ</u>

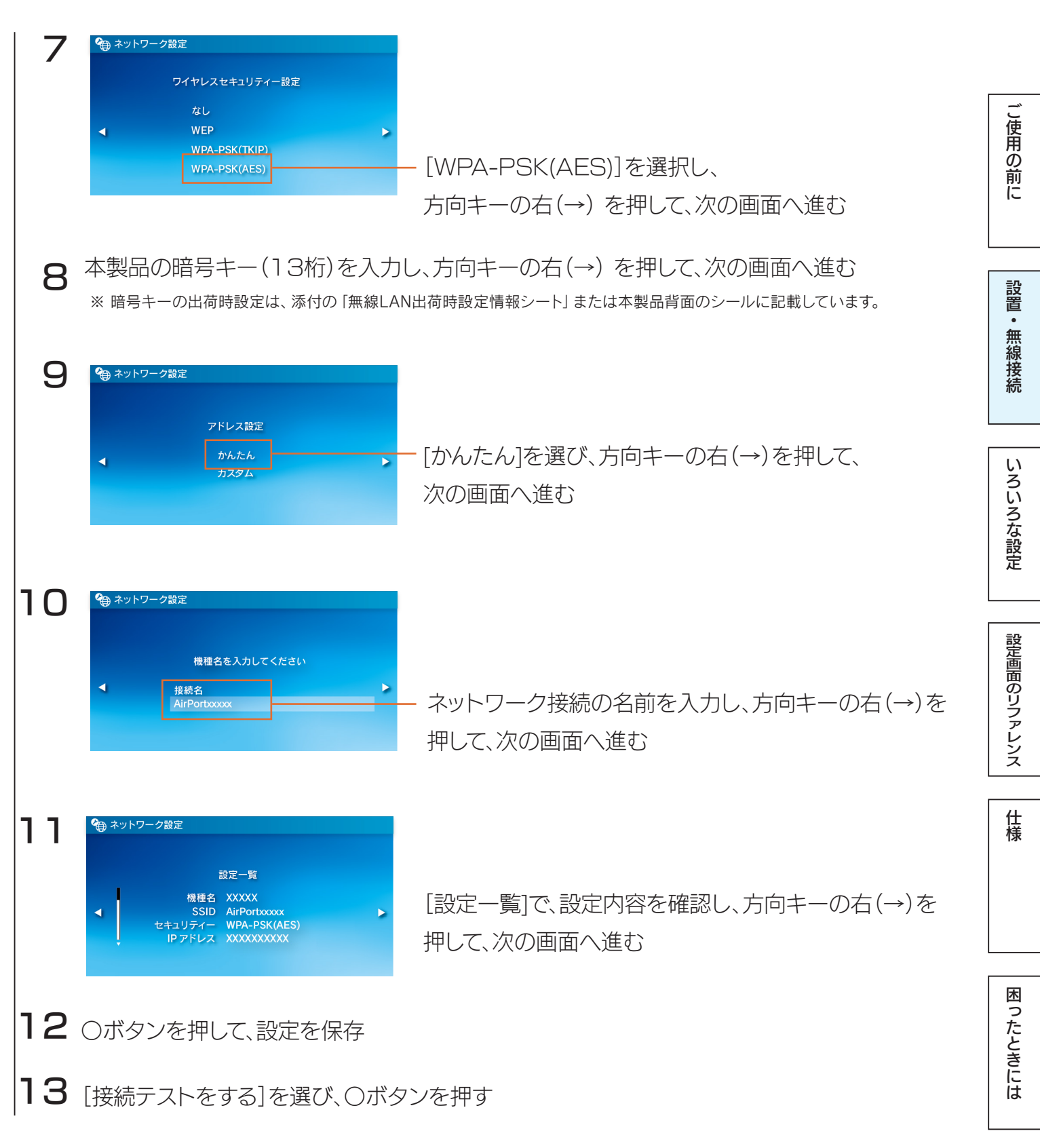

接続テストに成功したら、設定は終了です。インターネットをお楽しみください。

【もくじ】へ

### PS4 の場合

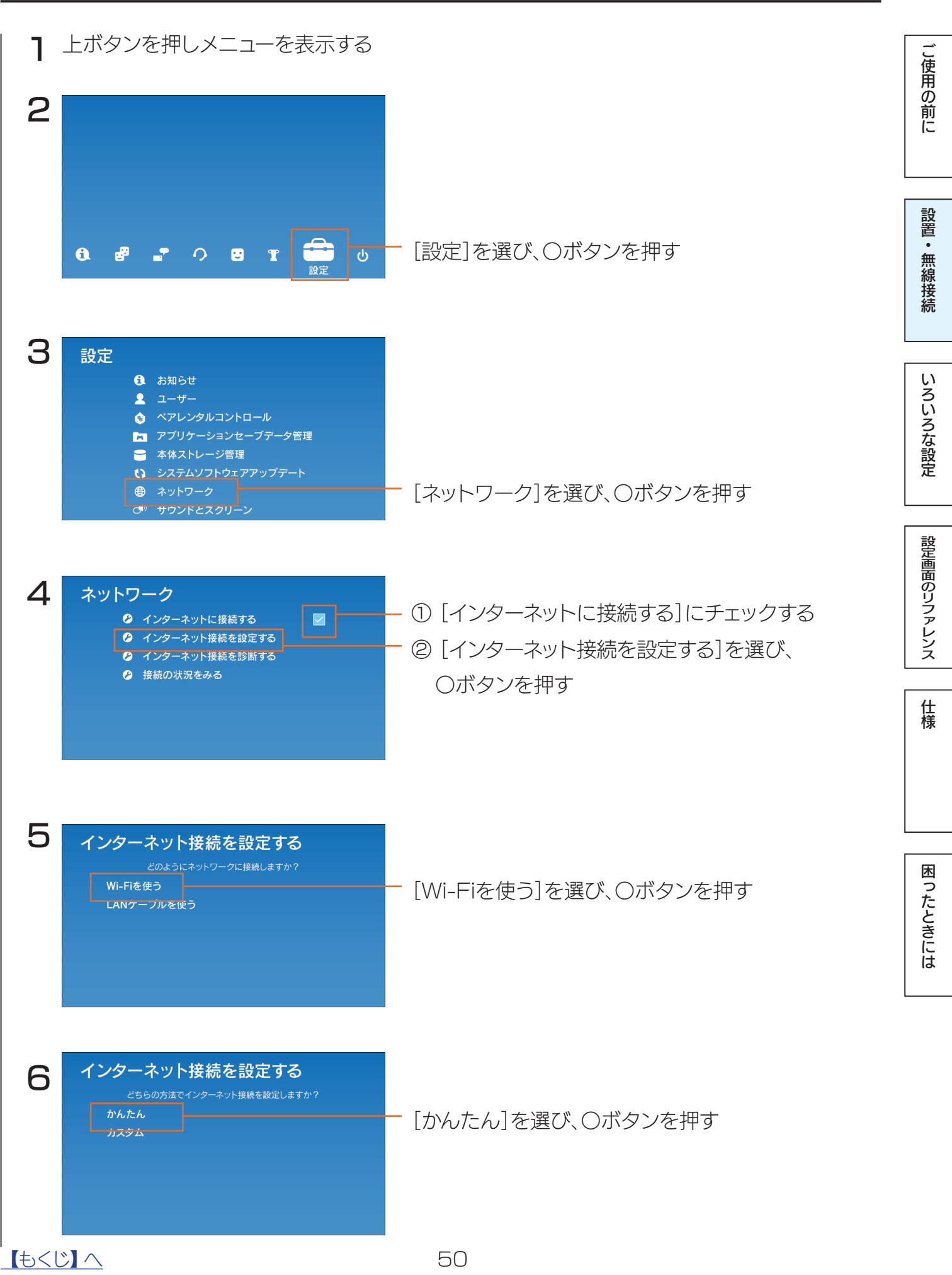

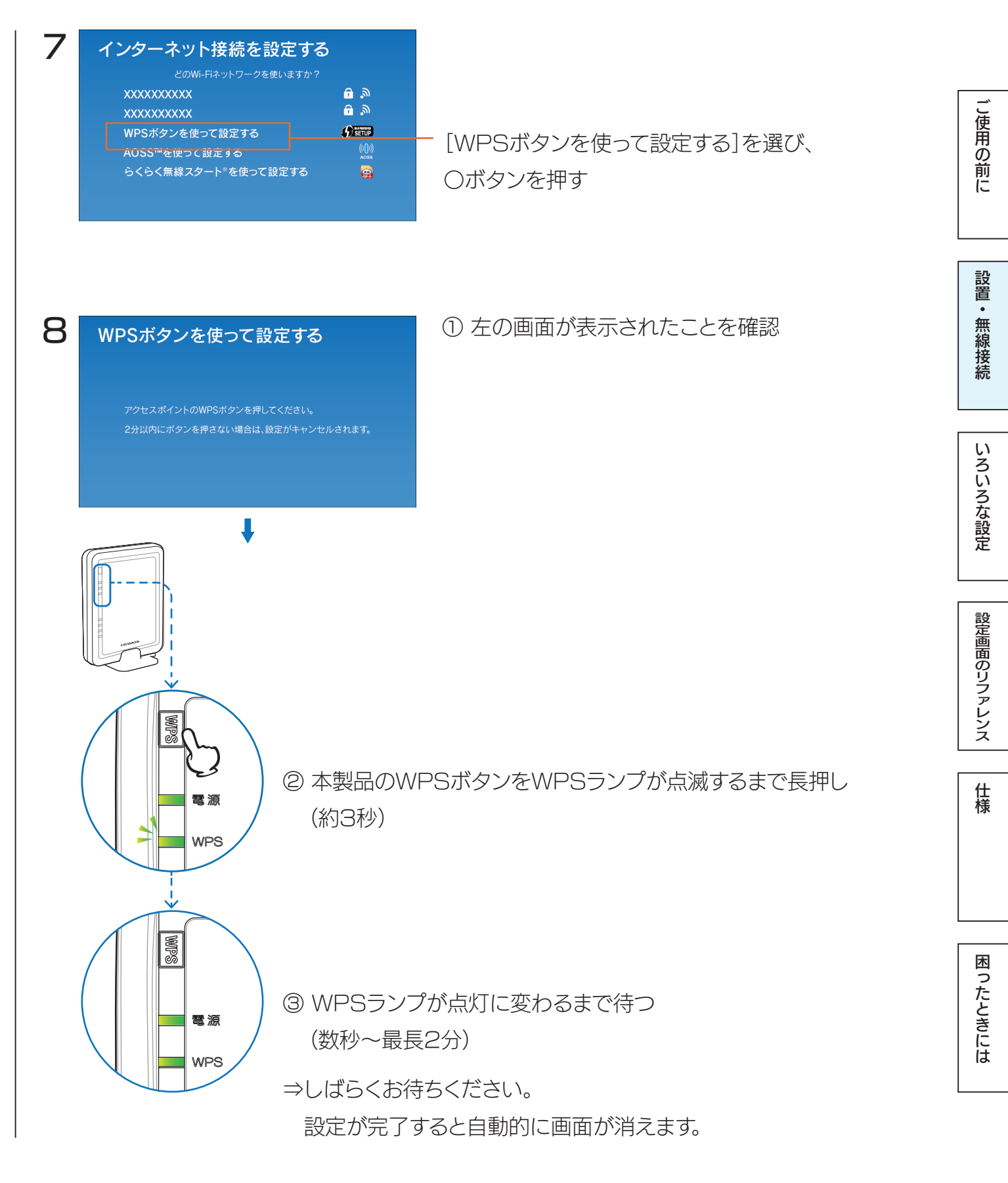

以上で、設定は終了です。インターネットをお楽しみください。

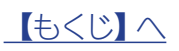

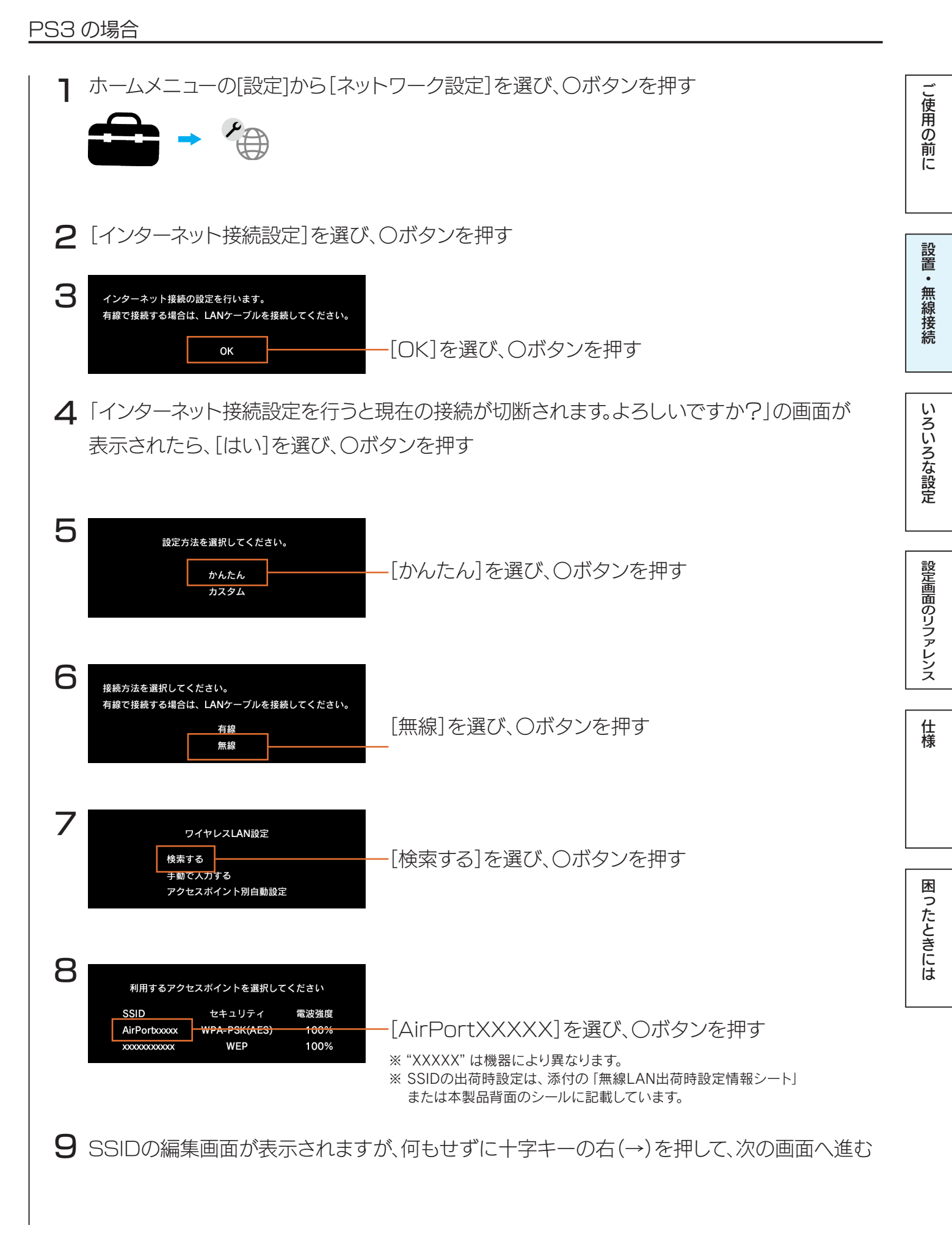

| 9  | ワイヤレスLANセキュリティ設定<br>なし                                                                                                    |                                                                                                    |             |
|----|----------------------------------------------------------------------------------------------------|----------------------------------------------------------------------------------------------------|-------------|
| 10 | WEP<br>WPA-PSK/WPA2-PSK                                                                                                    | [WPA-PSK/WPA2-PSK]を選び、〇ボタンを押す                                                                                 | ご使用の前に      |
|    | WPA=-                                                                                                    |                                                                                                    |             |
|    |                                                                                                    | + 梁山の時かけ (10h) とりつりし、<br>十字キーの右(→)を押して、次の画面へ進む<br>※ 暗号キーの出荷時設定は、添付の「無線LAN出荷時設定情報シート」<br>または本製品背面のシールに記載しています。 | 設置・無線接続     |
|    | 設定内容を確認」, ○ボタンを押す                                                                                                    |                                                                                                    |             |
|    | 設定一覧         インターネット接続 有効         接続方法 無線         SSID AirPortxxxx         セキュリティ WPA2-PSK(AES)         WPAキー         アドレス設定 自動取得 |                                                                                                    | いろいろな設定     |
|    |                                                                                                    |                                                                                                    | =n.         |
| 12 | 保存が完了しました。<br>接続テストをする                                                                                                    | 〇ボタンを押して、接続テストを開始                                                                                             | 設定画面のリファレンス |
|    |                                                                                                    |                                                                                                    | 仕様          |
|    |                                                                                                    |                                                                                                    | 「求          |

接続テストに成功したら、設定は終了です。インターネットをお楽しみください。

困ったときには

### Xbox 360 の場合

### ご利用になる前に、以下を確認してください。

Xbox 360で無線接続するには、別途Xbox 360ワイヤレスLANアダプターが必要です。 正しく取り付けてあることを確認し、以下の手順にお進みください

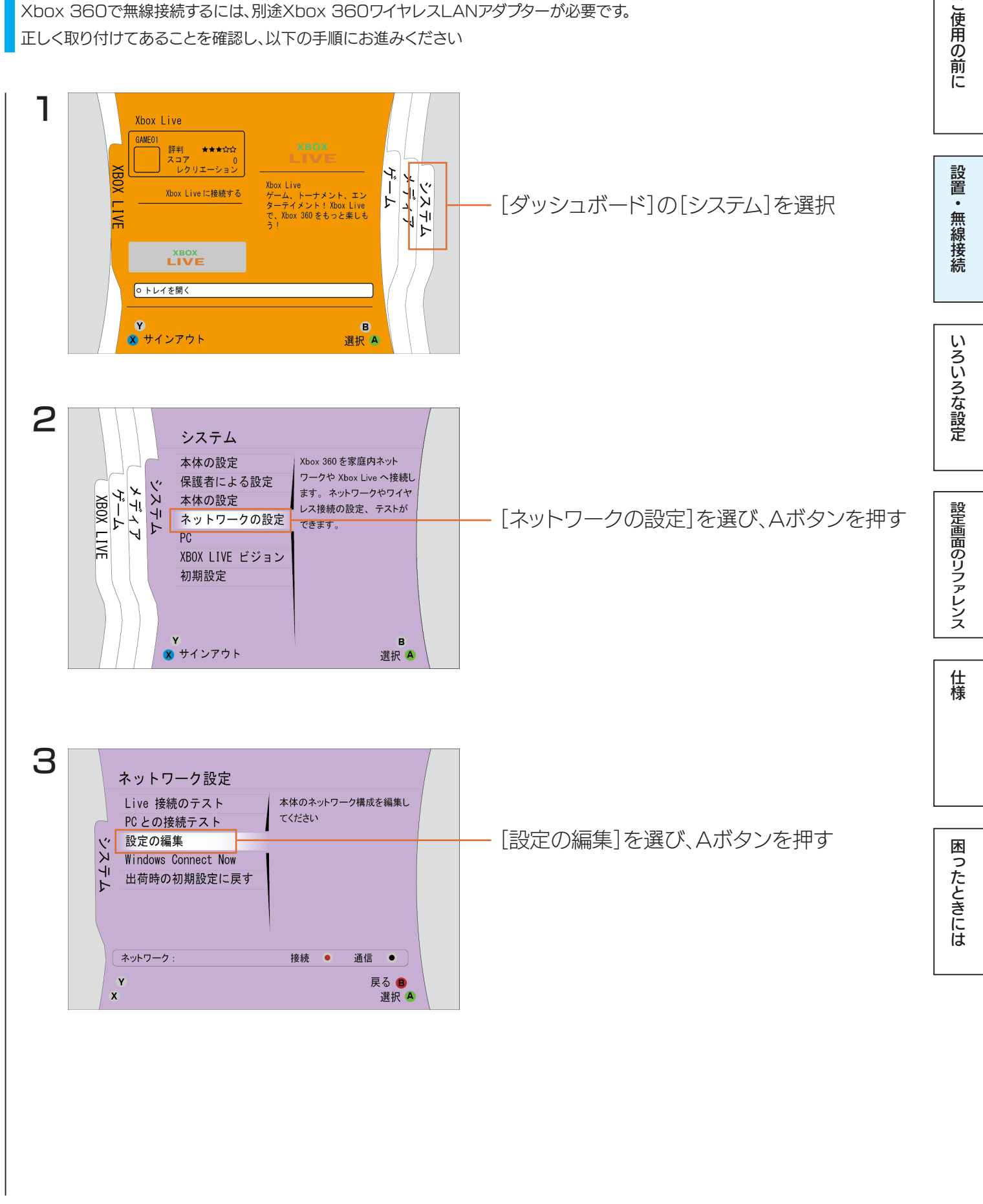

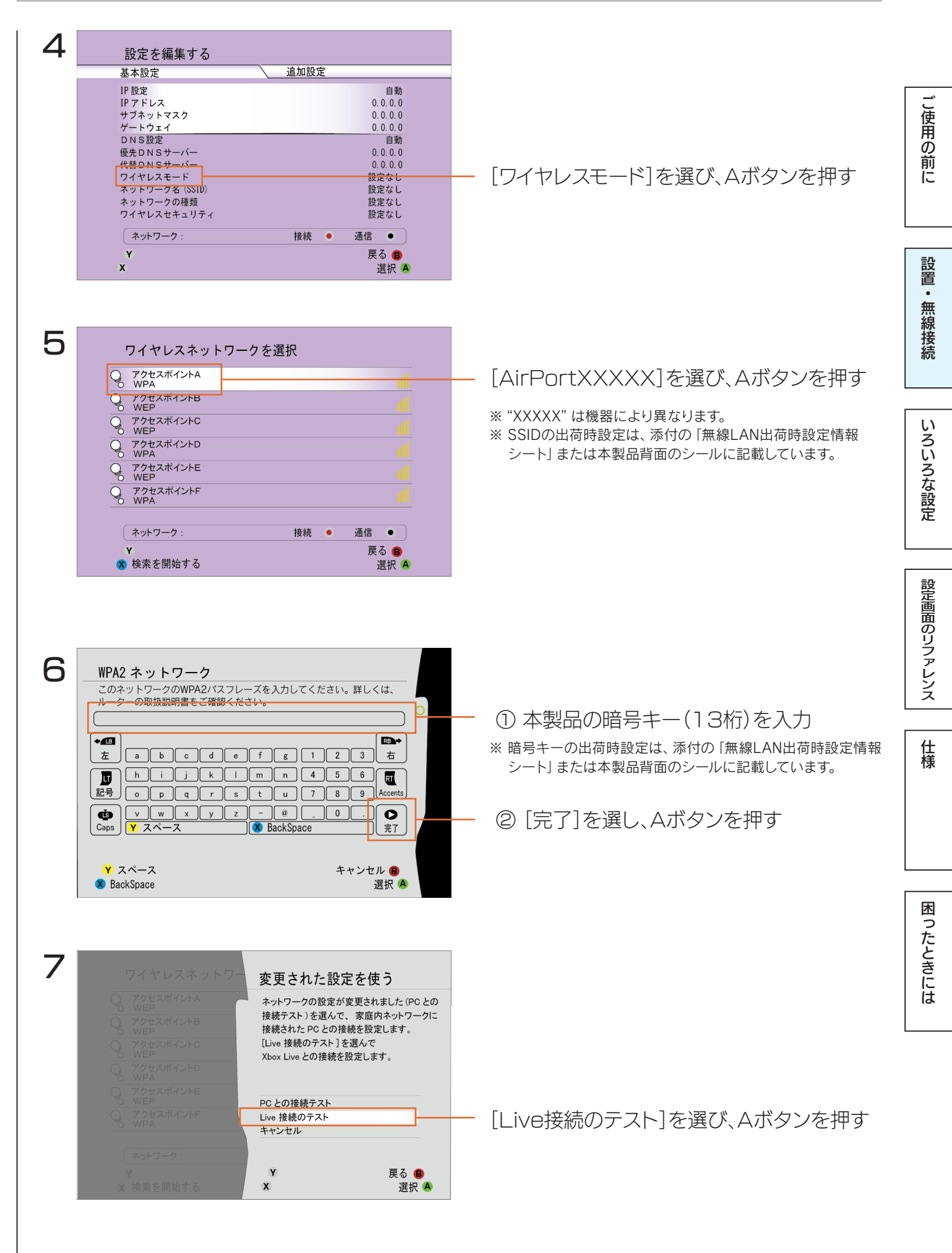

<u>【もくじ】へ</u>

| 8         | PC との接続テスト                                                            | ご注意ください                                                                                                    |                           |             |
|-----------|-----------------------------------------------------------------------|----------------------------------------------------------------------------------------------------|---------------------------|-------------|
|           | ワイヤレスネットワーク<br>IP アドレス<br>接続先の PC                                     | Xbox Live からサインアウトされます。<br>テストを続けますか?                                                                                                    |                           | ご使用の前       |
|           | PGとの接続                                                                | はい                                                                                                    | — [はい]を選び、Aボタンを押す         | ы<br>[С     |
| 9         | <ul> <li>Xbox ダッシュボード</li> <li>Xbox Live 接続のテス</li> </ul>             | Y 戻る ❸<br>X 選択 ❹                                                                                                    |                           | 設置・無線接続     |
|           | ネットワーク機器 USB ワイヤレ<br>ワイヤレスネットワーク 接続成功                                 |                                                                                                    | [ワイヤレスネットワーク]が[接続成功]、[IPア |             |
|           | IP アドレス 確認<br>DNS 確認<br>MTU 確認<br>ICMP 確認<br>XBOX LIVE 確認<br>NAT オーブン | 詳しく         詳しく         詳しく         詳しく         詳しく         詳しく         詳しく         詳しく         詳しく         詳しく         詳しく         説とを編集する | ドレス]が[確認]と表示されていることを確認    | いろいろな設定     |
|           | Y Xbox タッシュホード<br>Ⅹ開始                                                 | 戻る <b>B</b><br>選択 <b>A</b>                                                                                                    |                           |             |
| <br>以上で、言 | 没定は終了です。イ                                                             | ンターネットをお楽しみ                                                                                                    | ください。                     | 設定画面のリファレンス |

困ったときには

仕様

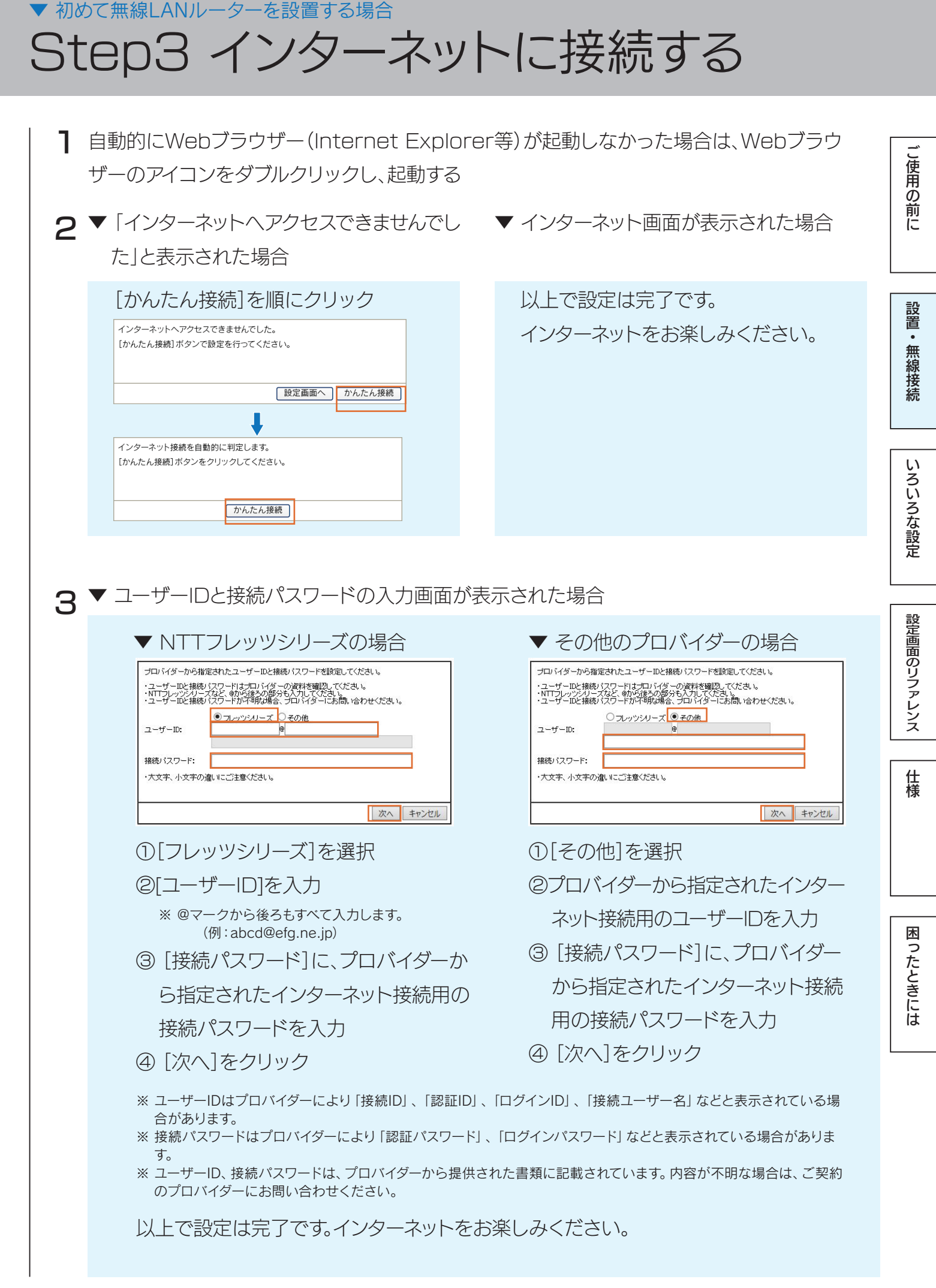

こ使用の前に

設置・無線接続

いろいろな設定

設定画面のリファレンス

仕様

困ったときには

▼ エラーが表示された場合

「インターネットポートが未接続か、通信ができない状態になっています。・・・」のエラーが 表示された場合

- ① [完了]をクリックします。
- ② LANケーブルの接続・接触を再確認してください。またモデム・ONUの電源が入っているかどうか、確認してください。
- ③本製品の設定画面より「かんたん接続」メニューを開き、ご利用環境にあった設定をおこ なってください。

「2重ルーターの可能性があるためAPモードに切り替えます。[次へ]ボタンをクリックする と、APモードに切り替えます。]のエラーが表示された場合

- ① [次へ]をクリックします。
- ②「APモードへの変更が完了しました。」と表示されたら、[完了]をクリックします。
- ③ Webブラウザーを起動し、インターネットに接続できることを確認してください。

「インターネットに接続できませんでした・・・」のエラーが表示された場合

- ① [完了]をクリックします。
- ② インターネットポートにモデムからのケーブルが接続されていることを確認してください。
- ③ モデムの電源が入っていることを確認してください。
- ④ (CATV、Yahoo!BB)モデムの電源を一旦抜いて30分以上経過後に入れ直してください。
- ⑤ プロバイダー契約がIPアドレス固定設定の場合は、本製品の設定画面を開き、「インター ネット]メニューから[IPアドレス固定設定]を設定してください。
- ⑥本製品の設定画面より「かんたん接続」メニューを開き、ご利用環境にあった設定をおこなってください。

以上で設定は完了です。

インターネットをお楽しみください。

### ▼ 既存の無線LANルーターと入れ替える場合 Wi-Fi設定をコピーする

## Wi-Fi 設定コピー機能とは

ルーターの買い替えなら、「Wi-Fi 設定コピー機能」を使うとスマートフォンやパソコンの再設定が不 要です。

こ使用の前に

設置・無線接続

困

ったときには

- ・ 本機能では、既存の無線LANルーターの無線設定情報(SSIDと暗号キー)を、本製品の「Copy SSID]にコピーします。
- 既存の無線LANルーターの1番目のSSIDをコピーします。(コピーできるSSIDは1つ)
- 5GHz帯の無線設定情報はコピーできません。
- 既存の無線LANルーターの操作については、既存の無線LANルーターの取扱説明書をご覧くだ さい。
- 既存の無線LANルーターとモデムをつないでいたLANケーブルは取り外しておいてください。
- 暗号化を設定していない端末は接続できません。「▼ 初めて無線LANルーターを設置する場合| 12 ページからの手順で接続設定をおこなってください。

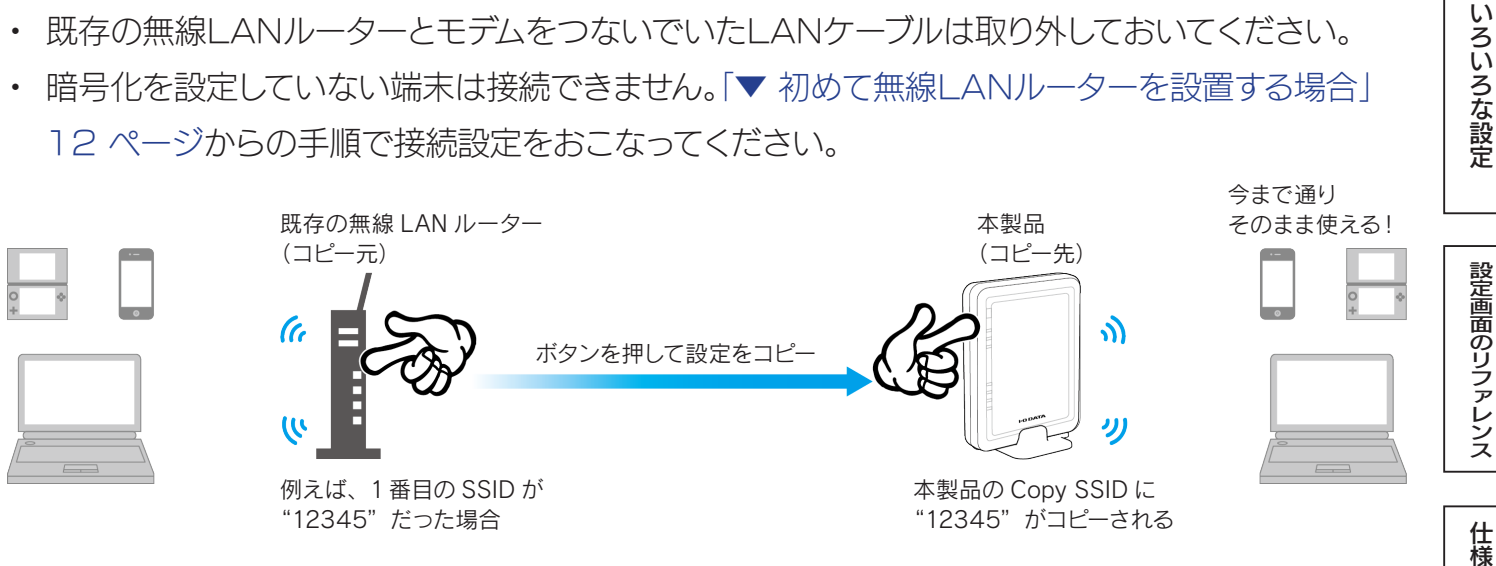

### ▼コピーされた[Copy SSID]の設定内容

| Copy SSID | 既存の無線LANルーターの1番目の「SSID」と同じ内容 |
|-----------|------------------------------|
| 暗号キー      | 既存の無線LANルーターの「暗号キー」と同じ内容     |
| SSID通知    | 有効                           |
| 暗号化       | WPA-PSK/WPA2-PSK(TKIP/AES)   |
| キーの更新間隔   | 1800秒                        |

### 以下の機器の場合は Wi-Fi 設定コピー機能で無線 LAN の接続設定がおこなえません 「▼ 初めて無線LANルーターを設置する場合」12 ページからの手順で接続設定をおこなってください。 初めて使用 暗号化方式が 1番目以外の SSID 既存の 無線 LAN する端末 WEP の端末<sup>\*</sup> につないでいた端末 ルーターに WPS ボタンがない ※ 暗号化を設定していない端末も Wi-Fi 設定コピー機能を利用できません。

【もくじ】 へ

し使用の前に

設置・無線接続

### Wi-Fi 設定をコピーする

※ 既存の無線 LAN ルーターの操作については、既存の無線 LAN ルーターの取扱説明書をご覧ください。

**1**① 既存の無線LANルーターの電源をオンにする

※ モデムとつないでいた LAN ケーブルは取り外しておいてください。

② 既存の無線LANルーターのWPSボタンを長押し
 (WPSの待ち受け状態にする)
 (例)弊社製無線LANルーターの場合、約3秒間長押し

既存の無線 LAN ルーター (コピー元)

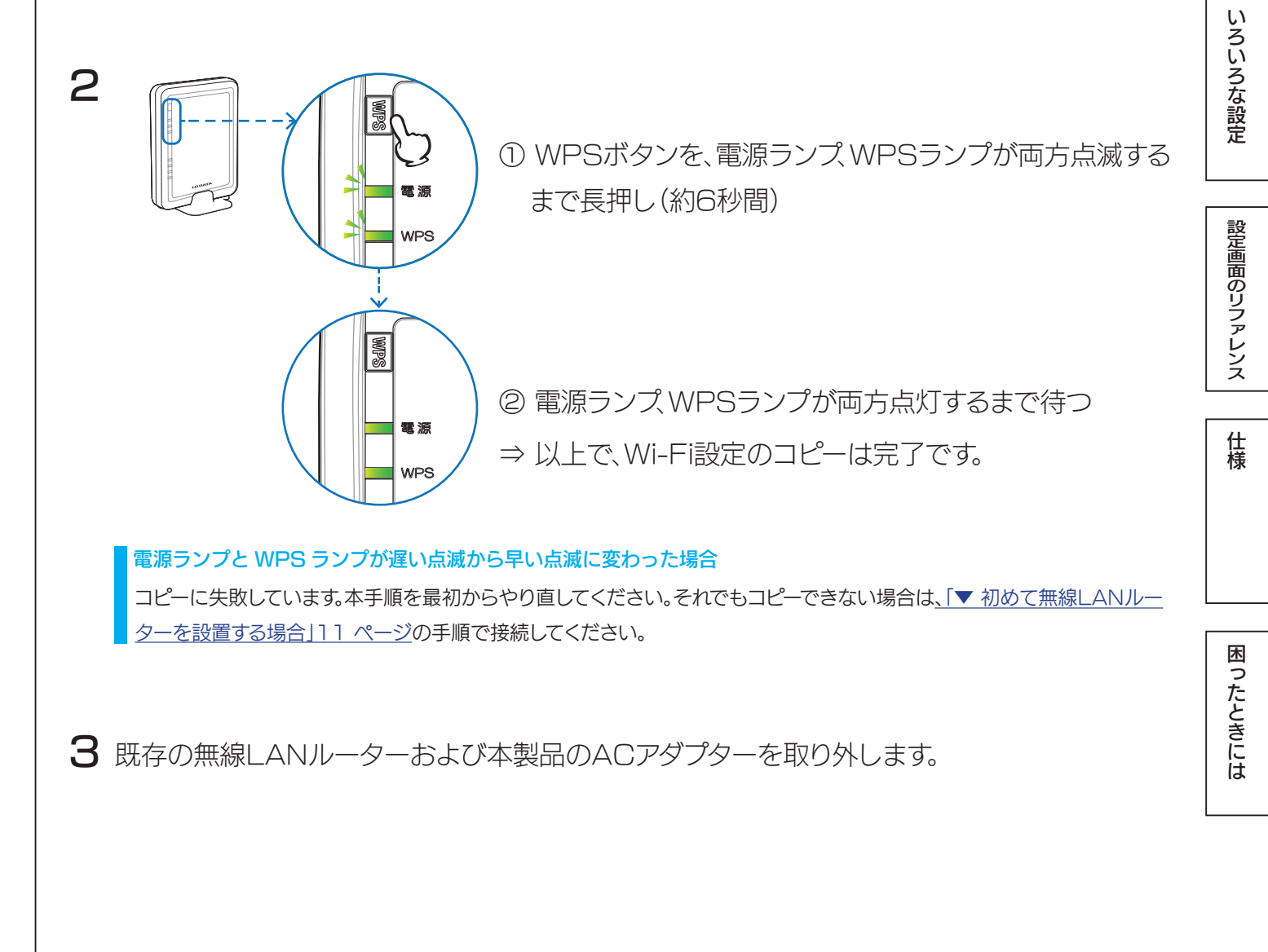

仕様

困ったときには

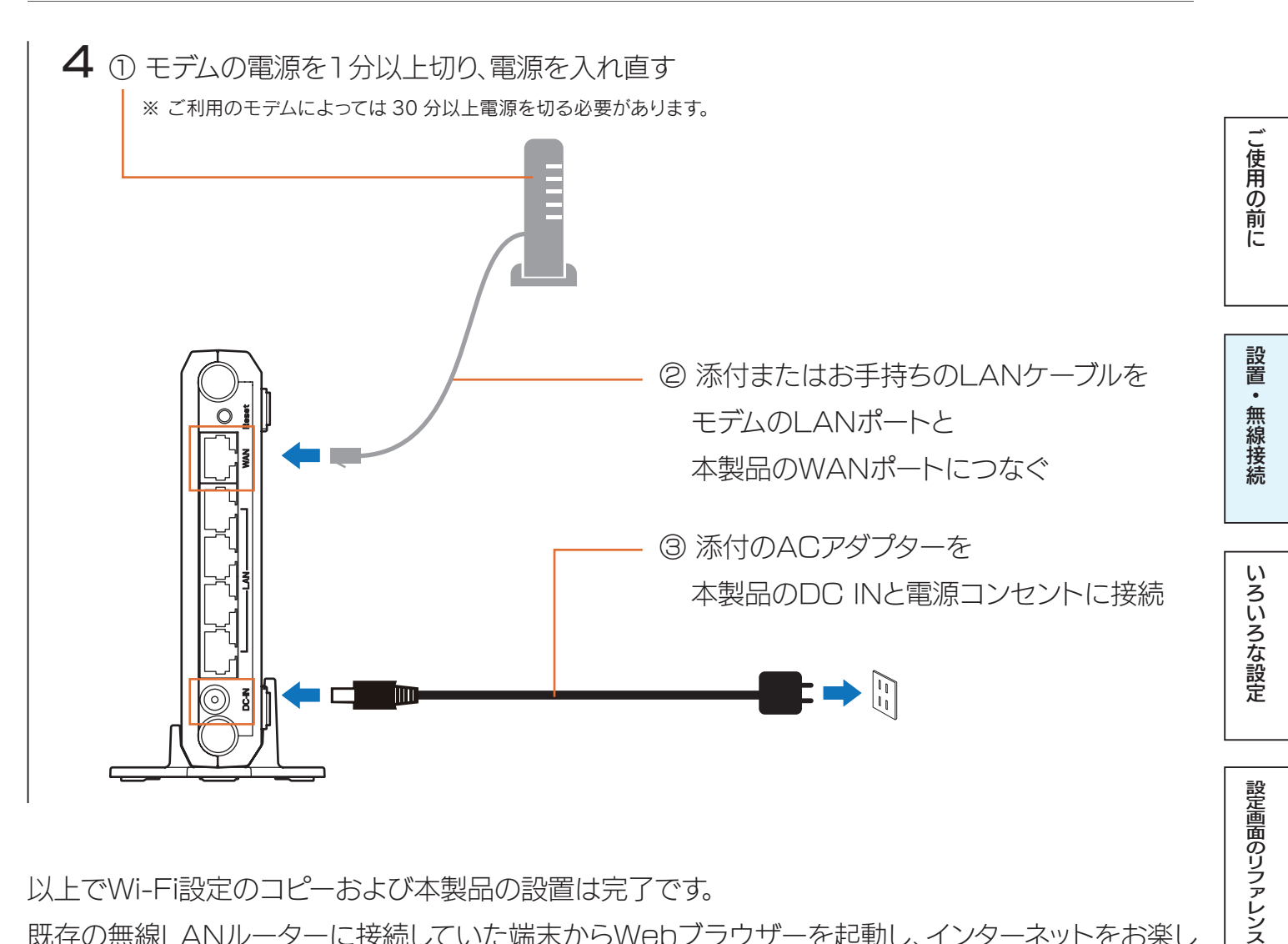

以上でWi-Fi設定のコピーおよび本製品の設置は完了です。

既存の無線LANルーターに接続していた端末からWebブラウザーを起動し、インターネットをお楽し みください。

(既存の無線LANルーターに接続していた端末で再設定する必要はありません。)

### インターネットにつながらなかった場合

「Step3 インターネットに接続する」57 ページの手順をおこなってください。

## いろいろな設定

| 設定画面の開き方                 | 63 ページ |
|--------------------------|--------|
| アクセスポイントとして使用する方法        | 67 ページ |
| 無線LAN設定(SSID・暗号化設定)の変更手順 | 69 ページ |
| ポートの開放手順                 | 73 ページ |
| ECOモードの設定方法              | 75 ページ |
| ファームウェアのバージョンアップ方法       | 77 ページ |
| 出荷時設定に戻す方法               | 78 ページ |

困ったときには

ご使用の前に

設置・無線接続

いろいろな設定

設定画面のリファレンス

仕様

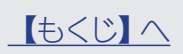

## 設定画面の開き方

本製品の設定画面では、本製品の詳細な設定や、設定の変更などがおこなえます。「Magical Finder」 (無料)をダウンロードし、インストールして利用します。(Magical Finderは最新版をご利用ください。) ※設定画面は、本製品がパソコンに LAN 接続されていれば (インターネットに接続されていなくても)、開くことができます。

| <u>・スマートフォン/タブレットの場合</u>     |  |
|------------------------------|--|
| <u>•Windowsの場合</u>           |  |
| <ul> <li>Mac OSの場合</li></ul> |  |

### Web ブラウザーに本製品の IP アドレスを入力して設定画面を開くこともできます

ルーターモード時(出荷時設定) http://192.168.0.1/

アクセスポイントモード時 http://192.168.0.201/

### セキュリティ向上のためパスワードの設定をおすすめします

パスワードは管理者以外が設定できないようにしたり、誤って設定したりすることを防ぐためのものです。出荷時は未設定です。設定画 面からパスワードを設定することをおすすめします。(「パスワード」94 ページ参照) ご使用の前に

設置・無線接続

いろいろな設定

【もくじ】へ

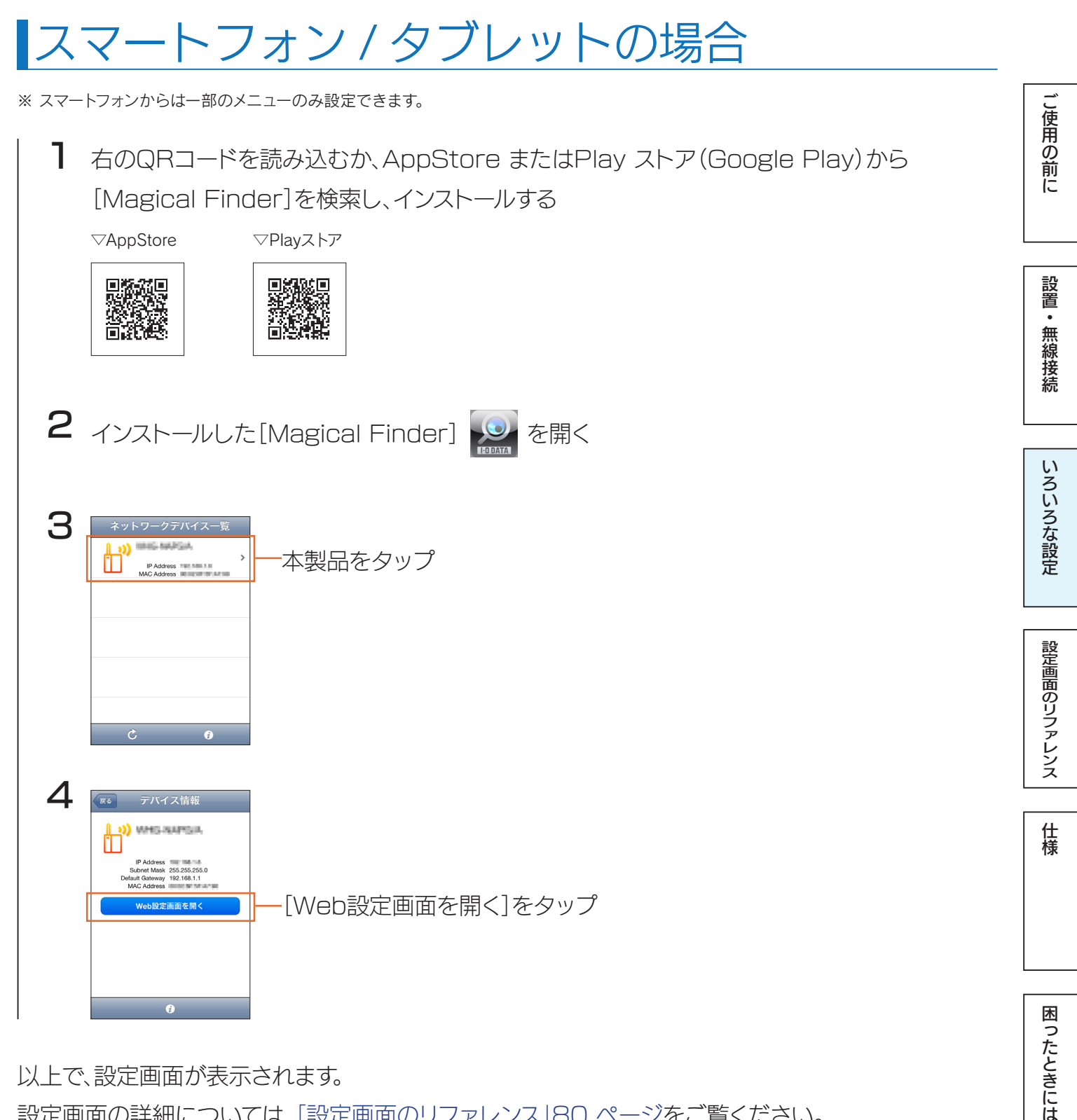

設定画面の詳細については、「設定画面のリファレンス」80ページをご覧ください。

## Windows の場合

| <b>)</b> ( | D Webブ <del>:</del><br>アクセス                                                                                                    | ラウザー (Internet Explorerなど)から " <u>http://www.iodata.jp/r/3022</u> " に                                                                                                    | <br>ご使用の前に |
|------------|----------------------------------------------------------------------------------------------------|----------------------------------------------------------------------------------------------------|------------|
|            |                                                                                                    | 2012/groduct/m/2022.htm タ - 2 C × in サポートライブラリ   Ma ×<br>(森(大子)(古) ジーパロゴーへいジ(ロ)<br>積極   対応情報   サポート情報   Sasteング   会社案内   法人環向け                                                                                                    |            |
|            | HOME > ダウンロード<br>HOME > ダウンロード<br>MagicalFin<br>製品を<br>対応機種<br>製品Q&A<br>取扱説明書等<br>(8)ワインドウで隠きます)<br>ソフトウェア<br>ダウンロード                                | > サポートライブラリ > MagicalFinder<br>MagicalFinder<br>(かんたんIPアドレス設定ツール)<br>DOS/V, Macintosh<br>● この製品のQ&Aを検索する<br>受 Windows 8 で設定画面を開く、<br>サポートソフト/ファームウェア<br>ご使用のQSを選択してください。                                                                                                    | 設置・無線接続    |
|            |                                                                                                    | Wedows 7 0 Windows 8 0 Max 05 0 (2) こ利用のOSを選択                                                                                                    | <b>い</b>   |
| 2          | ダウンロー                                                                                                    | -ド]をクリック                                                                                                    | ろいろな設定     |
| 3          | [実行]をク                                                                                                    | リック                                                                                                    |            |
| 4          | デスクトッフ<br>٤ "XXX" には数                                                                                                    | プ上にダウンロードした[mfinderXXX.exe]ファイルをダブルクリック<br><sup>数字が入ります。</sup>                                                                                                    | 設定画面のリフ    |
| 5          | mfinder>                                                                                                    | XXX]フォルダを開き、[MagicalFinder.exe]をダブルクリック                                                                                                    | プレンス       |
| 6          | <ul> <li>XXX (こは委)</li> <li>Magical Finder - ネット</li> <li>政策可能なネットワークデバイ?</li> <li>IPアドレス</li> <li>アドレス</li> <li>デ</li> <li>が</li> <li>が</li> </ul> | 87字か入ります。<br><u>N7-05パイス設まューティリティ</u><br><u>A-覧 Magical Finder</u><br>MACアドレス デバイス名 デバイス設ま<br><u>D P設定 @ 750</u><br><u>D P設定 @ 750</u><br><u>D P設</u> | 様          |
|            |                                                                                                    | ■ Pible (2/50)t ボタンをクリック ■ Pible (2/50)t -                                                                                                    |            |
|            |                                                                                                    | III     ●情報の更新       検索が完了しました。     閉じる                                                                                                    | 困ったときには    |

以上で、設定画面が表示されます。

設定画面の詳細については、「設定画面のリファレンス」80ページをご覧ください。

こ使用の前に

設置・無線接続

いろいろな設定

設定画面のリファレンス

仕様

困

ったときには

## Mac OS の場合

1 ① Webブラウザー(Internet Explorerなど)から"<u>http://www.iodata.jp/r/3022</u>"に アクセス

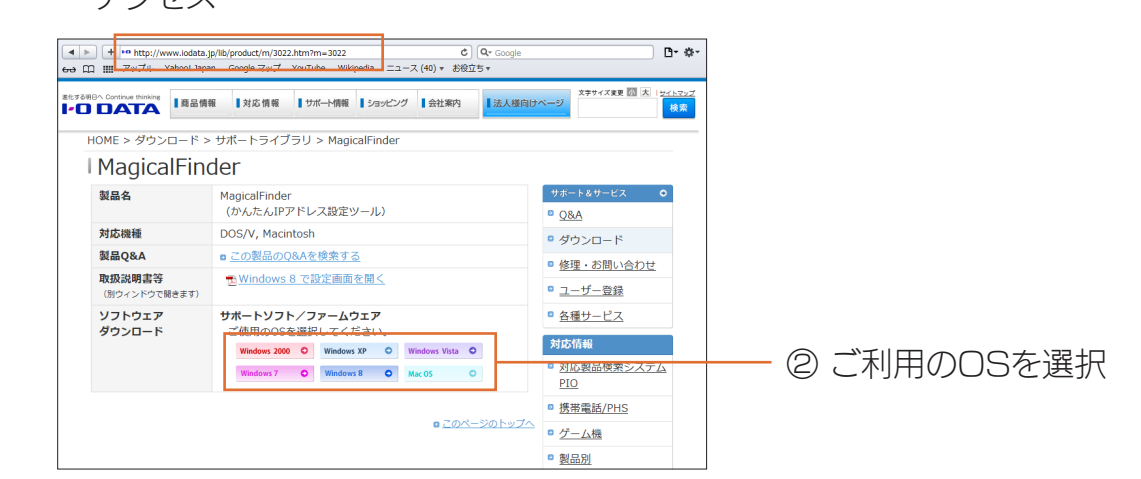

2 [ダウンロード]をクリック

- 3 Dockの[ダウンロード]→[MagicalFinder\_for\_Mac\_XXX.dmg]ファイルの順にダブルクリック ※ "XXX" には数字が入ります。
- 4 デスクトップ上にあるダウンロードした[MagicalFinder for Mac XXX]→[Magical Finder]の順にダブルクリック ※ "XXX" には数字が入ります。
- 5 インターネット上からのダウンロードファイルを開く場合の警告が表示された場合、[開く]を クリック
- 6 お使いのパソコンに設定してあるパスワードを入力し、[OK]をクリック

| 種類 IPアドレス | MACアドレス | デバイス名 | デバイス設定  | Webページ  |
|-----------|---------|-------|---------|---------|
| ۱         |         |       | D> IP設定 | ) 🔍 ブラ! |
| 0         |         | 100   | D IP設定  | 🔍 プラウ   |
| b"        |         |       | D> IP設定 | 🔍 プラウ   |
|           |         |       | D> IP設定 | 🔍 75:   |
|           | -       |       | D> IP設定 | 75:     |
| 9         |         |       | IP設定    | 🗋 🕺 🔿   |

本製品のIPアドレスの @ フラウザ) (ブラウザ)ボ タンをクリック

以上で、設定画面が表示されます。

設定画面の詳細については、「設定画面のリファレンス」80ページをご覧ください。

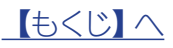

### アクセスポイントとして使用する方法 (ルーター ⇔APの切替方法)

## アクセスポイントモードに切り替える方法

※ アクセスポイントモード時、本製品の [インターネットポート] はLANポートとして動作します。
 ※ アクセスポイントモード時、本製品のIPアドレスは [192.168.0.201] となります。IPアドレスの確認は [MagicalFinder] の画面からおこなえます。 詳しくは [設定画面の開き方] 63 ページの手順をご参照ください。

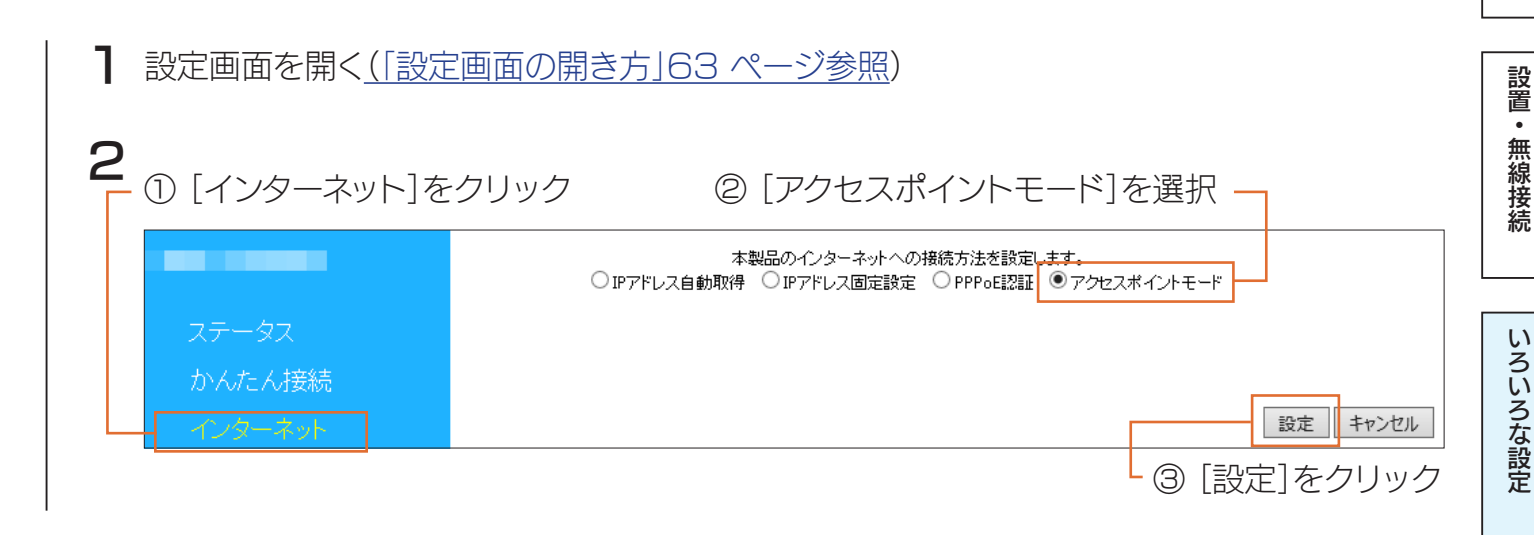

設定が反映されるまで、しばらくお待ちください。 以上でアクセスポイントモードへの切り換えは完了です。

アクセスポイントモード時、本製品の設定画面のメニューは異なります 「セキュリティ」等、ご利用いただけないメニューは非表示となります。

困ったときには

設定画面のリファレンス

仕様

こ使用の前に

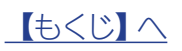

| ルーターモードに切り                                                                                                    | )替える                                   | 方法                                                       |                  |
|----------------------------------------------------------------------------------------------------|----------------------------------------|----------------------------------------------------------|------------------|
| ┨ 設定画面を開く(「設定画面の開き方」6                                                                                                    | <u>3 ページ参照</u>                         | )                                                        | ご使用の             |
| 2 ① [インターネット]をクリック   2 イン                                                                                                    | ノターネットへの                               | 接続方法を選択 3 [設定]をクリック                                      | 前に               |
| ● IP7ドレ:                                                                                                    | <del>本製品のインター:</del><br>ス自動取得 ○IPアドレス[ | キナーへの接続方法を設定します。<br>固定設定 ○ PPPoE認証 ○ アクセスポイントモード         |                  |
| ステータス<br>かんたん接続<br>インターネット<br>エージョーを計取得した限力にも ほん (小共和年                                                                                                    |                                        | ○ 有効 <sup>●</sup> 無効 設定 キャンセル                            | 設置・無線接続          |
| <ul> <li>▼   Pアトレス目動取得」を選択した場合(出荷時調査)</li> <li></li> </ul>                                                                                                    | 設定)<br>                                |                                                          | 100              |
| - 本観品のインターネルへの構成方法を設定します。<br>● ビアドレス自動取得 ○ビアドレス固定設定 ○ アクセスボイントモード                                                                                                    | 項目                                     | 概要                                                       |                  |
| 太江名:                                                                                                    | ホスト名                                   | ホスト名を入力します。                                              | いス               |
| ■New iススルー:<br>③ 有効 ③ 無効<br>設定 キャンセル                                                                                                    | IPv6パススルー                              | [有効][無効]を選択します。                                          |                  |
| ▼ 「IPアドレス固定設定」を選択した場合                                                                                                    |                                        |                                                          | し<br>な<br>設<br>定 |
| 本 <del>製品のククラーキ// の像</del> 店方法を設定します。<br>○IF7FL/2自動期機 ◎ PFPL/2周回設定 ○ PPPe2段王 ○ アクセフポインホモード                                                                                                    | 項目                                     | 概要                                                       | ~~               |
|                                                                                                    | IPアドレス                                 | プロバイダーから指定されたIPアドレスを入力します。                               |                  |
| P7ドレス・           サブネットマスク:                                                                                                    | サブネットマス                                | プロバイダーから指定されたサブネットマスクを入力します。                             | 設定               |
| ቻጋቋルトダーትりょイ:<br>DKS リーパー1:                                                                                                    | デフォルトゲー                                | プロバイダーから指定されたゲートウェイアドレスを入力                               | 画面の              |
| DKS サーバー2:            Pv&バススルー:         ○ 有効 ◎ 無効                                                                                                    | トウェイ<br>DNS# // 1                      |                                                          | 0<br>リフ          |
| 設定 キャンセル                                                                                                    | DNS#-//-2                              | フロハイダーから指定されたDNSサーハーアトレスを入<br>力します。                      | アレ               |
|                                                                                                    | IPv6/lazu-                             | [有効] [無効]を選択します。                                         | リス               |
|                                                                                                    |                                        |                                                          |                  |
| ▼ 「PPPoE認証」 を選択した場合                                                                                                    |                                        |                                                          | 仕様               |
| 本製品のインターネットの特殊が力を数回っます。<br>・アアドレス自動期待 () アアドレス国産部長 () アクセスボイントモード<br>プロ) イイダーから指定されたユーザーIDと指続 12.70-ド客説定してださい。<br>・ユーザーIDと指続 12.70-ドさごDL (13/2)、マグさん。<br>・オーザーIDと指続 12.70-ドロン目表記 2.70(24.1)。<br>・オーザーIDと指続 12.70-ドロン目表記 2.70(24.1)。<br>・オーザーIDと捕使 12.70-ドロン目表記 2.70(24.1)。<br>・ユーザーIDと捕使 12.70-ドロン目表:プロレイターのなせたださい。 |                                        |                                                          |                  |
| ∃                                                                                                    |                                        |                                                          |                  |
| 1865/戊ワーF:<br>MTU: 1454 byte (576–1492)                                                                                                    |                                        |                                                          | 困                |
| P→Q1ススルー:<br>● 有効 ○ 無効<br>設定 キャンセル                                                                                                    |                                        |                                                          | た                |
|                                                                                                    |                                        |                                                          | くき               |
| NTTフレッツシリーズの場合は、[フレッツシリーズ]                                                                                                    | を選択し、ユーザーIDを                           | 入力します。                                                   | しては              |
| ユーザー ※@マークから後ろもすべて入力します。(例 abcd@                                                                                                    | Defg.ne.jp)                            |                                                          |                  |
| ID   その他のフロバイターの場合は、Lその他Jを選択し、<br>  ND   ※ユーザーIDはプロバイダーにより「接続ID」、「認証                                                                                                    | 、フロバイターから指定る<br>FID」、「ログインID」、「接線      | されたインターネット接続用のユーザーIDを人力します。<br>売コーザー名」などと表示されている場合があります。 |                  |
| ※ユーザーIDは、プロバイダーから提供された書類                                                                                                    | に記載されています。内容                           | いていたいというになっていたいのであるのである。                                 |                  |
| プロバイダーから指定されたインターネット接<br>接続パスレンド接パスロードはプロバイダーにトレ「羽証                                                                                                    | そ 続用の接続パスワー パフロード 「ログイン                | ドを入力します。                                                 |                  |
| ワード ※接続パスワードは、プロバイダーから提供さ                                                                                                    | れた書類に記載されて                             | こいます。内容が不明な場合は、ご契約のプロバイダーにお問                             |                  |
|                                                                                                    | ・入力します。                                |                                                          |                  |
|                                                                                                    |                                        |                                                          |                  |
| スルー 「 「 おか」 に 、 、 、 、 、 、 、 、 、 、 、 、 、 、 、 、 、 、                                                                                                    |                                        |                                                          |                  |

設定が反映されるまで、しばらくお待ちください。以上でルーターモードへの切り換えは完了です。

<u> (もくじ) へ</u>

# 無線LAN設定 (SSID・暗号化設定)の変更手順

本製品のSSIDや暗号化設定の変更をする場合は、以下の手順で設定します。

- ▶ 設定画面を開く(「設定画面の開き方」63 ページ参照)
- 2 ① [無線設定]をクリック

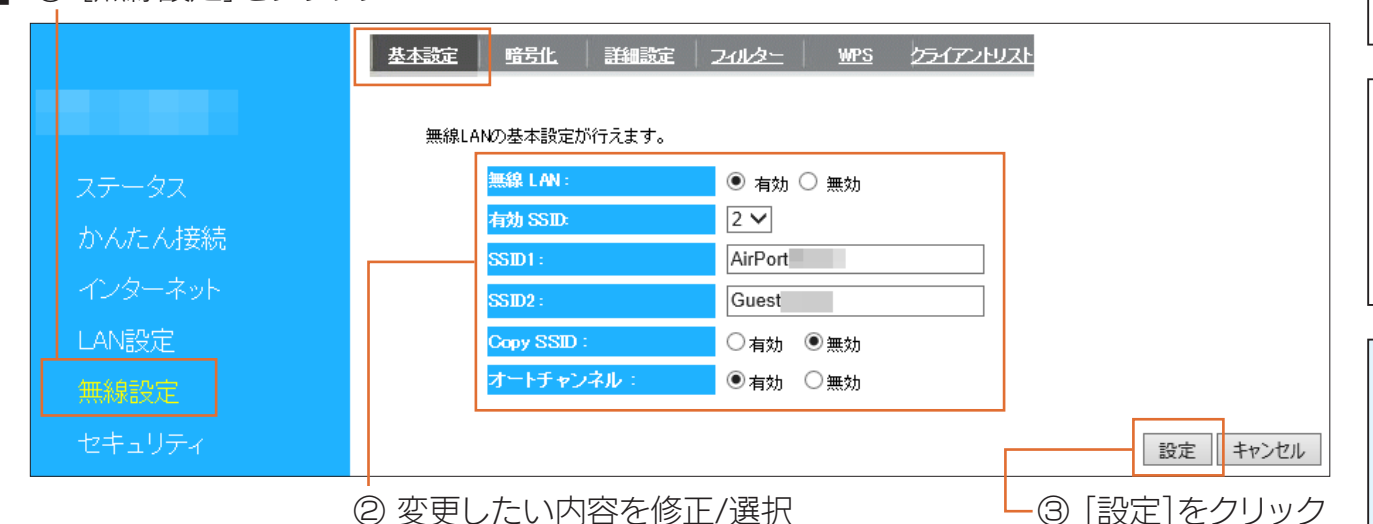

し使用の前に

設置・無線接続

いろいろな設定

設定画面のリファレンス

仕様

困ったときには

⇒「設定を反映中。しばらくお待ちください」の画面になります。元の画面に戻るまで待ちます。

| 無線LAN     | 無線LANを利用するた                                                       | を選択します。(初期値:有効)                                        |  |  |
|-----------|-------------------------------------------------------------------|--------------------------------------------------------|--|--|
|           | 1つ目のSSIDの名前を指定(変更)します。                                            |                                                        |  |  |
| 1010      | ※半角英数字で32文字まで。大文字、小文字の区別あり。(初期値: [AirPortXXXXX] (XXXXXは機器により異なる)) |                                                        |  |  |
| 55102     | 2つ目のSSIDの名前を指定(変更)します。                                            |                                                        |  |  |
| 33102     | ※半角英数字で32文字まで。大文字、小文字の区別あり。(初期値: [GuestXXXXX] (XXXXXは機器により異なる))   |                                                        |  |  |
|           | コピーしたSSIDを利用                                                      | 用するかを選択します。(初期値:無効)                                    |  |  |
|           | コピーに成功した場合                                                        | い自動で有効になります。                                           |  |  |
| Copy SSID | 有効                                                                | [Copy SSID]を利用します。                                     |  |  |
|           | 無効                                                                | [Copy SSID]を利用しません。                                    |  |  |
|           | (コピーできるSSID、間                                                     | 音号キーの組み合わせは1つです。コピーする毎に上書きされます。)                       |  |  |
|           | 自動でチャンネルを設                                                        | 定します。                                                  |  |  |
|           | 自動、1~13で設定し                                                       | ます。                                                    |  |  |
| オートチャンネル  | (詳しくは <u>「チャンネル</u>                                               | の選び方 ▶ 2.4GHz帯(IEEE802.11n/g/b)の無線で選択するチャンネル」72 ページ参照) |  |  |
|           | ※ 無効を選択すると、                                                       | チャンネルを指定できます。                                          |  |  |
|           | ※ 自動を選択すると、                                                       | 1~11から選択されます。                                          |  |  |
| チャンネル     | [オートチャンネル]で                                                       | 無効を選択した場合に、使用するチャンネルを選択します。                            |  |  |

#### ご注意

SSIDやチャンネルの値が他の無線LANグループと重なると、他の無線LANグループに通信内容が流れたり、他の無線LAN グループの通信内容が見えてしまったりします。

そのために起こったトラブルに対しては弊社は一切責任を負いかねますので、あらかじめご了承ください。

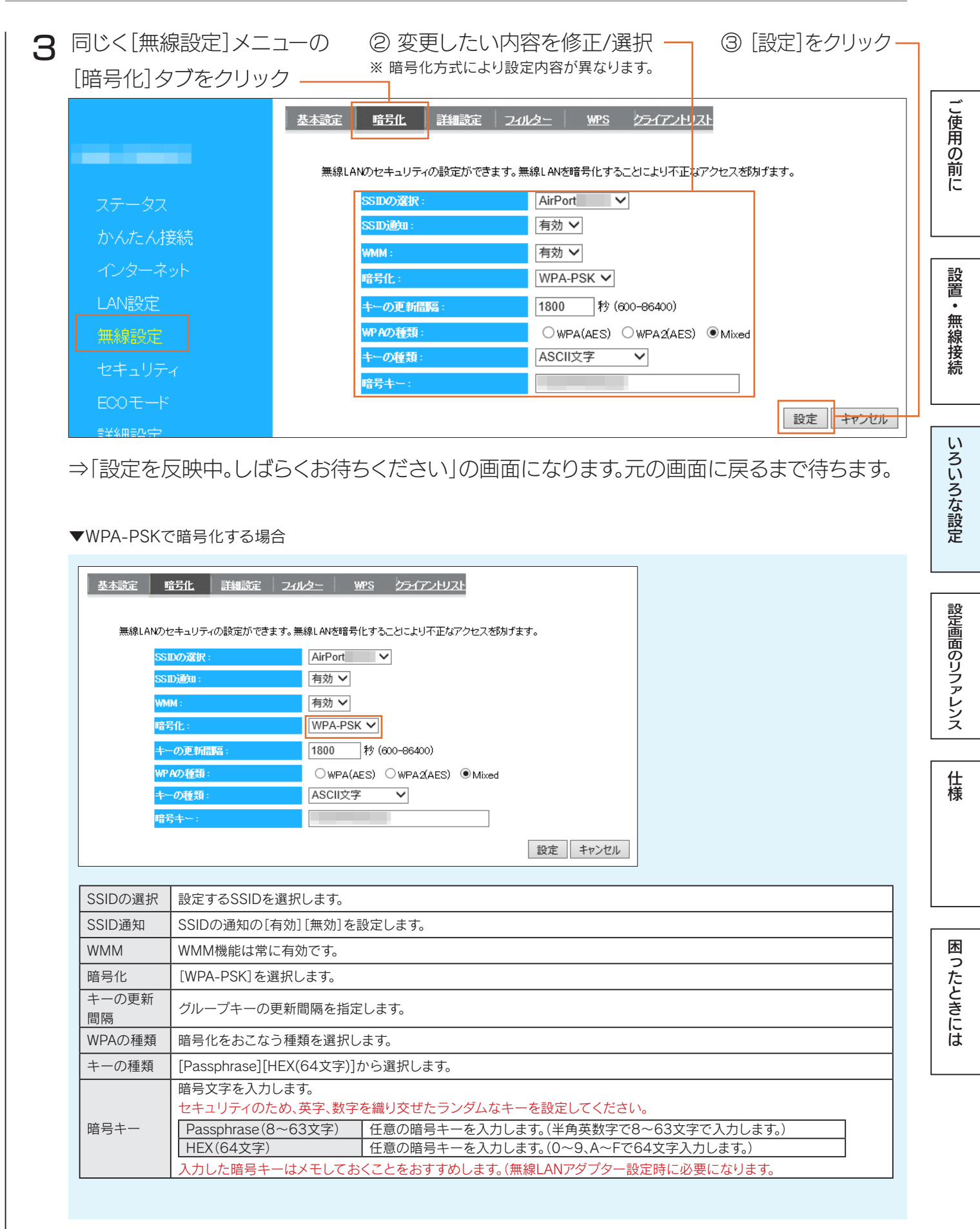

| 基本設定<br>無線LAI | 1511 詳細設定 2<br>100セキュリティの設定ができます  | 27ルター WPS クライアントリスト<br>。無線LANを暗号化することにより不正なアクセスを防げます。                                                                       |   |
|---------------|-----------------------------------|----------------------------------------------------------------------------------------------------|---|
|               | SSIDの選択:                          | Guest                                                                                                    |   |
|               | SSID通知:                           |                                                                                                    |   |
|               | WMM :                             |                                                                                                    |   |
|               | 陪号化:                              | WEP V                                                                                                    |   |
|               |                                   |                                                                                                    |   |
|               | キーの長さ:                            | 128bit V                                                                                                    |   |
|               | キーの種類:                            | ASCII (13 文字) ✔                                                                                                    |   |
|               | デフォルトキー:                          |                                                                                                    |   |
|               | 暗号化 キー 1:                         |                                                                                                    |   |
|               | 時号化 キー <u>9</u> .                 |                                                                                                    |   |
|               | ᅄᅋᇉᆍᇾ                             |                                                                                                    |   |
|               | 喧方化 千~ 3:                         |                                                                                                    |   |
|               | 暗号化 キー 4:                         |                                                                                                    |   |
|               |                                   | 設定キャンセル                                                                                                    |   |
|               |                                   |                                                                                                    |   |
|               | 設定するSSIDを選択し                      |                                                                                                    | 1 |
| SSIDの選択       | ※SSID1の暗号化方式                      | を[WEP]にすると、WPS機能が無効になります。                                                                                                   |   |
| SSID通知        | SSIDの通知の[有効][魚                    | 無効]を設定します。                                                                                                    |   |
| WMM           | WMM機能は常に有効で                       | です。                                                                                                    |   |
| 暗号化           | [WEP]を選択します。                      |                                                                                                    |   |
| 認証方式          | [自動]で固定です。                        |                                                                                                    |   |
| キーの長さ         | [64bit]または[128bit]                | 」を選択します。                                                                                                    |   |
| キーの種類         | 暗号化キーの文字の処理<br>  [ASCII(5文字)][16# | 埋を選択します。<br>数(10文字)][ASC  (13文字)][16准数(26文字)]から選択します。                                                                       |   |
| デフォルトキー       | <ul> <li>どの暗号化キーを使うた</li> </ul>   | が指定します。                                                                                                    | 1 |
| 暗号化キー         | 暗号文字を入力します。                       |                                                                                                    | 1 |
| 1~4           | セキュリティのため、英語                      | 字、数字を織り交ぜたランダムなキーを設定してください。                                                                                                 |   |
|               | 64E YF-ASCII                      | 任息のWEPキーを入力しま9。(手用央数子で5文子で入力しま9。)<br>例:AB1DE                                                                                |   |
|               |                                   |                                                                                                    |   |
|               | 64ビット-16進数                        | 任意のWEPキーを入力します。(0~9、A~Fで10文字入力します。)                                                                                         |   |
|               | 64ビット-16進数<br>128ビット-ASCU         | <ul> <li>任意のWEPキーを入力します。(0~9、A~Fで10文字入力します。)</li> <li>例:AB1CD2EF3A</li> <li>任音のWEPキーを入力します。(半角英数字で13文字で入力します。)</li> </ul>   |   |
|               | 64ビット-16進数<br>128ビット-ASCII        | 任意のWEPキーを入力します。(0~9、A~Fで10文字入力します。)         例:AB1CD2EF3A         任意のWEPキーを入力します。(半角英数字で13文字で入力します。)         例:AB1CD2EF3GH45 |   |

以上で設定の変更は完了です。

### 本製品と無線 LAN アダプターの通信が途切れた場合

無線LANアダプターの無線設定(SSID、暗号化など)を本製品の設定と合わせてください。 有線LANアダプターがある場合は、有線LAN接続したパソコンから設定することをおすすめします。

### 本製品に接続する無線 LAN アダプターの SSID、暗号化設定、暗号キーも同じ値に変更してください

無線LANアダプターの取扱説明書を参照し、本製品の設定と同じ値に設定してください。

#### 変更した SSID や暗号キーはメモしてください

パソコンやスマートフォン等と接続する際に必要になります。

### 「QRコネクト用QRコード生成サイト」にて、変更した SSID と暗号キーのQRコードを作成することができます

無線LAN設定用QRコードを作成すれば、SSIDや暗号キーを変更した後でも、かんたん設定アプリ「QRコネクト」を利用して、 スマートフォンを簡単に接続できます。

・「QRコネクト用QRコード生成サイト」はこちら⇒ <u>https://wssl.iodata.jp/qr\_code/</u>

・「QRコネクト」の利用方法については、「iPhone/iPad/iPod touchの場合」27 ページまたは「Androidの場合」30 ページ をご参照ください。

### チャンネルの選び方 🕨 2.4GHz 帯 (IEEE802.11n/g/b) の無線で選択するチャンネル

2.4GHz帯の無線では1~13 chまで選択できます。(一部製品では1~14 chまで)

複数の無線ネットワークを使用する場合、隣り合ったチャンネルは、電波の帯域が重なるため通信にロスを生じます。

電波到達範囲内で複数の無線ネットワークが存在する場合は、下の表をご覧になり、帯域が重ならないように設定することをおすすめ します。

また、14ch(2473~2495MHz)は、IEEE802.11、IEEE802.11bで使用されている可能性がありますので、重ならないよう に設定することをおすすめします。

例)無線ネットワークが3つある場合は、それぞれ1,6,11チャンネルに設定

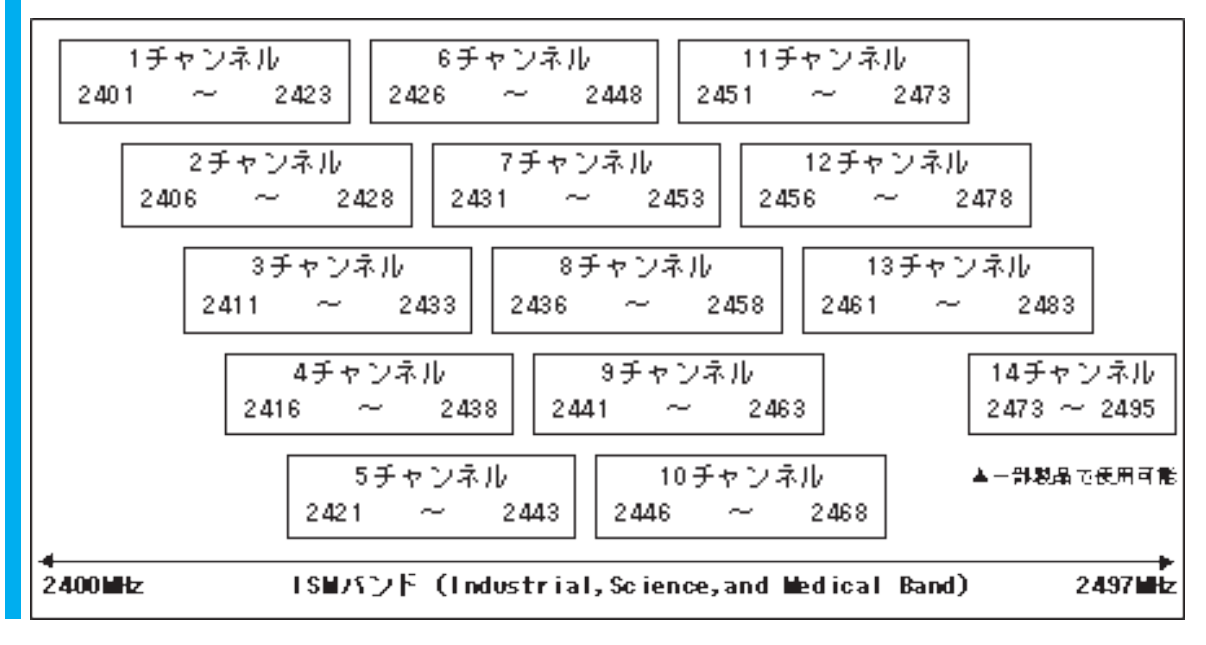

仕様
# ポートの開放手順

ネットワークゲームやサーバーの公開をする場合は、[ポートの開放]で、特定のポートを開放します。 ※ 最大 16 エントリーまで設定できます。

本製品をアクセスポイントモードでご利用の場合は、本製品でポート開放の設定は必要ありません

本製品をアクセスポイントモードでご利用の場合は、本製品のインターネットポートに接続しているルーター側でポートの開放をしま す。設定方法は、各ルーターの取扱説明書またはメーカー様にてご確認ください。 ご使用の前に

設置・無線接続

いろいろな設定

設定画面のリファレンス

仕様

困ったときには

】 設定画面を開く(「設定画面の開き方」63 ページ参照)

#### 2 ① [詳細設定]をクリック ② 各項目を設定する <u>ボートの開放 UPnP リダイレクト</u> ネットワークゲーム、ネットワークカメラ、サーバー等を公開する時に設定します。 □ ボートの開放を有効にする 贵定名: 公開する機器のIPアドレス カトコル: 両方 🗸 LAN側ボート番号 インターネット側ボート番号 追加リセット ポートの開放一覧: ECOモード NO. IPアドレス LAN側ボート タイプ インターネット側ボート 構 設定名 選択して削除 全て削除 リセット 設定 キャンセル ③ [追加]をクリック

| 設定名               | 設定に名前をつけます。任意の文字列を入力します。                                                                                                    |
|-------------------|----------------------------------------------------------------------------------------------------|
| 公開する機器のIPアド<br>レス | <ul> <li>ボート番号を開放して外部からのアクセスを許可したいパソコンのローカルIPアドレスを入力します。</li> <li>設定例</li> <li>例1 Webサーバーを公開したい場合は、WebサーバーになるパソコンのIPアドレス</li> <li>例2 ネットワークゲームを利用したい場合は、ネットワークゲームを起動するパソコンやゲーム機のIPアドレス</li> <li>例3 ネットワークカメラを利用したい場合は、ネットワークカメラのIPアドレス</li> <li>※パソコン等の公開する機器のIPアドレスは、固定設定することをおすすめします。</li> <li>※パソコンのIPアドレスが固定設定の為わからない場合は、「パソコンのIPアドレスを手動設定(固定設定)にしたい」</li> <li>113 ページと同じ手順で確認することができます。</li> </ul> |
| プロトコル             | [TCP] [UDP] [両方] から選択します。                                                                                                    |
| LAN側ポート番号         | LAN側のポート番号の番号を入力します。         設定例         利用するサーバー       ポート番号         WEBサーバー       80番         FTPサーバー       21番         ※ハイフン(-)、コンマ(,)、チルダ(~)は使用できません。         ※複数の「LAN側ポート番号」を一度に設定することできません。複数の「LAN側ポート番号」を開放したい場合は、番         号毎に本手順を繰り返してください。                                                                                                    |
| インターネット側ポー<br>ト番号 | インターネット側のポート番号の番号を入力します。     ネットワークゲームなどポートの開放の場合は[LAN側ポート番号]と同じポート番号を指定します。       設定例     利用するサーバー       ポート番号     WEBサーバー       80番     FTPサーバー       21番                                                                                                    |

| <b>3</b> ① [ポートの開放を有効にする] にチェック                                                                                    |         |
|----------------------------------------------------------------------------------------------------|---------|
| ボートの開放     リダイレクト       ネットワークゲーム、ネットワークカメラ、サーバー等を公開する時に設定します。       ディトの開放を有効にする       設定名:       公開する機器のIP アドレス: | ご使用の前に  |
| ブロトコル:     両方 ✓                                                                                                    |         |
| LAN图术 一卜番号:                                                                                                    | 設       |
| インターネット億ポート番号:                                                                                                    | 置       |
| 追加リセット                                                                                                    | 無線      |
| ポートの開放一覧:                                                                                                    | 接続      |
| NO. 設定名 IPアドレス LAN側ボート タイブ インターネット側ボート 葉<br>択                                                                      | 100     |
|                                                                                                    |         |
| →「設定を反映中。しばらくお待ちください」の画面になります。元の画面に戻ったら設定は完了です。                                                                    | いろいろな設定 |

# ECOモードの設定方法

ECOモードを設定すると本製品の消費電力を削減することができます。 ECOモードを有効にする場合は、以下の手順で設定してください。

### スマートフォンからも設定をおこなうことができます

・設定画面の開き方については、「設定画面の開き方」63ページ参照

・ECOモードの設定画面の詳細については、「ECOモード」90ページ参照

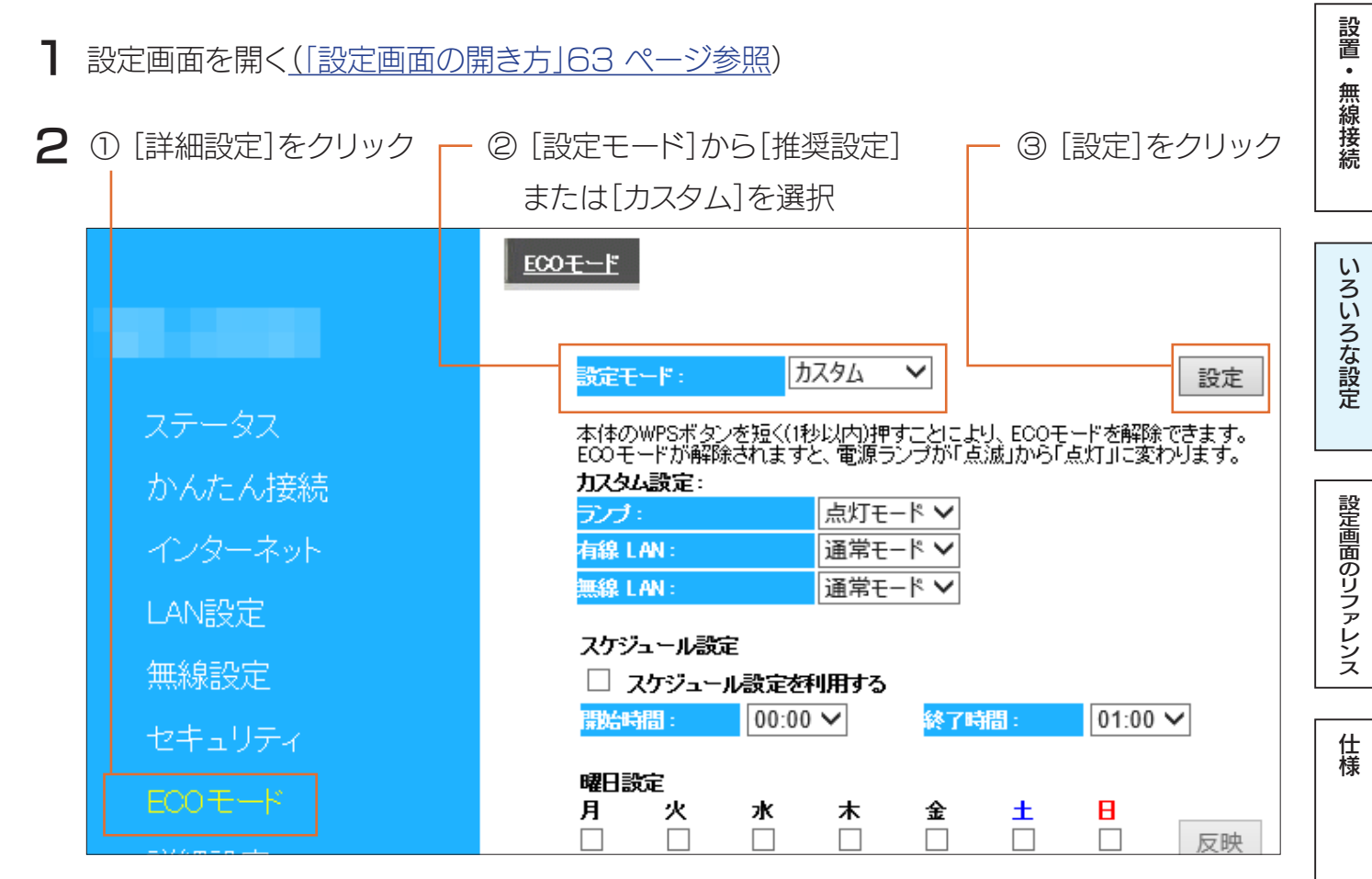

⇒「設定を反映中。しばらくお待ちください」の画面になります。 元の画面に戻るまでしばらくお待ちください。

# [推奨設定]選択時は以下の設定になります ランプ:[消灯モード] 有線LAN:[通常モード] 無線LAN:[低速モード]

困ったときには

こ使用の前に

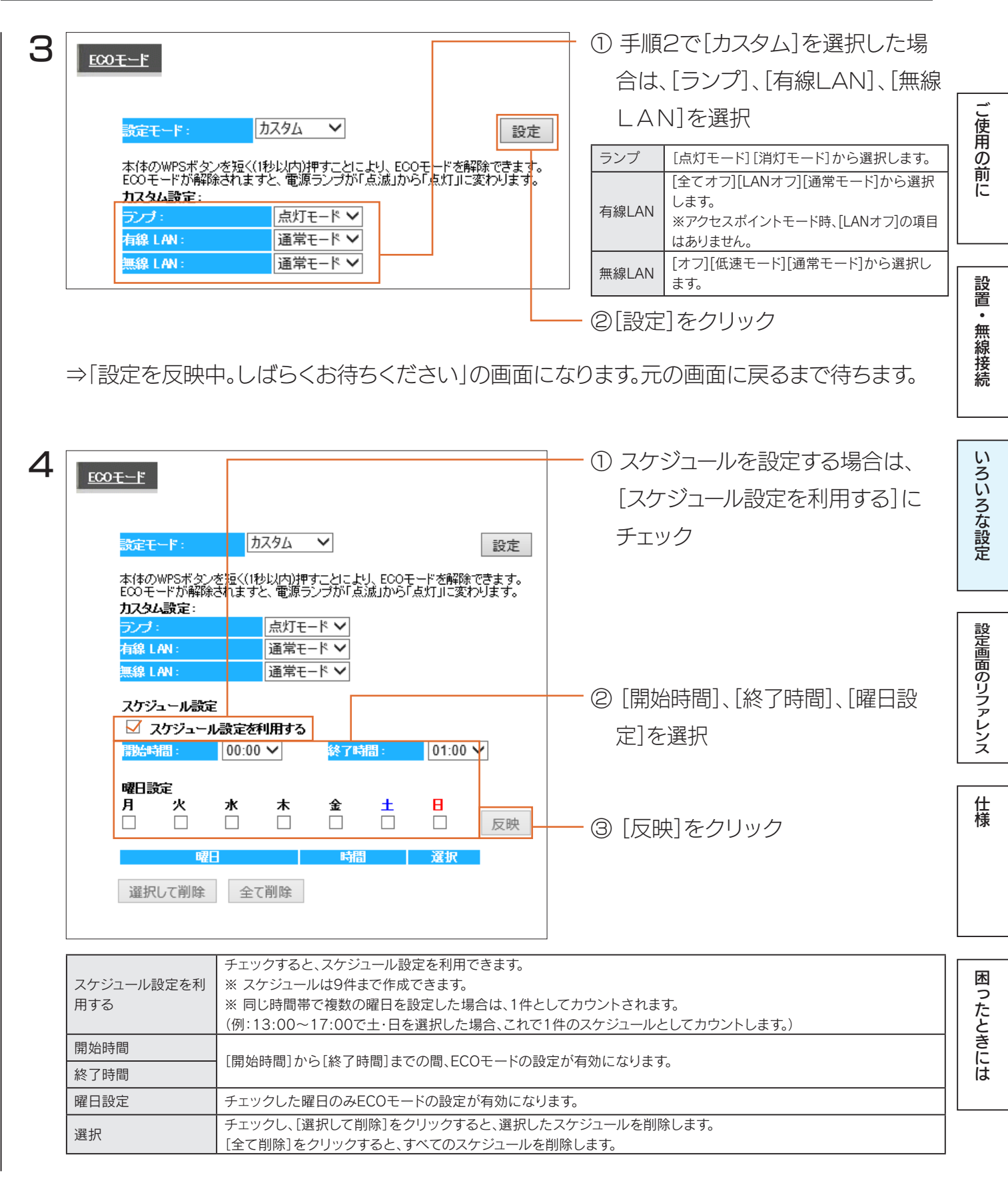

⇒「設定を反映中。しばらくお待ちください」の画面になります。元の画面に戻ったら設定は完了です。

ファームウェアのバージョンアップ方法

本製品のファームウェアのバージョンアップ方法を説明します。本製品を一旦、パソコンに有線LAN接続します。

- Webブラウザーに以下のURLを入力して最新のファームウェアファイルをダウンロードし、 ファイルを解凍しておく http://www.iodata.jp/r/4760
- 2 本製品をパソコンにLANケーブルで接続する(「有線LAN接続する場合」26 ページ参照)
- 3 パソコンに常駐アプリケーションがある場合は、一時的に常駐を解除する(タスクトレイに常 駐しているアイコンを右クリックして終了する)
- 4 設定画面を開く(「設定画面の開き方」63 ページ参照)
- 5 ① [システム設定]をクリック

· ② [ファームウェア]タブをクリック

ご使用の前に

設置・無線接続

いろいろな

|   |                | バスワード設定 時刻の設定                          | 坦之      | <u> ጋァームウェア</u> | <u> バックアップ</u> | 初期化            |             | 設定  |
|---|----------------|----------------------------------------|---------|-----------------|----------------|----------------|-------------|-----|
|   |                | 本製品のファームウェアの更新が                        | できます。   |                 |                |                |             |     |
|   | ステータス          |                                        |         | [               | 参照             |                |             | =n. |
|   | かんたん接続         |                                        |         |                 |                |                |             | 設定面 |
|   | インターネット        |                                        |         |                 |                |                |             | 面の  |
|   | LAN設定          |                                        |         |                 |                |                |             |     |
|   | 無線設定           |                                        |         |                 | Ľ              | 更新 キャンセル       |             | レン  |
|   | セキュリティ         |                                        |         |                 |                |                |             | ス   |
|   | ECO-TK         |                                        |         |                 |                |                |             |     |
|   | 詳細設定           |                                        |         |                 |                |                |             | 甘   |
|   | ファミリースマイル      |                                        |         |                 |                |                |             |     |
|   | システム設定         |                                        |         |                 |                |                |             |     |
|   |                |                                        |         |                 |                |                |             |     |
|   | ③ [参照]をクリック    | し、手順「でタリ」                              | 2U-F    | し脾凍-            |                | (4)            | 「「史新」をクリック  |     |
|   | したファイル"wr      | าxxx.dlf"を選択                           |         |                 |                |                |             |     |
|   | ※ xxx には数字が入りる | ます。                                    |         |                 |                |                |             |     |
|   | ⇒ 更新後、本製品を     | -<br>再起動します。50                         | 砂ほどる    | お待ちく            | ださい。           |                |             | たと  |
|   | ※更新中は、絶対に本製品(  | の電源を切らないでくださ                           | い。故障の   | の原因となり          | ります。           |                |             | きした |
|   |                |                                        |         |                 |                |                |             | は   |
| 6 |                |                                        |         | _               |                |                |             |     |
| _ |                | お知らせ内容                                 |         |                 |                | <u>م</u> [ ] = | ニカコ] たカロック  |     |
|   |                | ~~~~~~~~~~~~~~~~~~~~~~~~~~~~~~~~~~~~~~ | •       |                 |                |                | -92]29999   |     |
|   | かんたん接続         | システム                                   | -       | ETU             |                | - (2) [77      | ァームウェアバージョン | が   |
|   | インターネット        |                                        | 現右      | E時刻 2014/10     | /23 17:01:21   |                |             |     |
|   | LAN設定          | ファ<br>                                 | ームウェアバー | ジョン             |                | 史新             | 俊のハーンヨンになつ  | (l) |
|   | 無線設定           | ~                                      |         | 242             |                | るこの            | とを確認        |     |

以上で、ファームウェアの更新は完了です。手順2で接続したLANケーブルを外し、元の設置状態に戻します。

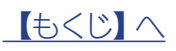

# 出荷時設定に戻す方法

リセットボタンまたは設定画面のいずれかの方法で出荷時設定に戻すことができます。

ご使用の前に

設置・無線接続

いろいろな設定

設定画面のリファレンス

仕様

困ったときには

ご注意本手順をおこなうと、設定内容はすべて出荷時設定に戻ります

出荷時設定に戻したら、再度はじめから設定し直してください。

# リセットボタンで戻す方法

- 】本製品からLANケ−ブルを外す
- 2 ① リセットボタンを電源ランプが点滅するまで長押し(約3秒)

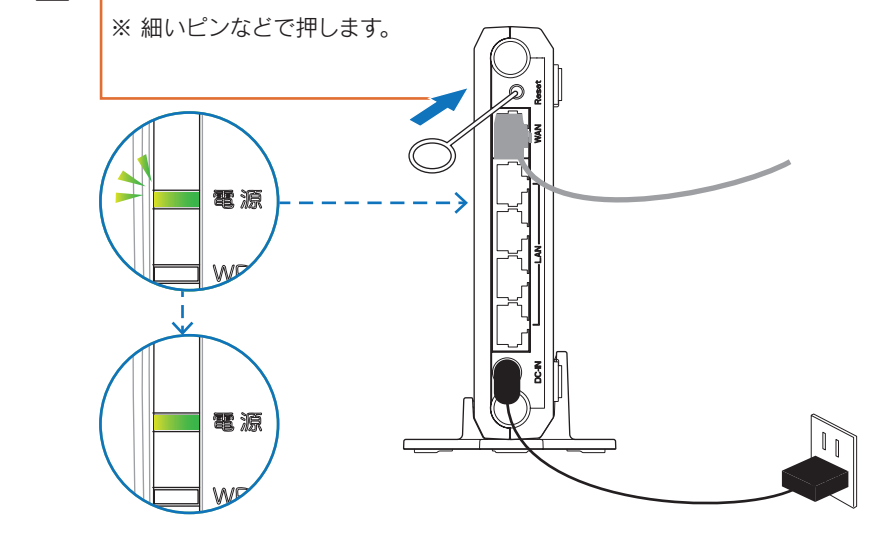

② 電源ランプが点灯になるまで待つ

以上で出荷時設定に戻りました。

# 設定画面で戻す方法

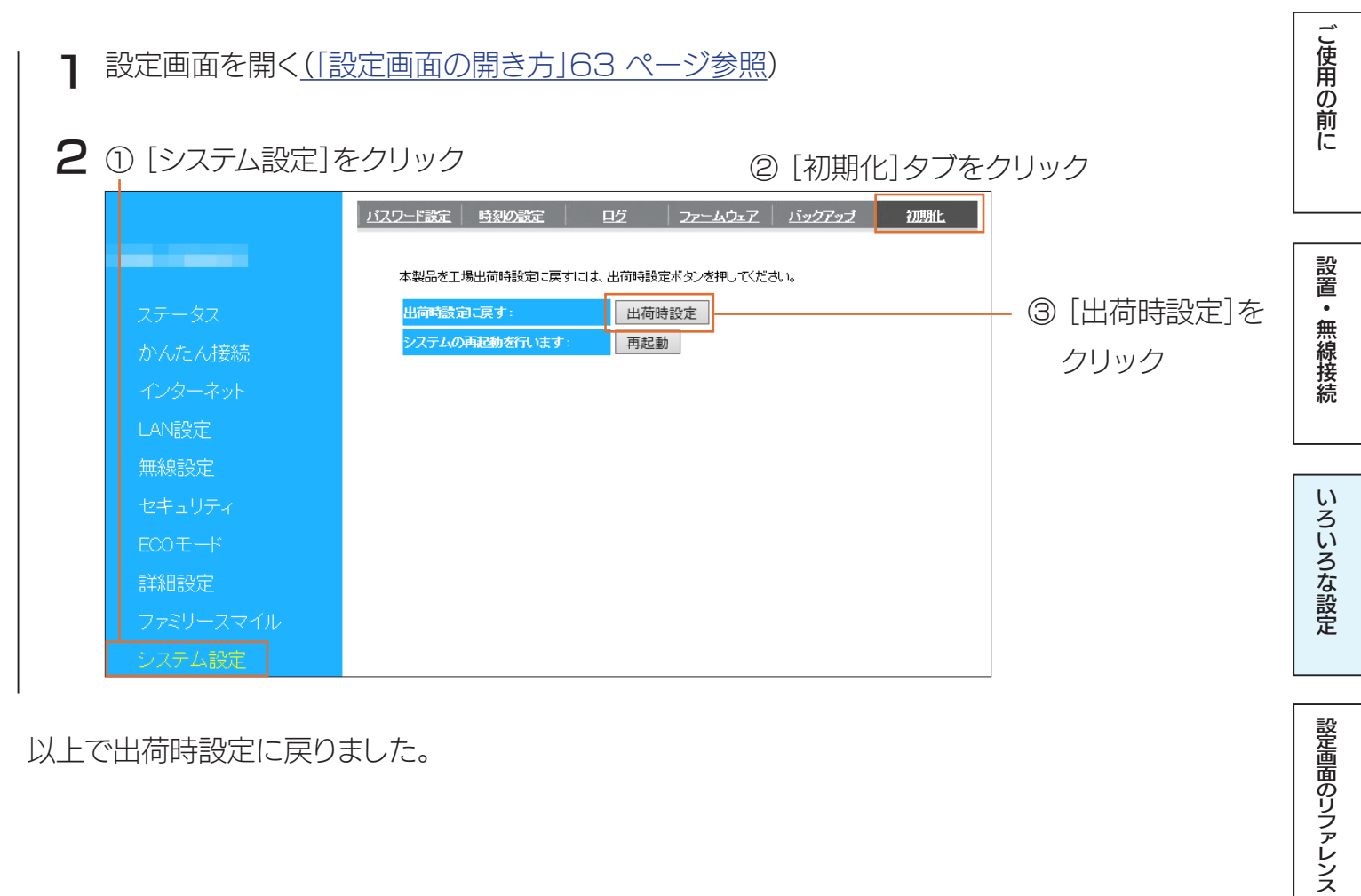

以上で出荷時設定に戻りました。

困ったときには

仕様

# 設定画面のリファレンス

| ステータス                                 |       |
|---------------------------------------|-------|
| かんたん接続                                |       |
| インターネット                               |       |
| LAN設定                                 |       |
| ————————————————————————————————————— | 85ページ |
| ヤキュリティ                                | 89ページ |
| FCOŦ-K                                | く     |
| 2002 (*                               |       |
| コットリーファイル                             |       |
| ファミリースマイル                             |       |
| ン人丁ム設正                                |       |

ご使用の前に

設置・無線接続

いろいろな設定

設定画面のリファレンス

仕様

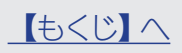

ステータス

| お知らせ内容       |                         | お知らせ内容                |                                        |
|--------------|-------------------------|-----------------------|----------------------------------------|
| お知らせはありません。  |                         | 本製品に関するお<br>(接続の状態や、フ | 知らせ内容を表示します。<br>アームウェア更新等についてお知らせします。) |
|              |                         | システム                  |                                        |
| <u> </u>     |                         | モデル                   | 本製品の名前を表示します。                          |
| モデル          |                         | 現在時刻                  | 現在の時刻を表示します。                           |
| 現在時刻         | 2014/10/23 17:01:21     | ファームウェア               | 本製品のファームウェアバージョンを表示し                   |
| ファームウェアバージョン |                         | バージョン                 | ます。                                    |
| ブートコードのバージョン |                         | ノートコートハー              | 本製品のノートコートハーンヨンを表示しま<br>  す。           |
| (ンターネットの設定   |                         | インターネットの              | <br>D設定 (※)                            |
| 接続方法         | Dynamic IP Address      |                       | インターネットの接続方法を表示します。                    |
| IPアドレス       |                         | IPアドレス                | インターネット側のIPアドレスを表示します。                 |
| サブネットマスク     |                         | サブネットマスク              | ↓<br>インターネット側のサブネットマスクを表示              |
| デフォルト ゲートウェイ |                         | <br>  デフォルトゲート        | ↓ しゅ y。<br>↓ インターネット側のゲートウェイアドレスを      |
| MACアドレス      |                         | ウエイ                   | 表示します。                                 |
| DNS          |                         | MACアドレス               | インターネット側のMACアドレスを表示します。                |
| ANの設定        |                         | DNS                   | 使用するDNSを表示します。                         |
| IPアドレス       |                         | LANの<br>設定            | ^<br>                                  |
| サブネットマスク     |                         | IPアドレス                | 本製品のIPアドレスを表示します。                      |
| DHCPサーバー     | 有効                      | サブネットマスク              | 本製品のサブネットマスクを表示します。                    |
| MACアドレス      |                         | DHCPサーバー<br>(※)       | DHCPサーバーの状態を表示します。                     |
| 線LANの設定      |                         | MACアドレス               | 本製品のMACアドレスを表示します。                     |
| チャンネル        | 11                      | 無線LANの<br>設定          | ·<br>·                                 |
| SSID 1       |                         | チャンネル                 | 無線LANで使用中のチャンネルを表示します。                 |
| SSID         | AirPort                 | SSID1~2               | •                                      |
| セキュリティ       | WPA/WPA2 pre-shared key | SSID                  | 本製品のSSIDを表示します。                        |
| MACアドレス      |                         | セキュリティ                | 暗号化の方法を表示します。                          |
| SSID 2       |                         | MACアドレス               | 本製品のMACアドレスを表示します。                     |
| SSID         | Guest                   | Copy SSID             | 1                                      |
| セキュリティ       | WPA/WPA2 pre-shared key | 機能                    | Copy SSIDの有効/無効を表示します。                 |
|              |                         | SSID                  | 本製品のSSIDを表示します。                        |
|              | m.*+                    | MACアドレス               | 本製品のMACアドレスを表示します。                     |
| 機能           | 無 <i>別</i>              |                       |                                        |
| SSID         | Сору                    | (※ アクセスポイ)            | ントモード時、非表示)                            |
| MACアドレス      | :::                     |                       |                                        |

設置・無線接続

仕様

かんたん接続

(※ アクセスポイントモード時、非表示)

インターネット接続を自動的に判定します。 【かんたん接続】ボタンをクリックしてください。

かんたん接続

| かんたん接続 インターネットへの接続を自動的に判定し、設定します。 |
|-----------------------------------|
|-----------------------------------|

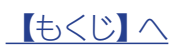

インターネット

#### ▼ IPアドレス自動取得 (出荷時設定)

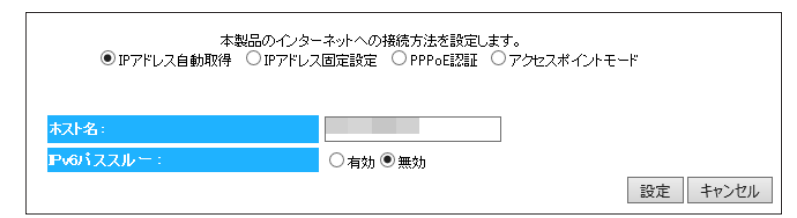

| 項目        | 概要              |
|-----------|-----------------|
| ホスト名      | ホスト名を入力します。     |
| IPv6パススルー | [有効][無効]を選択します。 |

こ使用の前に

設置・無線接続

いろいろな設定

設定画面のリファレンス

仕様

困ったときには

#### ▼ IPアドレス固定設定

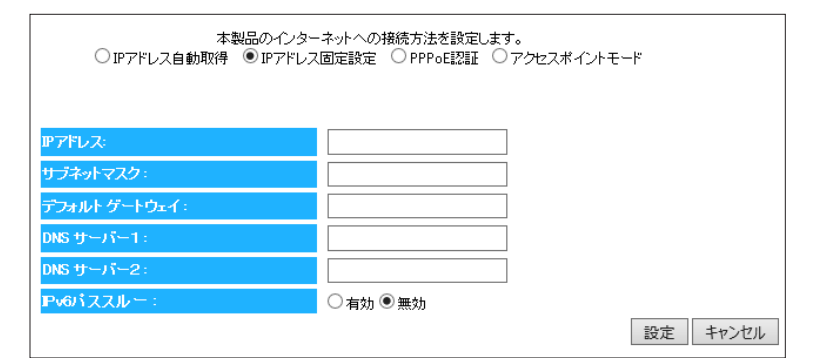

| 項目        | 概要                     |
|-----------|------------------------|
|           | プロバイダーから指定されたIPアドレスを入力 |
|           | します。                   |
| サブネットマス   | プロバイダーから指定されたサブネットマスクを |
| ク         | 入力します。                 |
| デフォルトゲー   | プロバイダーから指定されたゲートウェイア   |
| トウェイ      | ドレスを入力します。             |
| DNSサーバー1  | プロバイダーから指定されたDNSサーバー   |
| DNSサーバー2  | アドレスを入力します。            |
| IPv6パススルー | [有効] [無効]を選択します。       |

#### ▼ PPPoE認証

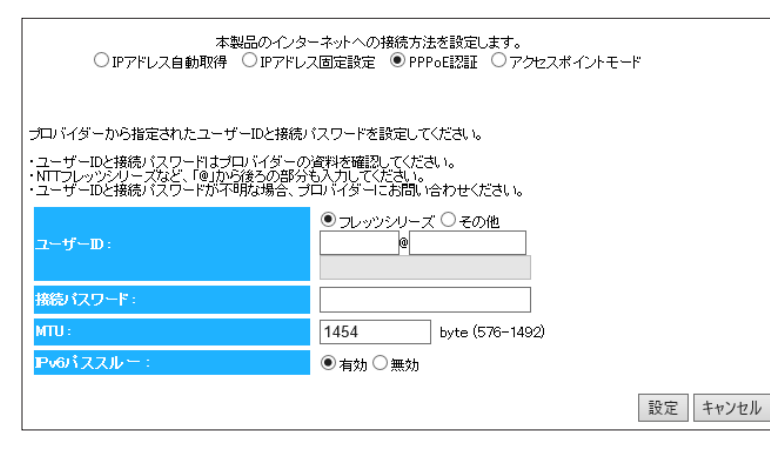

| 項目                 | 概要                              |
|--------------------|---------------------------------|
|                    | NTTフレッツシリーズの場合は、[フレッツシリーズ]を選択   |
|                    | し、ユーザーIDを入力します。                 |
|                    | ※@マークから後ろもすべて入力します。(例 abcd@efg. |
|                    | ne.jp)                          |
|                    | その他のプロバイダーの場合は、[その他]を選択し、プロバ    |
| 7_+ <del>*</del> _ | イダーから指定されたインターネット接続用のユーザー       |
|                    | IDを入力します。                       |
|                    | ※ユーザーIDはプロバイダーにより「接続ID」、「認証ID」、 |
|                    | 「ログインID」、「接続ユーザー名」などと表示されてい     |
|                    | る場合があります。                       |
|                    | ※ユーザーIDは、プロバイダーから提供された書類に記載     |
|                    | されています。内容が不明な場合は、ご契約のプロバイ       |
|                    | ダーにお問い合わせください。                  |
|                    | プロバイダーから指定されたインターネット接続用の        |
|                    | 接続パスワードを入力します。                  |
|                    | ※接続パスワードはプロバイダーにより「認証パス         |
| 接続パス               | ワード」、「ログインパスワード」などと表示されて        |
| ワード                | いる場合があります。                      |
|                    | ※接続パスワードは、プロバイダーから提供された書        |
|                    | 類に記載されています。内容が不明な場合は、ご契         |
|                    | 約のブロバイダーにお問い合わせください。            |
| MTU                | MIU値を変更する場合は576~1492の間で入力       |
|                    | します。                            |
|                    | <br> [有効][無効]を選択します。            |
| スルー                |                                 |

▼ アクセスポイントモード

本製品のインターネットへの接続方法を設定します。 ○IPアドレス自動取得 ○IPアドレス固定設定 ○PPPoE認証 ◎アクセスポイントモード

設定 キャンセル

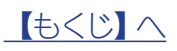

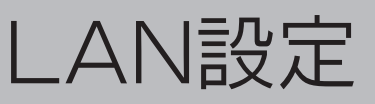

# IP アドレス設定

▼ ルーターモード時

| <u> アアドレス設定</u> | DHCP                                   |                                                      |          |
|-----------------|----------------------------------------|------------------------------------------------------|----------|
| IPアドレス、サ        | ·ブネットマスク、DHCPサーバーの                     | 没定が行えます。                                             |          |
| IPアドレス読         | È.                                     |                                                      |          |
|                 | ₽アドレス:<br>サブネットマスク:                    | 192.168.0.1<br>255.255.255.0                         |          |
|                 |                                        |                                                      |          |
| DHCPサーバ         | ·                                      |                                                      |          |
|                 | DHCPサ ーバー:<br>リース時間:<br>開始IP:<br>終了IP: | 有効 ▼       1日 ▼       192.168.0.2       192.168.0.32 |          |
|                 |                                        |                                                      | 設定 キャンセル |

▼ アクセスポイントモード時 - DHCPから取得する場合

| ビアドレス設定                                                                |         |
|------------------------------------------------------------------------|---------|
| IPアドレス、サブネットマスク、DHOPサーバーの設定が行えます。<br>IPアドレス、サブネットマスク、DHOPサーバーの設定が行えます。 |         |
| ■ アイレス&DE<br>■ IPアドレスをDHCPから取得する                                       |         |
|                                                                        | 設定キャンセル |
|                                                                        |         |

▼ アクセスポイントモード時 - 固定設定する場合

| <u>IPアドレス設定</u>          |               |          |
|--------------------------|---------------|----------|
| IPアドレス、サブネットマスク、DHCPサーバー | の設定が行えます。     |          |
| IPアドレス設定                 |               |          |
| IPアドレスをDHCPから見           | 『得する          |          |
| IPアドレス:                  | 192.168.0.201 |          |
| サブネットマスク:                | 255.255.255.0 |          |
| デフォルト ゲートウェイ :           | 0.0.0         |          |
| DNSサーバー:                 | 0.0.0         |          |
|                          |               |          |
|                          |               | 設定 キャンセル |

| IPアドレス詞      | IPアドレス設定                                                                           |  |  |  |  |
|--------------|------------------------------------------------------------------------------------|--|--|--|--|
| IPアドレス       | 本製品LAN側のIPアドレスを設定します。                                                              |  |  |  |  |
| サブネット<br>マスク | 本製品のサブネットマスクを表示します。<br>本製品のサブネットマスクは「255.255.255.0」で固<br>定です。                      |  |  |  |  |
| DHCPサー       | DHCPサーバー                                                                           |  |  |  |  |
| DHCPサー<br>バー | DHCPサーバー機能の[有効] [無効]を選択します。<br>[有効]にすると、本製品のLANポートに接続したパソコ<br>ンのIPアドレスを自動的に割り当てます。 |  |  |  |  |
| リース時間        | IPアドレスを開放し、再取得する間隔を設定します。                                                          |  |  |  |  |
| 開始IP         | 割り当てるIPアドレスの開始IPを設定します。                                                            |  |  |  |  |
| 終了IP         | 割り当てるIPアドレスの終了IPを設定します。                                                            |  |  |  |  |

#### IPアドレス設定

| IPアドレスを  |                           |
|----------|---------------------------|
| DHCPから取得 | DHCPサーバーからIPアドレスを自動取得します。 |
| する       |                           |

| IPアドレス設定        |                                                               |
|-----------------|---------------------------------------------------------------|
| IPアドレス          | 本製品LAN側のIPアドレスを設定します。                                         |
| サブネットマス<br>ク    | 本製品のサブネットマスクを表示します。<br>本製品のサブネットマスクは「255.255.255.0」<br>で固定です。 |
| デフォルトゲー<br>トウェイ | 接続しているルーター等のアドレスを入力します。                                       |
| DNSサーバー         | プロバイダーから指定されたDNSサーバーアドレ<br>スを入力します。                           |

DHCP

(※ アクセスポイントモード時、非表示)

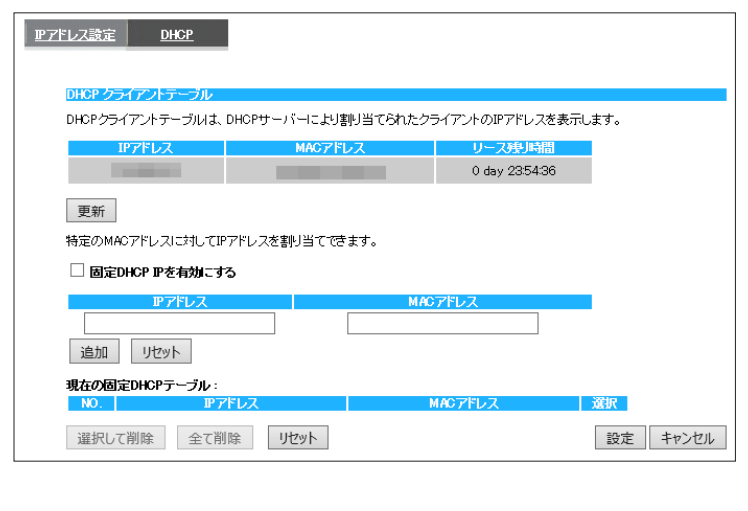

| DHCPクラ・                | イアントテーブル                                                                                                   |
|------------------------|----------------------------------------------------------------------------------------------------|
| IPアドレス                 | 割り当てられたIPアドレスを表示します。                                                                                       |
| MACアドレ<br>ス            | 割り当てられたMACアドレスを表示します。                                                                                      |
| リース残り<br>時間            | IPアドレスを開放し、再取得するまでの時間を表示しま<br>す。                                                                           |
| 固定DHCP<br>IPを有効に<br>する | チェックすると、IPアドレスを固定にできます。                                                                                    |
| IPアドレス                 | 割り当てるIPアドレスと、IPアドレスを割り当てる機器                                                                                |
| MACアドレ<br>ス            | のMACアトレスを入力します。<br>[追加]を押すと、「現在の固定DHCPテーブル」に追加されます。<br>※MACアドレスは、[1234567890ab]のように連続した12桁の半角英数字で入力してください。 |
| 現在の固定<br>DHCPテー<br>ブル  | 「固定DHCP IPを有効にする」にチェックし、設定したIP<br>アドレス等を表示します。                                                             |

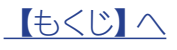

84

設定画面のリファレンス

仕様

設置・無線接続

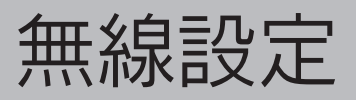

### 基本設定

| [                |          |      |         |            |       |      |      |          |
|------------------|----------|------|---------|------------|-------|------|------|----------|
| 基本設定             | 話号化 🕴    | 翻設定  | 2111/2- | <u>WPS</u> | 25172 | FUZF |      |          |
|                  |          |      |         |            |       |      |      |          |
| 無線LANの表          | 基本設定が行け  | えます。 |         |            |       |      |      |          |
| <u></u>          | 泉 LAN:   |      | ◉ 有効    | 〇 無効       |       |      |      |          |
| 有外               | 牞 SSID:  |      | 2 🗸     |            |       |      |      |          |
| SSI              | ID1 :    |      | AirPort |            |       |      |      |          |
| SSI              | ID2:     |      | Guest   |            |       |      |      |          |
| Co               | py SSID: |      | ◯有効     | ◉ 無効       |       |      |      |          |
| <mark>/</mark> / | ートチャンネル  |      | ◉ 有効    | ○無効        |       |      |      |          |
|                  |          |      |         |            |       |      | =0.÷ | de Schut |
|                  |          |      |         |            |       |      | 設正   | キャンセル    |

|           | 1                                       |
|-----------|-----------------------------------------|
| 無線<br>LAN | 無線LANを利用するかを選択します。(初期値:有効)              |
|           | 1つ目のSSIDの名前を指定(変更)します。                  |
| SSID1     | ※半角英数字で32文字まで。大文字、小文字の区別                |
|           | あり。(初期値: [AirPortXXXXX] (XXXXXは機器により    |
|           | <u> </u>                                |
|           | 2 J目のSSIDの名則を指定(変更)します。                 |
| SSID2     | ※ 丰用央鉄子で32又子まで。大又子、小又子の区別               |
|           | めり。(初期10.[GUESLAAAA](AAAAAは()<br>Btrz)) |
|           | 共なる) <br>  フピー  たららした利田するかた選択  キオ (初期   |
|           | 「コー」した350を利用する方を選択します。(初期<br>値·無効)      |
|           | ロピーに成功した提合 白動で有効になります                   |
| Сору      |                                         |
| SSID      | 一 一 一 一 一 一 一 一 一 一 一 一 一 一 一 一 一 一 一   |
|           | (コピーできるSSID, 暗号キーの組み合わせは1つで             |
|           | 「、コピーする毎に上書きされます。)                      |
|           | 自動でチャンネルを設定します。                         |
|           | 自動、1~13で設定します。                          |
| オート       | (詳しくは「チャンネルの選び方 ▶ 2.4GHz帯               |
| チャン       | (IEEE802.11n/g/b)の無線で選択するチャンネル」         |
| ネル        | <u>72 ページ参照)</u>                        |
|           | ※ 無効を選択すると、チャンネルを指定できます。                |
|           | ※ 自動を選択すると、1~11から選択されます。                |
| チャン       | [オートチャンネル]で無効を選択した場合に、使用す               |
| ネル        | るチャンネルを選択します。                           |

設定画面のリファレンス

ご使用の前に

設置・無線接続

いろいろな設定

仕 様

困ったときには

設置・無線接続

いろいろな設定

設定画面のリファレンス

仕様

### 暗号化

#### ▼ WPA-PSKの場合

| 基本設定 | 暗号化 詳細設定 2-0       | 12- <u>WPS</u> 25-172-1-1121- |
|------|--------------------|-------------------------------|
|      |                    |                               |
| 無線LA | Nのセキュリティの設定かでさます。無 | 線LANを暗号化することにより小止なアクセスを防けます。  |
|      | SSIDの選択:           | AirPort V                     |
|      | SSID通知:            | 有効 🗸                          |
|      | WMM :              | 有効 ∨                          |
|      | 暗号化:               | WPA-PSK V                     |
|      | キーの更新間隔:           | 1800 秒 (600-86400)            |
|      | WPAの種類:            | ○WPA(AES) ○WPA2(AES) ●Mixed   |
|      | キーの種類:             | ASCII文字 V                     |
|      | 暗号牛—:              |                               |
|      |                    | 設定キャンセル                       |
|      |                    |                               |

| SSIDの選択        | 設定するSSIDを選択します。                                                                                                    |  |  |  |
|----------------|----------------------------------------------------------------------------------------------------|--|--|--|
| SSID通知         | SSIDの通知の[有効] [無効]を設定します。<br>※SSID1の[SSID通知]を[無効]にするとWPS                                                                                                    |  |  |  |
| WMM            |                                                                                                    |  |  |  |
|                | 「WPA-PSK]を選択します。                                                                                                    |  |  |  |
|                |                                                                                                    |  |  |  |
|                |                                                                                                    |  |  |  |
| WPAUJ裡類        |                                                                                                    |  |  |  |
| キーの裡類          | [Passpillase][HEA(04又子)]から選択します。                                                                                                    |  |  |  |
| 暗号キー           | は 与 ス テ を 入 う し み す 。<br>セキュリティのため、英字、数字を 織り 交 ぜ た ラ<br>ンダム な キ ー を 設定 し て く だ さ い。<br>Passphrase 任意の 暗号キーを入力します。<br>(8~63 文字) (半角英数字で8~63 文字で入力します。)<br>HEX 任意の 暗号キーを入力します。<br>(64 文字) (0~9, A~Fで64 文字入力します。)<br>入力した暗号キーはメモしておくことをおすすめし<br>ます、(無線) ANアダブター 設定時に 必要に かります。                                                                                            |  |  |  |
|                |                                                                                                    |  |  |  |
| SSIDの選択        | 設定するSSIDを選択します。<br>※SSID1の暗号化方式を[WEP]にすると、WPS<br>機能が無効になります。                                                                                                    |  |  |  |
| SSID通知         | SSIDの通知の[有効] [無効] を設定します。<br>※SSID1の[SSID通知]を[無効]にするとWPS<br>機能が利用できません。                                                                                                    |  |  |  |
| WMM            | WMM機能は常に有効です。                                                                                                    |  |  |  |
| 暗号化            | [WEP]を選択します。                                                                                                    |  |  |  |
| 認証方式           | [自動]で固定です。                                                                                                    |  |  |  |
| キーの長さ<br>キーの種類 | [64bit]または[128bit]を選択します。<br>暗号化キーの文字の処理を選択します。<br>[ASCII(5文字)][16進数(10文字)][ASCII(13<br>文字)][16進数(26文字)]から選択します。                                                                                                    |  |  |  |
| デフォルトキー        | との暗号化キーを使っか指定します。                                                                                                    |  |  |  |
| 暗号化キー<br>1~4   | <ul> <li>暗号文字を入力します。</li> <li>セキュリティのため、英字、数字を織り交ぜたランダムなキーを設定してください。</li> <li>64ビット</li> <li>ASCII</li> <li>(半角英数字で5文字で入力します。)(半角英数字で5文字で入力します。)例:AB1DE</li> <li>64ビット</li> <li>4意のWEPキーを入力します。</li> <li>-16進数</li> <li>(0~9、A~Fで10文字入力します。)(3AB1CD2EF3A)</li> <li>128ビット</li> <li>4意のWEPキーを入力します。</li> <li>-ASCII</li> <li>(半角英数字で13文字で入力します。)(3文字で入力します。)</li> </ul> |  |  |  |
|                | (中内天気子で13又子で入力しよう。       例:AB1CD2EF3GH45       128ビット       -16進数       (0~9,A~Fで26文字入力します。       例:01234567890123456789ABCDE       入力した暗号キーはメモしておくことをおすすめします。       ます。(無線LANアダプター設定時に必要になります。)                                                                                                    |  |  |  |
| SSIDの選択        | 設定するSSIDを選択します。                                                                                                    |  |  |  |
| SSID通知         | <ul> <li>SSIDの通知の[有効][無効]を設定します。</li> <li>※SSID1の[SSID通知]を[無効]にするとWPS</li> <li>機能が利用できません</li> </ul>                                                                                                    |  |  |  |
| WMM            | WMM機能は堂に有効です。                                                                                                    |  |  |  |

暗号化をおこなう方法を設定します。

#### ▼ WEPの場合

| 基本設定 暗号化 詳細設定 2-01     | <u>æ-</u> ₩S <del>251721-1121</del> -                                                                           |
|------------------------|----------------------------------------------------------------------------------------------------|
| 無線LANのヤキュリティの設定ができます。無 | 線LANを暗号化することにより不正なアクセスを防打すます。                                                                                   |
| SSIDの選択:               | Guest                                                                                                    |
| SSID通知:                | 有効 🗸                                                                                                    |
| WMM :                  | 有効 🗸                                                                                                    |
| 暗号化:                   | WEP 🗸                                                                                                    |
| <b>認証方式</b> :          | 自動                                                                                                    |
| キーの長さ:                 | 128bit 🗸                                                                                                    |
| キーの種類:                 | ASCII (13 文字) V                                                                                                 |
| デフォルトキー:               | ≠-1 ✓                                                                                                    |
| 暗号化 十一 1:              | the second second second second second second second second second second second second second second second se |
| 暗号化 キー 2:              |                                                                                                    |
| 暗号化 キー 3 :             |                                                                                                    |
| 暗号化 キー 4 :             |                                                                                                    |
|                        | 設定 キャンセル                                                                                                    |

#### ▼無効の場合

| 基本設定 暗号化 副          | <b>御設定</b>       | <u>WPS</u> | クライアントリスト |  |
|---------------------|------------------|------------|-----------|--|
| 無線LANのセキュリティの設定ができ; | ます。無線LANを暗号化すること | こより不正なアクセ  | zスを防けます。  |  |
| SSIDの選択:            | AirPort 🗸        |            |           |  |
| SSIDjietan :        | 有効 🗸             |            |           |  |
| WMM :               | 有効 🗸             |            |           |  |
| 暗号化:                | 無効 ∨             |            |           |  |

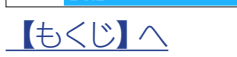

86

暗号化

設置・無線接続

いろいろな設定

設定画面のリファレンス

仕様

困ったときには

### 詳細設定

| 基本設定 暗号化 詳細設定     | 2012-       | <u>wps</u> 2577214121 |          |
|-------------------|-------------|-----------------------|----------|
| ここでの設定は、無線LANこ関して | 十分な知識を持って   | いる上級者向けです。            |          |
| RTSスレッショルド:       | 2347        | (1-2347)              |          |
| ビーコン間隔:           | 100         | (20-1000ms)           |          |
| DTIM周期:           | 1           | (1-255)               |          |
| 使用する帯域:           | ◉ 20/40 MHz | ○ 20 MHz              |          |
| 送信出力:             | 100 % 🗸     |                       |          |
|                   |             |                       | 設定 キャンセル |
|                   |             |                       |          |

| RTSスレッショルド<br>(RTSしきい値) | 設定した値よりも大きいパケットを送信す<br>る場合に、RTS(送信要求)をおこないます。<br>減らすとRTSは増えますが、通信効率が上<br>がる場合があります。                                                            |
|-------------------------|----------------------------------------------------------------------------------------------------|
| ビーコン間隔                  | 無線電波の送出間隔を設定します。減らす<br>と通信品質は上がりますが、他の機器との<br>干渉が大きくなります。                                                                                      |
| DTIM周期                  | ビーコンに対し、どの程度の間隔でDTIMを<br>挿入するかを設定します。<br>※ DTIM (delivery traffic indication<br>message)とは、省電力モードの無線クライ<br>アントに対して、データがあることを伝える<br>メッセージのことです。 |
| 使用する帯域                  | 使用する帯域を選択します。                                                                                                    |
| 送信出力                    | 本製品の通信出力を設定します。                                                                                                    |

# フィルター

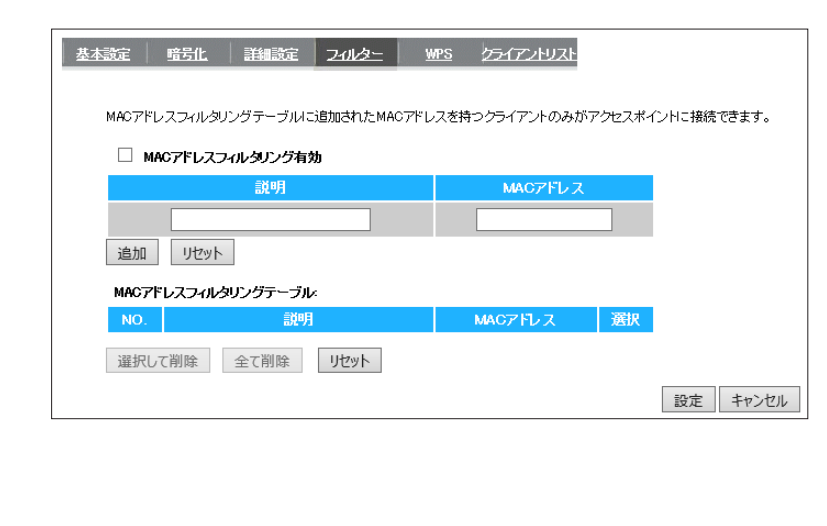

|         | イェックナスト 北ウレナ ΜΑC フドレフナせつ              |
|---------|---------------------------------------|
|         | テエッジッると、相正したIMACアドレスを持つ               |
| フィルタリンク | 無線LAN機器のみかアクセスホイントに接続で                |
| 有効      | きるようになります。                            |
|         | ※「MACアドレスフィルタリング」機能を有効に               |
|         | する場合、本製品のWPS機能を無効にする必                 |
|         | 要があります。                               |
|         |                                       |
|         | 以下の手順でフィルターの設定およびWPSを                 |
|         | 無効にする設定します                            |
|         |                                       |
|         | ①[WPS]タブをクリックします。                     |
|         | ②[WPS]の[有効]のチェックを外し[設定]を              |
|         | クリックします。                              |
|         | ③「フィルター」タブをクリックします。                   |
|         | ④[説明]に任音の説明文を入力します。                   |
|         |                                       |
|         |                                       |
|         |                                       |
|         | ※MACアトレスは、[1234567890ab]の             |
|         | ように連続した12桁の半角英数字で人力して                 |
|         | ください。                                 |
|         | ⑥[追加]をクリックします。                        |
|         | ⑦[MACアドレスフィルタリング有効]にチェッ               |
|         | クします。                                 |
|         | ⑧[設定]をクリックします。                        |
|         |                                       |
|         | 追加されたMACアドレスは下の[MACアドレス               |
|         | フィルタリングテーブル]に表示されます。                  |
|         | · · · · · · · · · · · · · · · · · · · |

しくじへ

設置・無線接続

いろいろな設定

### WPS

| 設定暗号化詳細語                                        | 設定 <u>フィルター WPS クライアントリスト</u>                                          |
|-------------------------------------------------|------------------------------------------------------------------------|
| WPS:                                            | ☑ 有効 設定                                                                |
| Wi-Fi Protected Setup 情                         | 報                                                                      |
| WPS情報:                                          | Configured 設定をリセットする                                                   |
| 接続する機器にボタンがあ<br>するまで本体の〔セットアッ<br>WPS ブッシュボタン設定: | ある場合は、下のボタンをクリックするか、WPSランブが点ぶ<br>プリボタンを押し、接続する機器のボタンを押して下さい。<br>セットアップ |
| 接続する機器にPINコードが<br>リックしてください。                    | がある場合は、下にPINコードを入力し、〔接続〕ボタンをク<br>                                      |
| WPS PINコード設定:                                   | 接続                                                                     |
| 接続する機器に、PINコー                                   | ドを入力する場合は、下のPNコードを入力してください。                                            |
| PINa – F:                                       |                                                                        |

| WPS      | チェックをつけ、[設定]をクリックすると、WPS<br>接続が可能になります(出荷時設定: 有効) |  |  |  |
|----------|---------------------------------------------------|--|--|--|
|          |                                                   |  |  |  |
|          | WPSの状態を表示します。                                     |  |  |  |
|          | [Configured]の場合、WPS接続時、現在設定さ                      |  |  |  |
|          | れている暗号化設定を使用します。                                  |  |  |  |
|          | [設定をリセットする]を押すと、                                  |  |  |  |
|          | [UnConfigured]の設定になります。                           |  |  |  |
|          | ※ [Configured]にするには、SSIDや暗号化設                     |  |  |  |
|          | 定を変更するか、もしくはWPSで無線LAN子機                           |  |  |  |
|          | を接続してください。                                        |  |  |  |
|          | [セットアップ]をクリックすると、WPS接続を                           |  |  |  |
| WPSプッシュ  | おこないます。                                           |  |  |  |
| ボタン設定    | ※ [セットアップ]を押した後、2分間待ち受け                           |  |  |  |
|          | します。                                              |  |  |  |
| WPS PIN- | 接続する機器のPINコードを入力し、[接続]を                           |  |  |  |
| ド設定      | クリックすると、接続をおこないます。                                |  |  |  |
|          | 本製品のPINコードを表示します。                                 |  |  |  |
| PINコード   | 本製品と接続する機器にPINコードを入力する                            |  |  |  |
|          | 場合は、このPINコードを入力してください。                            |  |  |  |

# クライアントリスト

| 基本設定 暗号化 詳細設定      | 27777777777777777777777777777777777777 |
|--------------------|----------------------------------------|
| 無線I ANクライア・ルテーブル:  |                                        |
| 無線LANクライアントテーブルは、? | 本製品に接続しているクライアントのMACアドレスを表示します。        |
| インターフェース           | MACアドレス                                |
| AirPort            |                                        |
| 更新                 |                                        |

無線LANクライアントテーブル

本製品に無線LANで接続しているクライアントのMACアドレス を表示します。 設定画面のリファレンス

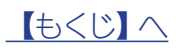

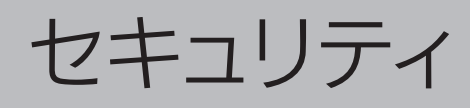

(※ アクセスポイントモード時、非表示)

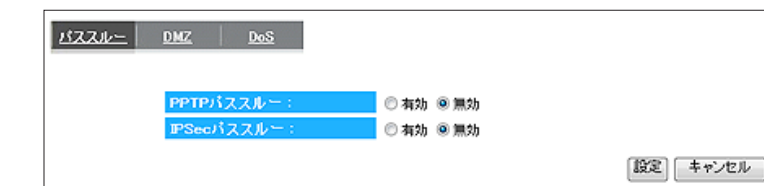

| PPTPパススルー  | [有効] [無効] を選択します。 |
|------------|-------------------|
| IPSecパススルー | [有効][無効]を選択します。   |

設置

ご使用の前に

# いろい

| 5  |  |
|----|--|
| ス  |  |
| -  |  |
| な  |  |
| ≞л |  |
| 哀又 |  |
| 定  |  |
|    |  |
|    |  |

| レンス |
|-----|
|     |
| 仕様  |

| 1.3.4 |  |  |  |  |  |  |
|-------|--|--|--|--|--|--|
|       |  |  |  |  |  |  |
|       |  |  |  |  |  |  |
|       |  |  |  |  |  |  |
|       |  |  |  |  |  |  |
|       |  |  |  |  |  |  |
|       |  |  |  |  |  |  |
|       |  |  |  |  |  |  |

| 132211- DMZ Dos                                                                                                    | DMZを有効にする  | チェックすると、DMZを有効にします。                                                          |
|----------------------------------------------------------------------------------------------------|------------|------------------------------------------------------------------------------|
| DMZ設定を行うことで、インターネット上にDMZホストによるサービスを提供することができます。ただし、ローカルプライベート<br>ネットワークUAWへのイエアクセス等、外部からの優入を防止することができなくなりますので注意が必要です。通常、<br>DMZネストロコス・ウェブ(HTPサー・)、FTPサード、SMTRメール)サーバおよびDMSサーバ帯、インターネットから直接アク<br>セスが必要なデバイスが該当します。 | ローカルIPアドレス | DMZホスト機能を有効に設定するパソコンのIPアドレスを入力します。<br>[パソコンの選択]からIPアドレスを選択する<br>と、簡単に入力できます。 |
|                                                                                                    |            |                                                                              |
|                                                                                                    |            |                                                                              |
| BRE + YJCD                                                                                                    |            |                                                                              |

| 000 |
|-----|
|-----|

DMZ

| DOS                |          | DoS攻擊防御 | [有効][無効]を選択します。 |
|--------------------|----------|---------|-----------------|
| DoS攻越苏州省設定します。     |          |         |                 |
| DoS改整防御: ◎ 有効 ◎ 無効 |          |         |                 |
|                    | 設定 キャンセル |         |                 |

# ECOモード

▼パソコンの場合

| <u>۲-303 ۴-۴</u>             |                        |                 |               |                    |                  |                 |                |
|------------------------------|------------------------|-----------------|---------------|--------------------|------------------|-----------------|----------------|
| 設定モー                         | ÷:                     | <u>ה</u>        | <u>አ</u> ቃሪ   | ~                  |                  |                 | 設定             |
| 本体のW<br>ECOモー<br><b>カスタム</b> | PSボタンで<br>ドが解除る<br>設定: | を短く(1秒<br>されまする | 以内)押<br>と、電源ラ | すことにより<br>ンプが「点」   | 人、ECOモ<br>滅」から「、 | ードを解除<br>点灯」に変わ | できます。<br>つります。 |
| ランプ:                         |                        |                 | 点灯モ・          | - 14 🗸             |                  |                 |                |
| 有線 LA                        | N :                    |                 | 通常モ・          | - l <sup>e</sup> 🗸 |                  |                 |                |
| 無線 LA                        | N :                    |                 | 通常モ·          | - l² 🗸             |                  |                 |                |
| スケジュ<br>□ ス!                 | ール設定<br>アジュール          | 設定を利            | 明する           |                    |                  |                 |                |
| 開始時間                         | i) :                   | 00:00           | $\sim$        | 終了時                | 間:               | 01:00           | ~              |
| 曜日設筑<br>月                    | ፪<br>火<br>□            | 水<br>□          | <b>★</b><br>□ | <b>金</b><br>□      | ±<br>□           |                 | 反映             |
|                              | 曜日                     |                 |               | 時間                 |                  | 選択              |                |
| 選択し                          | て削除                    | 全て              | 削除            |                    |                  |                 |                |

| 設定モード  | [推奨設定][ナ                                                                    | コスタム〕「利用しない〕から選択します。」                   |  |  |
|--------|-----------------------------------------------------------------------------|-----------------------------------------|--|--|
|        | [推奨設定]または[カスタム]を選択すると、消費                                                    |                                         |  |  |
|        | 電力を削減できます。                                                                  |                                         |  |  |
|        | [設定]ボタンを押すと設定が反映されます。                                                       |                                         |  |  |
|        |                                                                             |                                         |  |  |
|        | ▼「推掇設定」設定時                                                                  |                                         |  |  |
|        | <ul> <li>・ いたえ 設定:</li> <li>・ ・ ・ ・ ・ ・ ・ ・ ・ ・ ・ ・ ・ ・ ・ ・ ・ ・ ・</li></ul> | モード]                                    |  |  |
|        | 「<br>「<br>月<br>月<br>月<br>月<br>月<br>月<br>月<br>一<br>「<br>」                    |                                         |  |  |
|        | 毎線  AN:[低                                                                   |                                         |  |  |
| ランプ    |                                                                             | 「消灯モード」から選択します。「設定」                     |  |  |
|        | モード1で「カ                                                                     | スタム]を選択すると設定できます。                       |  |  |
|        | 「占灯モード                                                                      | 通常の占灯をします。                              |  |  |
|        | 消灯モード                                                                       | ランプが以下の状態になります。                         |  |  |
|        | 71375 C 1                                                                   | 電源ランプ:点滅                                |  |  |
|        |                                                                             | 電源ランプ以外:消灯                              |  |  |
| <br>   | 「全てオフ][」                                                                    | ANオフ)「通堂モード」から選択します。                    |  |  |
|        | [空でパッ][[]                                                                   | で「カスタム」を選択すると設定でき                       |  |  |
|        | 1 = J.                                                                      |                                         |  |  |
|        | なり。                                                                         | 全ての有線ポート(「インターネッ                        |  |  |
|        | L = C / J                                                                   | 上ていうない かオフになります                         |  |  |
|        |                                                                             | $ AN1 \sim 4\pi - bn \pi 7 b c x y z y$ |  |  |
|        | <u>- 日間</u> 第二一ド                                                            | 通常の動作をします。                              |  |  |
|        | × AP∓-K                                                                     | 「LANオフ]の項目はありません。                       |  |  |
| 無線LAN  | 「設定モード                                                                      | で[カスタム]を選択すると設定でき                       |  |  |
| 711110 | ます。「通常モ                                                                     | ード][低速モード][オフ]から選択し                     |  |  |
|        | ます。[設定]7                                                                    | ドタンを押すと設定が反映されます。                       |  |  |
|        | 通常モード                                                                       | 通常の動作をします。                              |  |  |
|        | 低速モード                                                                       | 無線の最大転送速度が                              |  |  |
|        |                                                                             | 150Mbpsになります。                           |  |  |
|        | オフ                                                                          | 無線がオフになります。                             |  |  |
| スケジュー  | チェックする                                                                      |                                         |  |  |
| ル設定を利  | スケジュールを選択し、[反映]をクリックするとス                                                    |                                         |  |  |
| 用する    | ケジュールが                                                                      | 設定されます。                                 |  |  |
|        | ※ スケジュー                                                                     | -ルは9件まで作成できます。                          |  |  |
|        | ※ 同じ時間幕                                                                     | 帯で複数の曜日を設定した場合は、1                       |  |  |
|        | 件としてカウ                                                                      | ントされます。                                 |  |  |
|        | (例:13:00~                                                                   | ~17:00で土・日を選択した場合、こ                     |  |  |
|        | れで1件のス                                                                      | ケジュールとしてカウントします。)                       |  |  |
|        | 開始時間                                                                        | [開始時間]から[終了時間]までの                       |  |  |
|        | 終了時間                                                                        | 間、ECOモードの設定が有効にな                        |  |  |
|        |                                                                             | ります。                                    |  |  |
|        | 曜日設定                                                                        | チェックした曜日のみECOモード                        |  |  |
|        |                                                                             | の設定が有効になります。[反映]ボ                       |  |  |
|        |                                                                             | タンを押すと設定が反映されます。                        |  |  |
|        | 選択                                                                          | チェックし、[選択して削除]をク                        |  |  |
|        |                                                                             | リックすると、選択したスケジュー                        |  |  |
|        |                                                                             | ルを削除します。                                |  |  |
|        |                                                                             | [全て削除]をクリックすると、すべ                       |  |  |
|        |                                                                             | てのスケジュールを削除します。                         |  |  |
|        |                                                                             |                                         |  |  |

ご使用の前に

設置・無線接続

いろいろな設定

設定画面のリファレンス

仕様

困ったときには

| ▼スマートフォンの場合                                                                      |
|----------------------------------------------------------------------------------|
| ECOモードを設定すると本製品の消費電力を削減することができます。                                                |
| 設定モード: 利用しない >                                                                   |
|                                                                                  |
| <br>推奨:ランプ[3世灯 モード]、有線LAN[低速 モード]、無線LAN(2.4G)<br> 「低速 モード]、無線LAN(3G)[オフ][二設定されます |
| ECOモード時は電源ランプが点滅します。                                                             |
| 本体のWPSホタンを短く押す(1秒以内)ことにより、ECOモートを強制<br> 解除できます。                                  |
| 設定                                                                               |

| 設定モード | [推奨設定] [利用しない]から選択します。<br>[推奨設定]を選択すると、消費電力を削減できま<br>す。[設定]ボタンを押すと設定が反映されます。 |
|-------|------------------------------------------------------------------------------|
|       | ▼[推奨設定]設定時<br>ランブ:[消灯モード]<br>有線LAN:[通常モード]<br>無線LAN:[低速モード]                  |
|       | ※カスタム設定、スケジュール設定は、パソコンか<br>ら設定画面を聞いて設定してください。                                |

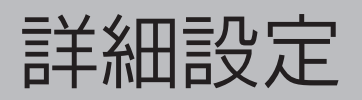

# ポートの開放

### <u> ポートの開放 UPnP リダイレクト</u>

| ネットワークゲーム、ネットワークカ:<br> | ×ラ、サーバー等を公開する | 時に設定します。 |     |                |
|------------------------|---------------|----------|-----|----------------|
| □ ポートの開放を有効こする<br>設定名: |               |          |     |                |
| 公開する機器のIPアドレス:         |               |          |     |                |
| フロトコル:<br>LAN側ボート番号:   |               |          |     |                |
| インターネット側ボート番号:         |               |          |     |                |
| 追加リセット                 |               |          |     |                |
| NO. 読定名                | IPアドレス        | LAN側ボート  | タイプ | インターネット側ボート 選択 |
| 選択して削除<br>全て削除         | リセット          |          |     | 設定 キャンセル       |

| ホートの開放を  | チェックするとホートの開放機能を利用でき   |
|----------|------------------------|
| 有効にする    | ます。                    |
| 設定名      | 識別するための名称を入力します。       |
| 公開する機器の  |                        |
| IPアドレス   | 公開する機奋のIPアトレスを入力します。   |
| プロトコル    | [TCP][UDP][両方]から選択します。 |
| LAN側ポート番 | インターネット上から見えるポート番号を入   |
| 号        | カします。                  |
| インターネット側 | インターネットに公開するポート番号を入力   |
| ポート番号    | します。                   |
|          |                        |

### UPnP

| <u>ポートの間故 UPnP リダイレクト</u>           |    | UPnP | [有効][無効]を選択します。 |           |
|-------------------------------------|----|------|-----------------|-----------|
| UPnPの設定を行います。<br>UPnP:<br>● 有効 ○ 無効 | 設定 |      |                 | 単正のトーンフレン |

# リダイレクト

| <u>术一十の罰故 UPnP リダイレクト</u> |    |
|---------------------------|----|
| HTTPリダイレクトの設定を行います        |    |
|                           | 設定 |

| HTTPリダイレクト | [有効][無効]を選択します。 |
|------------|-----------------|

困ったときには

仕様

ご使用の前に

設置・無線接続

いろいろな設定

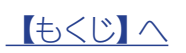

ファミリースマイル

# ファミリースマイル

#### ▼パソコンの場合

|                                                                                   | ファミリースマイ | チェックすると、ファミリースマイルを利用で                        |  |  |
|-----------------------------------------------------------------------------------|----------|----------------------------------------------|--|--|
|                                                                                   | ルを利用する   | きます。                                         |  |  |
|                                                                                   |          | ライセンスキーを入力します。                               |  |  |
| うっした、2011からなサービスです。<br>ネットを利用できるサービスです。<br>下記「車管サイトブロック」フラジレースマイル利用約款」は本誌みになり同意」。 | ライセンス番号  | ※ ライセンスキーは本製品背面に貼付の                          |  |  |
| サービスを開始する場合は、「ファミリースマイルを利用する」のチェックポックスに<br>チェックを入れ、ライセンス番号を設定してください。              |          | シール上に記載されています。                               |  |  |
| 本機能をご利用の間は、URLのチェックを行いますので、ブラウザの閲覧スピード<br>が低下する場合があります。あらかじめご了承ください。              |          | ファミリースマイルの状態と有効期限を表示し                        |  |  |
| 悪質サイトブロック ファミリースマイル利用約款                                                           |          | ます。                                          |  |  |
| 本約款は、お客様(以下「甲」といいます)が、ネットスター株式会                                                   |          | ※ ファミリースマイルの無料期間は利用開                         |  |  |
| は「以下「と」といいます」が確決する、機能内容のドレージペート<br>スを使用したURLフィルタリングサービス「悪質サイトブロック                 |          | 始日から2ヵ月間です。                                  |  |  |
|                                                                                   |          | 開始   ファミリースマイルが有効な状                          |  |  |
|                                                                                   | サービス     | 態です。                                         |  |  |
| ライセンス番号:                                                                          |          | 停止 ファミリースマイルのURLリス                           |  |  |
| サービス:     無効     有効期限:/                                                           |          |                                              |  |  |
| カスタムレベルの編集                                                                        |          | 期限切れ ノアミリースマイルのライセン                          |  |  |
| 全体制限: 制限しない V                                                                     |          | 人有効期限かされています。                                |  |  |
| MAC7ドレス: 小学生(中学年相当) / 反映                                                          |          | 無効 ファミリースマイルが無効の私                            |  |  |
|                                                                                   |          |                                              |  |  |
| (個別制限:<br>NO. MAGアドレス レベル 選択                                                      | 合体制四     | 平彩面に技続されるハリコノ、ケーム懐寺の     今ての機器に対しての制限のしぐした記字 |  |  |
|                                                                                   | 土冲市限     | 主ての城路に対しての制限のレイルを設定                          |  |  |
| 選択して削除 至て削除 <b>リビット</b>                                                           |          | しより。                                         |  |  |
| 設定 キャンセル                                                                          |          | や表明に反応とれる感音はにいう感じ、いと                         |  |  |
|                                                                                   |          | 制限レベルを設定する機器のMACアドレスを                        |  |  |
|                                                                                   |          | 入力し、制限レベルを選択します。                             |  |  |
|                                                                                   | MACアドレス  | 設定した内容が下の「個別制限」に表示され                         |  |  |
|                                                                                   |          | ます。                                          |  |  |
|                                                                                   |          | ※MACアドレスは、[1234567890ab]のよ                   |  |  |
|                                                                                   |          | うに連続した12桁の半角英数字で入力して                         |  |  |
|                                                                                   |          | ください。                                        |  |  |

#### ▼スマートフォンの場合

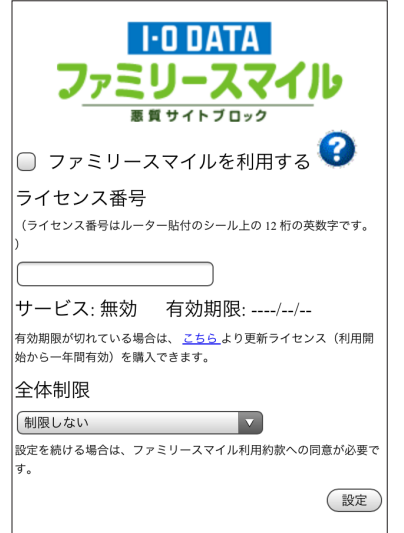

| ファミリースマイ | チェックする                                 | チェックすると、ファミリースマイルを利用できます。    |  |  |  |
|----------|----------------------------------------|------------------------------|--|--|--|
| ルを利用する   |                                        |                              |  |  |  |
| ライセンス番号  | ライセンス                                  | キーを入力します。                    |  |  |  |
|          | ※ ライセン                                 | /スキーは本製品背面に貼付のシール上に記載されています。 |  |  |  |
| サービス     | ファミリース                                 | ファミリースマイルの状態と有効期限を表示します。     |  |  |  |
|          | ※ ファミリースマイルの無料期間は利用開始日から2ヵ月間です。        |                              |  |  |  |
|          | 開始ファミリースマイルが有効な状態です。                   |                              |  |  |  |
|          | 停止 ファミリースマイルのURLリストが利用不可能な状態です。        |                              |  |  |  |
|          | 期限切れ「ファミリースマイルのライセンス有効期限がきれています。       |                              |  |  |  |
|          | 無効                                     | 無効 ファミリースマイルが無効の状態です。        |  |  |  |
| 全体制限     | 本製品に接続されるパソコン、ゲーム機等の全ての機器に対しての制限のレベルを設 |                              |  |  |  |
|          | 定します。                                  |                              |  |  |  |

ご使用の前に

設置・無線接続

いろいろな設定

設定画面のリファレンス

仕様

困ったときには

ファミリースマイルの使用方法については、弊社 Web ページよりファミリースマイルの「画面で見るマニュアル(2カ月間無 償版の場合)」をご覧ください http://www.iodata.jp/r/3861

# URL フィルター

| ファシースマイル <u>URIフィルター</u> | <u>ブロックログ</u> |    |    |          |
|--------------------------|---------------|----|----|----------|
| URLフィルターを利用する<br>URL:    | <b>許可 ∨</b>   |    |    |          |
|                          |               |    |    |          |
| NO.                      | URL           | 処理 | 選択 |          |
| 選択して削除 全て削除              | リセット          |    |    | 設定 キャンセル |

| URLフィルターを | チェックすると、アクセスを許可するページ         |  |
|-----------|------------------------------|--|
| 利用する      | (ホワイトリスト)、許可しないページ(ブ         |  |
|           | ラックリスト)を個別に登録することができ         |  |
|           | ます。                          |  |
| URL       | アクセスを制限したいURL(ホスト部に含ま        |  |
|           | れるキーワード)を入力し、[許可] [拒否]を      |  |
|           | 選択します。                       |  |
|           | 設定した内容が下の[フィルタリスト]に表示        |  |
|           | されます。                        |  |
|           | 例) http://aaa.co.jpを設定したい場合、 |  |
|           | "aaa.co.jp"を入力               |  |

# ブロックログ

| 日付 | URL | IPアドレス | カテゴリ |  |
|----|-----|--------|------|--|
|    |     |        |      |  |
|    |     |        |      |  |
|    |     |        |      |  |
|    |     |        |      |  |
|    |     |        |      |  |

ブロックしたログ(日付、URL、ブロックしたURLにアクセスしよ うとしたIPアドレス、対象のカテゴリ)を表示します。 ご使用の前に

設置・無線接続

いろいろな設定

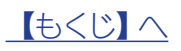

システム設定

# パスワード

| バスワード設定             |             | <u>ームウェア バックアップ</u> | íL.      |
|---------------------|-------------|---------------------|----------|
| 本製品にアクセスするためのバス     | ワードを変更できます。 |                     |          |
| <b>ቦጛ፟</b> ብン፞፞፞፞፞፞ |             |                     |          |
| 現在のパスワード:           |             |                     |          |
| 新しいパスワード:           |             |                     |          |
| パスワード再入力:           |             |                     |          |
|                     |             |                     | 設定 キャンセル |

| ログイン名    | 管理者用のログイン名を設定します。                |
|----------|----------------------------------|
| 現在のパスワード | 現在使用しているパスワードを入力します。             |
| 新しいパスワード | 変更するパスワードを入力します。                 |
| パスワード再入力 | 確認のため、[パスワード]と同じパスワー<br>ドを入力します。 |

※ パスワードを設定すると、設定画面を開く際にログイン画 面が表示され、ここで設定したログイン名、パスワードを 入力します。

### 時刻の設定

| <u>パスワード設定 時刻の設定</u> | 凹           | <u>ファームウェア</u> | バックアップ | 初期化 |       |
|----------------------|-------------|----------------|--------|-----|-------|
| 時刻の設定を行います。          |             |                |        |     |       |
| 時刻の設定方法:             | NTPサーバーと    | の同期            |        |     |       |
| NTPサーバー:             | ntp.nict.jp | $\checkmark$   |        |     |       |
|                      |             |                |        | 設定  | キャンセル |

| 時刻の設定方法 | 時刻の設定方法を表示します。    |
|---------|-------------------|
| NTPサーバー | 時刻を入手するURLを選択します。 |

ログ

| バスワード設定 時刻の設定   | 室 <u>ログ</u> | <u> 7ァームウェア</u> | <u> バックアップ</u> | 初期化 |     |
|-----------------|-------------|-----------------|----------------|-----|-----|
|                 |             |                 |                |     |     |
| ログを表示します。       |             |                 |                |     |     |
| Oct 23 17:00:48 |             |                 |                |     | < > |
| <               |             |                 |                |     | >   |
| 保存クリア           | 更新          |                 |                |     |     |

ログを表示します。表示されたログのファイル保存、削除、表示の 更新がおこなえます。

### ファームウェア

|       | バスワード設定 | 時刻の設定    | 旦乞     | ファームウェア | バックアップ | 初期化      |
|-------|---------|----------|--------|---------|--------|----------|
|       | 本製品のファ  | ームウェアの更新 | ができます。 |         |        |          |
|       |         |          |        |         | 参照     |          |
|       |         |          |        |         |        |          |
|       |         |          |        |         |        |          |
|       |         |          |        |         |        |          |
|       |         |          |        |         |        | 更新 キャンセル |
|       |         |          |        |         |        |          |
| E∞t-K |         |          |        |         |        |          |
|       |         |          |        |         |        |          |

本製品のファームウェアの更新がおこなえます。 [参照]ボタンをクリックし、事前にダウンロードしたファームウェ アファイルを指定して、[更新]をクリックします。

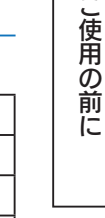

いろいろな設定

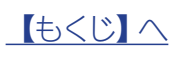

# バックアップ

| バスワード設定 時刻の設定 「    | <u> 17 - 40±7</u> | バックアップ 初期化              |
|--------------------|-------------------|-------------------------|
| 保存ボタンで現在の設定を保存できます | す。復元するには、保存したファー  | イル(configbin)を復元してください。 |
| 設定の採仔:             | 保存                | 参照                      |
| 設定の復元 :            | 復元                |                         |

| 設定の保存 | [保存]を押すと、本製品の各種設定情報をファイ<br>ルに保存できます。<br>(保存先を選択し、[config.bin]ファイルを保存し |
|-------|-----------------------------------------------------------------------|
|       | ます。)                                                                  |
| 設定の復元 | [設定の保存]で保存したファイルから本製品の各                                               |
|       | 種設定情報を読み込み、復元します。                                                     |
|       | [参照]を押し、[設定の保存]で保存したファイルを                                             |
|       | 読み込み、[復元]を押します。                                                       |

# 初期化

| . And   |       | - 17 |         |        | 1-100.0     |
|---------|-------|------|---------|--------|-------------|
| バスワード設定 | 時刻の設定 | 42   | 77-4711 | ハックアッフ | <u>NBML</u> |

ステータス

かんたん接続 インターネット

LAN設定

| K製品を工場出荷時設定に戻すには、と | 出荷時設定ボタンを押してください。  |
|--------------------|--------------------|
|                    | 11, 22, 04, 20, -5 |

は荷時設定に戻す: コーク時設定 コーク時設定 コーク時設定 用起動

| 出荷時設定 | [出荷時設定]を押すと、本製品の各種設定情報が |
|-------|-------------------------|
| に戻す   | 出荷時設定に戻ります。             |
| システムの | 本製品を再起動します。             |
| 再起動を行 | ※数分かかる場合があります。          |
| います   |                         |

設定画面のリファレンス

ご使用の前に

設置・無線接続

いろいろな設定

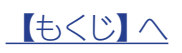

# 設置・無線接続

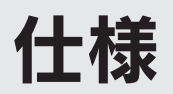

| 各部の名前と機能 |  |
|----------|--|
| 動作環境/仕様  |  |

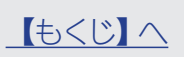

# 各部の名前と機能

▼前面 |ボタン/ランプ |動作 概要 約3秒長押 WPS接続を開始します。 WPSボタン 約6秒長押 Wi-Fi設定コピーを開始します。 WIPS 点灯 電源オン時 ECOモード有効時または 遅い点滅 電源 Wi-Fi設定コピー機能で接続設定中 電源ランプ Wi-Fi設定コピー機能で接続失敗 速い点滅 WPS 消灯 電源オフ時 インターネット WPSで接続成功または 点灯 Wi-Fi設定コピー機能で接続成功 WPSで接続設定中または 遅い点滅 Wi-Fi設定コピー機能で接続設定中 WPSランプ 4 WPSで接続失敗または 速い点滅 Wi-Fi設定コピー機能で接続失敗 3 消灯 通常状態 LAN 2 点灯 100/10Mbpsでリンク中 インターネット 点滅 100/10Mbpsでデータ送受信中 ランプ 消灯 リンク無し I'O DATA 点灯 100/10Mbpsでリンク中 LANランプ 点滅 100/10Mbpsでデータ送受信中 消灯 リンク無し

▼側面

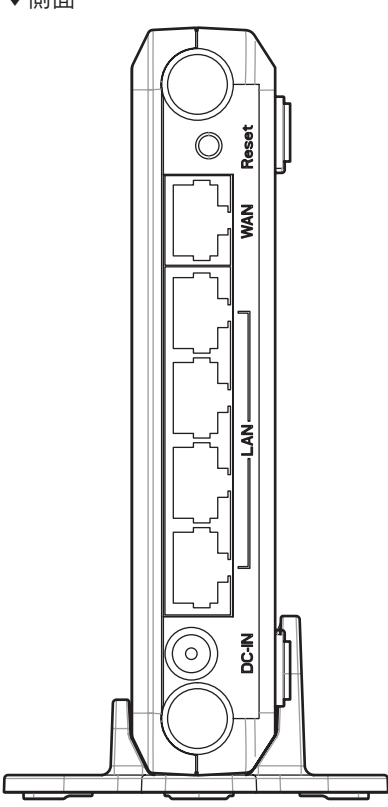

<u> (もくじ) へ</u>

| ボタン/ポート      | 概要                                |
|--------------|-----------------------------------|
| Reset        | 3秒以上押すと出荷時設定に戻ります。                |
| WAN#         | FTTH/ADSL/CATVモデムをLANケーブルで接続するための |
|              | ポートです。                            |
|              | パソコンやハブ(ローカルネットワーク側)を接続するためのポー    |
| $(1 \sim 1)$ | トです。(10Mbpsと100Mbpsを自動認識します。接続された |
| (11-4)       | LANケーブルが、ストレートかクロスかを自動認識します。)     |
| DC-IN        | 添付のACアダプターを接続します。                 |

こ使用の前に

設置・無線接続

いろいろな設定

設定画面のリファレンス

仕様

# 動作環境/仕様

# 動作環境

|              | IEEE802.11n、IEEE802.11g、IEEE802.11b準拠の無線LAN製品と通信できます。              |
|--------------|--------------------------------------------------------------------|
| 通信できる無線LAN機器 | ※ 無線LANの接続推奨台数として、4台以下でのご使用をおすすめします。                               |
|              | ※ 本製品は無線LANアクセスポイント機能付きWi-Fiルーターです。アクセスポイント間通信に対応していないため、          |
|              | 他のアクセスポイント(本製品同士も含む)と無線での通信はできません。                                 |
|              | Windows 10(32/64ビット版)、Windows 8.1(32/64ビット版)、Windows 8(32/64ビット版)、 |
|              | Windows 7 (32/64ビット版) SP1以降、Windows Vista (32ビット版) SP2以降、          |
| (日本語版のみ)     | Mac OS X 10.5~10.11                                                |
|              | Windows:Internet Explorer 8~11                                     |
| 設定に必要なソフトウェア | Mac OS:Safari 5~7                                                  |
|              | Android:標準ブラウザ                                                     |
|              | iOS Safari 5~7                                                     |

ご使用の前に

設置・無線接続

いろいろな設定

設定画面のリファレンス

仕様

困ったときには

# 仕様

| ルーター部       |                                                                                                    |
|-------------|----------------------------------------------------------------------------------------------------|
| 有線規格        | IEEE802.3u(100BASE-TX)、IEEE802.3i(10BASE-T)                                                                             |
| 対応プロトコル     | TCP/IP(IPv4)                                                                                                    |
| 伝送速度        | 100Mbps(100BASE-TX)、10Mbps(10BASE-T)                                                                                    |
| インターネットポート  | RJ-45×1ポート、Auto MDI/MDI-X、Auto-Negotiation                                                                              |
| LANポート      | RJ-45×4ポート、全ポートAuto MDI/MDI-X、Auto-Negotiation                                                                          |
| インターネット接続方法 | IPアドレス自動取得、PPPoE認証(1セッション)、IPアドレス固定                                                                                     |
| サブネットマスク    | 255.255.255.0固定                                                                                                    |
| その他機能       | SPI、DoS攻撃防御、DHCPサーバー(最大253台)、ポートの開放(最大16エントリー)、DMZホスト、UPnP、IPv6パス<br>スルー、MTU設定、NTPクライアント、IPsecパススルー、PPTPパススルー、ファミリースマイル |

| 無線LAN側ネットワーク部        |                                                                                  |
|----------------------|----------------------------------------------------------------------------------|
| 無線規格                 | IEEE802.11n、IEEE802.11g、IEEE802.11b                                              |
| 通信周波数                | 2.4GHz帯                                                                          |
| 対応プロトコル              | TCP/IP(IPv6/IPv4)                                                                |
| 伝送方式                 | IEEE802.11b 直接拡散スペクトラム拡散方式(DS-SS)<br>IEEE802.11n/g 直交周波数分割多重方式(OFDM)             |
| 伝送速度                 | IEEE802.11n:300Mbps(最大値)<br>IEEE802.11g: 54Mbps(最大値)<br>IEEE802.11b: 11Mbps(最大値) |
| アンテナ方式               | 内蔵アンテナ×2(2.4GHz送受信用×2)                                                           |
| 無線LANセキュリティ          | WPA2-PSK(TKIP/AES)/WPA-PSK(TKIP/AES)/WEP(128/64bit)                              |
| 無線LAN機能              | MACアドレスフィルタリング(最大32エントリー)、SSID通知のON/OFF、自動チャンネル選択、送信出力制限、WPS、<br>WMM             |
| 無線LANに接続できる機器の台<br>数 | 推奨8台                                                                             |

| 一般仕様            |                                     |
|-----------------|-------------------------------------|
| 시 파 <del></del> | 縦置き時:約98(W)×125(D)×130(H)mm(スタンド含む) |
| 外形与法            | 横置き時:約125(W)×98(D)×27(H)mm          |
| 質量              | 約130g(本体のみ)                         |
| 電源              | AC100V 50/60Hz                      |
| 消費電力            | 3.9W                                |
| 使用温度範囲          | 0~35℃                               |
| 使用湿度範囲          | 10~85%(結露しないこと)                     |
| 環境対応            | RoHS指令準拠                            |

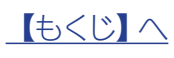

| 出荷時設定          |                      |                                         |   |
|----------------|----------------------|-----------------------------------------|---|
|                | IPアドレス               | 192.168.0.1                             |   |
| LAN側設定         | サブネットマスク             | 255.255.255.0                           |   |
|                | SSID1                | AirPortXXXXX(XXXXXは機器により異なる。)           |   |
|                | SSID1 無線セキュリティ設定     | WPA-PSK/WPA2-PSK(TKIP/AES)              |   |
|                |                      | 製品に貼付のシールに記載のキーを入力済み                    |   |
|                | SSID2                | GuestXXXXX(XXXXは機器により異なる。)              |   |
| 無線LAN設定        | SSID2 無線セキュリティ設定     | WPA-PSK/WPA2-PSK(TKIP/AES)              |   |
|                |                      | 製品に貼付のシールに記載のキーを入力済み                    |   |
|                | Copy SSID            | CopyXXXXX(XXXXXは機器により異なる。)              |   |
|                | Copy SSID 無線セキュリティ設定 | WPA-PSK/WPA2-PSK(TKIP/AES)              |   |
|                |                      | 製品に貼付のシールに記載のキーを入力済み                    |   |
| <br>DHCPサーバー機能 | DHCPサーバー機能           | 有効                                      |   |
|                | 開始IPアドレス             | 192.168.0.2                             |   |
|                | 終了IPアドレス             | 192.168.0.32                            | L |
| パスワード設定        | なし                   | I                                       |   |
| ポートの開放         | 無効                   |                                         |   |
| DMZ            | 無効                   |                                         |   |
| UPnP           | 有効                   |                                         |   |
| セキュリティ設定       | システム設定               | インターネットからのPing拒否:有効(固定)<br>DoS攻撃防御:有効   |   |
| ECOモード         | 利用しない                | 1 · · · · · · · · · · · · · · · · · · · | L |

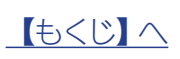

# 困ったときには

| 困ったときには      | 101  | ページ |
|--------------|------|-----|
| アフターサービスについて | .115 | ページ |

ご使用の前に

設置・無線接続

いろいろな設定

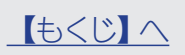

# 困ったときには

参照したいトラブルの対処をご覧ください。

# インターネット接続時のトラブル

| パソコン内蔵の無線LANでインターネット接続ができない                | 102 ページ |
|--------------------------------------------|---------|
| 有線LANでインターネット接続ができない                       | 102 ページ |
| NTTフレッツ光回線でインターネット接続ができない                  | 103 ページ |
| LAN側のIPアドレスを変更したら接続できなくなった                 | 104 ページ |
| 1台目のパソコンは接続できているが、2台目以降のパソコンがインターネット接続できない | 104 ページ |

# 無線 LAN に関するトラブル

| 無線LANアダプター側のパソコンと通信速度が遅いまたは不安定   | 105 ページ |
|----------------------------------|---------|
| Wi-Fi対応ゲーム機で通信できない               | 105 ページ |
| SSIDが検索されない                      | 105 ページ |
| 本製品のSSIDとセキュリティキー(暗号キー)の設定値を知りたい | 105 ページ |
| 転送速度が遅い場合                        | 105 ページ |

## Wi-Fi 設定コピー機能に関するトラブル

| コピーに失敗する                     | 106 ページ |
|------------------------------|---------|
| 既存の無線LANルーターで使用していた端末がつながらない | 106 ページ |
| コピーしたSSIDと暗号キーを消去または無効にしたい   | 106 ページ |

# 設定画面に関するトラブル

| 「Magical Finder」で本製品が表示されない | 107 ページ |
|-----------------------------|---------|
| 設定画面が表示されない                 | 107 ページ |
| パスワードを忘れてしまった               | 109 ページ |

# その他のトラブル

| 本製品にパソコンを追加で接続したい          | 109 ページ |
|----------------------------|---------|
| ネットワークゲームやサーバー公開をしたい       | 109 ページ |
| ファイルやプリンターを共有したい           | 110 ページ |
| パソコンのIPアドレスを自動取得にしたい       | 112 ページ |
| パソコンのIPアドレスを手動設定(固定設定)にしたい | 113 ページ |

#### 弊社 Web ページにある製品 Q&A も併せてご覧ください

また、ファームウェアは常に弊社が提供する最新版にアップデートしてご利用ください。

http://www.iodata.jp/r/4760

こ使用の前に

設置

無線接続

いろいろな設定

### インターネット接続時のトラブル

### パソコン内蔵の無線LANでインターネット接続ができない

- 対処 パソコン内蔵の無線LAN機能をご利用になる場合、内蔵の無線LAN機能が有効(オン)になっていることを確認してくだ さい。詳しくはパソコンの取扱説明書等をご参照ください。
- 対処 無線間の距離を短くし、障害物を取り除き、アクセスポイントの通信チャンネルを変更してから再度お試しください。 また、本製品のチャンネル設定を変更してみてください。(チャンネル変更は本製品の設定画面の「無線設定」→[基本設 定]からおこないます。)

対処 パソコンのIPアドレスが自動取得(DHCP)の場合は、電源を入れる順番をDHCPサーバーとなる機器から先に電源を入れ て、最後にパソコンの電源を入れてください。(DHCPサーバーとなる機器が本製品の場合は、本製品から先に電源を入れ ます。) パソコンのIPアドレスの設定については、「パソコンのIPアドレスを自動取得にしたい」112ページをご参照ください。

対処 パソコンのIPアドレスが固定の場合は、本製品のIPアドレスをパソコンと同一クラスのIPアドレスに設定してください。

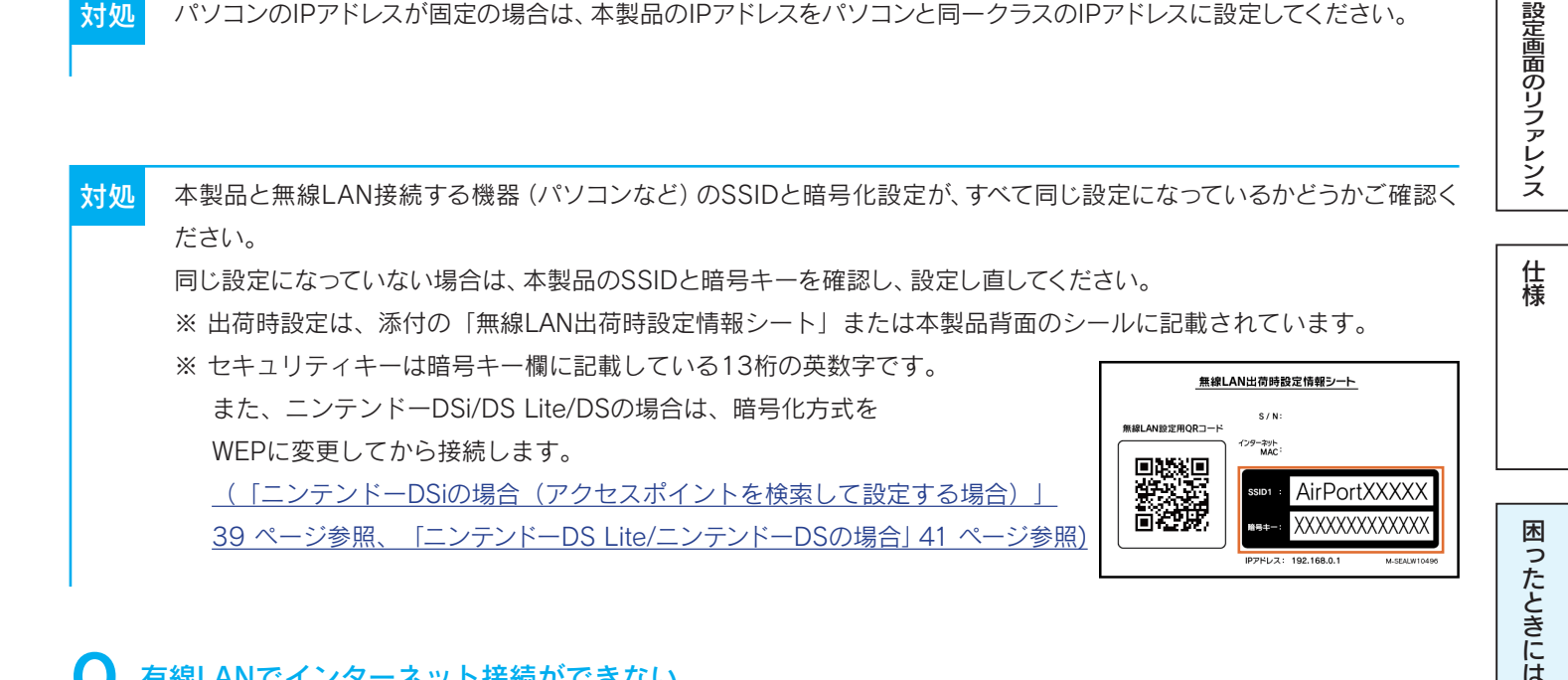

### 有線LANでインターネット接続ができない

- 対処 ・本製品のLANランプが点灯しているかご確認ください。
  - ・LANケーブルが正しく接続されていることを確認してください。
    - ・パソコンのLANアダプターが正常に動作しているか確認してください。
- 対処 パソコンのネットワーク設定で、IPアドレスの設定が"自動取得"になっていることを確認してください。 「パソコンのIPアドレスを自動取得にしたい」112 ページの手順で確認します。
  - ※ 本製品のDHPCサーバーを無効にした場合は、IPアドレス、サブネットマスク、デフォルトゲートウェイ、 DNSサーバーアドレスを手動設定してください。この際、デフォルトゲートウェイ、DNSサーバーアドレスは 本製品のIPアドレスを設定してください。

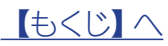

こ使用の前に

設置・無線接続

いろいろな設定

設定画面のリファレンス

仕様

### NTTフレッツ光回線でインターネット接続ができない

対処 以下の内容についてご確認の上、該当する対処をおこなってください。

- NTTから配布されているモデム(終端装置)にルーター機能があるか確認する。
- ルーター機能がある場合は、NTT側のモデムにPPPoE認証設定をおこなっているか確認する。
   (PPPoE認証設定とは、ご契約のプロバイダーから通知されている「接続用ID(アカウント」と「接続用パスワード」を 設定することです。ご不明な場合はNTT東日本社・NTT西日本社にご確認ください。)

▼ モデムにルーター機能があり、モデムのPPPoE認証も設定済みの場合

本製品の「WAN」ポートにモデムからのLANケーブルが接続されていて、[インターネット]ランプが点灯していることを確認します。
 ⇒ランプが点灯していない場合は、LANケーブルを接続しているポートや、モデム、本製品の電源が入っているか確認してください。
 パソコン→本製品→モデムの順に電源を切ります。

本製品は電源ボタンがないので、ACアダプターをコンセントから外して電源を切ってください。

- モデムについても電源ボタンがない場合は、通信していないことを確認してコンセントから電源を切ってください。
- 3.モデム→本製品→パソコンの順に電源を入れます。

電源を入れる際は、モデムの電源を入れて起動完了するまで(ランプの状態が落ち着くまで)待ってから、次に本製品の電源を入れ るようにしてください。

4.それでもインターネットにつながらない場合は、本製品をアクセスポイントモードに変更してご確認ください。 「アクセスポイントとして使用する方法」67 ページ参照)

▼ モデムにルーター機能あり、モデムのPPPoE認証設定をおこなっていない場合

1.モデムにPPPoE認証設定をおこないます。

設定方法は、モデムの取扱説明書、セットアップガイド等をご参照ください。

ご不明な場合は、NTT東日本社、NTT西日本社、プロバイダーにご相談ください。

2.本製品をアクセスポイントモードに変更してご確認ください。(「アクセスポイントとして使用する方法」67ページ参照)

▼ モデムにルーター機能がない場合

本製品にPPPoE認証設定が必要です。既に設定をおこなった上で接続がうまくいかない場合は、本製品をリセットし、初期状態に戻してから、再度設定をし直してください。(「出荷時設定に戻す方法」78ページ参照)

1.添付のLANケーブルを、 モデムのLANポートと 本製品のインターネットポートに接続します。

2.パソコンと本製品を接続します。 (「Step2 無線LANの接続設定をする」 12 ページからご利用の手順を参照)

3.Webブラウザーを起動します。

4. [かんたん接続] をクリックします。

※ [かんたん接続] の画面が表示されない場合はWEBブラウザーを起動し、アドレス欄に [http://192.168.0.1] と入力し、Enterキーを押します。

- 5. [フレッツシリーズ] を選択し、ユーザーIDを入力します。(@マークから後ろもすべて入力します。例 abcd@efg.ne.jp) 6.プロバイダーから指定されたインターネット接続用の接続パスワードを入力します。
- ※ユーザーIDはプロバイダーにより「接続ID」、「認証ID」、「ログインID」、「接続ユーザー名」などと表示されている場合があります。

※接続パスワードはプロバイダーにより「認証パスワード」、「ログインパスワード」などと表示されている場合があります。

※ユーザーID、接続パスワードは、プロバイダーから提供された書類に記載されています。内容が不明な場合は、ご契約のプロバイダーにお問い合わせください。

7. [次へ] をクリックします。

103

困ったときには

### Q LAN側のIPアドレスを変更したら接続できなくなった

| 対処 | <ul> <li>▼ パソコンに固定でIPアドレスを設定している場合</li> <li>・パソコンのIPアドレスには、新しく設定した(変更した)ルーターのLAN側IPアドレスと同じネットワーククラスの<br/>IPアドレスを設定してください。</li> <li>・パソコンのゲートウェイ(ルーターアドレス)とDNSアドレスには、新しく設定した(変更した)ルーターのLAN側<br/>IPアドレスを設定してください。</li> </ul>                             | ご使用の前に      |
|----|----------------------------------------------------------------------------------------------------|-------------|
|    | <ul> <li>▼ パソコンにIPアドレスを自動的に取得させている場合</li> <li>・パソコンを再起動します。</li> <li>・パソコンを再起動してもつながらない場合は、パソコンが自動的に取得しているIPアドレスの解放と更新をおこなってください。(下記参照)</li> </ul>                                                                                                    | 設置・無線接続     |
|    | IP アドレスの解放と更新方法                                                                                                    |             |
|    | コマンドプロンプトを起動して、IPアドレスの解放と更新をおこないます。<br>①以下の手順でコマンドプロンプトを起動<br>・Windows 10の場合:[スタート]→[すべてのアプリ]→[Windowsシステムツール]→[コマンドプロンプト]を<br>順にクリックして起動<br>・Windows 8の場合:画面左下を右クリックし、[コマンドプロンプト]をクリック<br>・Windows 7の場合:[スタート]→[すべてのプログラム]→[アクヤサリ]→[コマンドプロンプト]を順にクリック | いろいろな設定     |
|    | ・Windows Vistaの場合:「スタート」→「すべてのプログラム」→「アクヤサリ」を順にクリック                                                                                                    |             |
|    | →[コマンドプロンプト]を右クリックして「管理者として実行」をクリック<br>②IPCONFIG -RELEASE と入力し、[Enter]キーを押す ⇒ IPアドレスなどがすべて0.0.0.0になります。<br>③IPCONFIG -RENEW と入力し、[Enter]キーを押す ⇒ IPアドレスを再取得します。<br>④IPCONFIG -ALL と入力し、[Enter]キーを押す ⇒ IPアドレスをご確認ください。                                   | 設定画面のリファレンス |

### ● 1台目のパソコンは接続できているが、2台目以降のパソコンがインターネット接続できない

 対処
 追加するすべての機器で無線LANの接続設定が必要です。

 <u>「Step2 無線LANの接続設定をする」12 ページ</u>を参照し、設定してください。

対処 モデム、本製品、パソコンの電源を一旦切り、モデム→本製品→パソコンの順に電源を入れ直してください。また、パソコン が自動的に取得しているIPアドレスの解放と書き換えをおこなってください。(上記「IPアドレスの解放と更新方法」参照)

困ったときには

仕様

# 無線 LAN に関するトラブル

### 🦳 無線LANアダプター側のパソコンと通信速度が遅いまたは不安定

- 対処 無線間の距離を短くし、障害物を取り除き、アクセスポイントの通信チャンネルを変更してから再度お試しください。また、本製品のチャンネル設定を変更してみてください。(チャンネル変更は<u>本製品の設定画面の[無線設定]→[基本設定]</u>からおこないます。)
- 対処 ノートパソコンで省電力機能が有効になっている場合は、無効に変更してください。(詳しくはパソコンの取扱説明書をご覧ください。)

### 🔾 Wi-Fi対応ゲーム機で通信できない

対処 接続するSSIDがあっているかどうかご確認ください。 ニンテンドーDSi/DS Lite/DSの場合は、[GuestXXXXX] (XXXXXは機器により異なる)を選択し、暗号化方式をWEPに 変更してから接続します。(「ニンテンドーDSiの場合(アクセスポイントを検索して設定する場合)」39ページ参照、「ニンテンドーDS Lite/ニンテンドーDSの場合」41ページ参照))

### SSIDが検索されない

- 対処 無線間の距離を短くし、障害物を取り除き、アクセスポイントの通信チャンネルを変更してから再度お試しください。
- 対処 無線LANアダプターが正しく動作しているかどうかご確認ください。確認方法については、お使いの無線LANアダプター メーカーへお問い合わせください。
- 対処 パソコン内蔵の無線LAN機能をご利用になる場合、内蔵の無線LAN機能が有効(オン)になっていることを確認してくだ さい。詳しくはパソコンの取扱説明書等をご参照ください。

### ○ 本製品のSSIDとセキュリティキー(暗号キー)の設定値を知りたい

対処 本製品背面に貼付のシールや、添付の「無線LAN出荷時設定情報シート」に記載されています。 セキュリティキーは、暗号キー欄に記載している13桁の英数字です。

※ "XXXXX" は機器により異なります。

<mark>対処</mark> 出荷時より変更している場合は、<u>本製品の設定画面の[無線設定]→[暗号化]</u>の画面で確認します。

### 転送速度が遅い場合

無線LAN設定用QRコー

無線LAN出荷時設定情報シート

ノス: 192.168.0.1

AirPortXXXXX XXXXXXXXXXXXXX

S/N:

インターネット

対処 他の機器と電波が干渉している可能性があります。周波数を20MHzに変更してみてください。 <u>本製品の設定画面の[無線設定]→[詳細設定]</u>を開き、使用する帯域の設定で[20/40MHz]または[20MHz]を選択し、[設定]ボタンをクリックします。

【もくじ】へ

設置・無線接続

こ使用の前に

仕様

ったときには

こ使用の前に

設置・無線接続

いろいろな設定

設定画面のリファレンス

仕様

困ったときには

# Wi-Fi 設定コピー機能に関するトラブル

### Q コピーに失敗する

- 対処 コピーボタンで既存の無線LANルーターの無線設定情報 (SSIDと暗号キー)を本製品にコピーした際、コピーランプが遅い点滅から早い点滅に変わった場合はコピーに失敗しています。 コピー機能は利用せず、接続してください。(「▼初めて無線LANルーターを設置する場合」11ページ参照) (既存の無線LANルーターの設定はコピーできません。)
- 対処 以下の場合はコピー機能で無線LANの接続設定がおこなえません。コピー機能は利用せず、接続してください。「▼初め て無線LANルーターを設置する場合」11ページ参照)

(既存の無線LANルーターの設定はコピーできません。)

- 新しい端末を追加する場合
- 既存の無線LANルーターの暗号化方式が 「WEP」 の場合、または暗号化していない場合
- 1番目のSSID以外につないでいた端末をつなぐ場合
- 既存の無線LANルーターにWPSボタンがない場合

### 既存の無線LANルーターで使用していた端末がつながらない

- 対処 既存の無線LANルーターで使用していた端末が5GHz帯に対応の場合、コピーしたSSIDには接続できません。また、本製 品は5GHz帯に対応しておりません。
- 対処 既存の無線LANルーターで使用していた端末を1番目のSSID以外につないでいた場合、コピーしたSSIDには接続できま せん。コピー機能は利用せずに本製品に接続してください。「▼ 初めて無線LANルーターを設置する場合」11 ページ 参照)
- 対処 既存の無線LANルーターで使用していた端末の暗号化方式が「WEP」の場合、または暗号化していない場合、コピー機能 で無線LANの接続設定がおこなえません。本製品のSSIDの暗号化方式を変更してから、本製品に接続してください。 (本製品のSSIDの暗号化方式の変更方法については、「無線LAN設定(SSID・暗号化設定)の変更手順」69ページ参照)

### Q コピーしたSSIDと暗号キーを消去または無効にしたい

対処 コピーしたSSIDと暗号キーを消去する場合は、本製品を出荷時状態に初期化してください。(「出荷時設定に戻す方法」 78ページ参照)

また、コピーしたSSIDを無効にする場合は、<u>本製品の設定画面の [無線設定] → [基本設定]</u>を開き、 [Copy SSID] で [無効] を選択し、 [設定] をクリックします。

### <u> 【もくじ】へ</u>

# 設定画面に関するトラブル

| Q  | 「Magical Finder」で本製品が表示されない                                                                                                    | ご使用の前       |
|----|----------------------------------------------------------------------------------------------------|-------------|
| 対処 | しばらく待ってから[情報の更新] ボタンを押してみてください。                                                                                                    |             |
| 対処 | ご利用のパソコンのファイアウォール機能、ウィルス対策ソフトを一時的に停止、終了したうえで再度ご確認ください。設<br>定完了後は、元に戻してください。                                                                                                    | 設置・無線       |
| Q  | 設定画面が表示されない                                                                                                    | 技続          |
| 対処 | 本製品が起動中または再起動中の場合は、本製品のインターネットランプが点滅するまでお待ちください。                                                                                                    | L.          |
| 対処 | 「パソコン内蔵の無線LANでインターネット接続ができない」 102 ページの対処をお試しください。                                                                                                    | らいろな設       |
| 対処 | セキュリテソフトの機能を一部解除すると動作する場合があります。詳しくはセキュリティソフトのメーカーにお問い合わ<br>せください。                                                                                                    |             |
| 対処 | Magical Finder上に表示されている本製品のIPアドレスを確認し、ご利用のパソコンのIPアドレスと同じネットワーククラ<br>スになっているかどうかご確認ください。(Magical Finderの開き方については「設定画面の開き方」63 ページ参照)<br>(例)パソコンのIPドレスが「192.168.3.xxx」<br>本製品のIPアドレスが [192.168.3.yyy」 (xxx、yyy にはそれぞれ違う数字が入ります。)         | 設定画面のリファレンス |
|    | 本製品とパソコンが違うネットワーククラスになっている場合は、以下の対処をおこなってください。<br>・パソコンのIPアドレスが自動取得(DHCP)の場合<br>電源を入れる順番をDHCPサーバーとなる機器から先に電源を入れて、最後にパソコンの電源を入れてください。<br>(DHCPサーバーとなる機器が本製品の場合は、本製品から先に電源を入れます。)                                                       | 仕様          |
|    | パソコンのIPアドレスを自動取得(DHCP)にする場合は、 <u>「パソコンのIPアドレスを自動取得にしたい」112 ページ</u>                                                                                                    |             |
|    | をご参照ください。<br><ul> <li>パソコンのIPアドレスが固定の場合         本製品のIPアドレスをパソコンと同じネットワーククラスのIPアドレスに設定してください。         Magical Finderを開き、本製品の [IP設定] ボタンをクリックし、設定します。     </li></ul> <li>         Magical Finderを開き、本製品の [IP設定] ボタンをクリックし、設定します。  </li> | 困ったときには     |
| 対処 | 設定用パソコンのIPアドレスをいったん解放し、更新 (再取得)をおこなってください。<br>(IPアドレスの解放と更新については「IPアドレスの解放と更新方法」104 ページ参照)                                                                                                    |             |
| 対処 | Webブラウザーがダイヤルアップする設定になっている場合は、以下の手順でダイヤルしない設定に変更してください<br>(例:Internet Explorer 9)                                                                                                    | )           |
|    | ① Internet Explorerを起動し、[ツール] メニューの [インターネット オプション] をクリック                                                                                                    |             |
|    | ② [接続] タブをクリックし、[ダイヤルしない] にチェックし、[OK] をクリック                                                                                                    |             |

<u> (もくじ) へ</u>

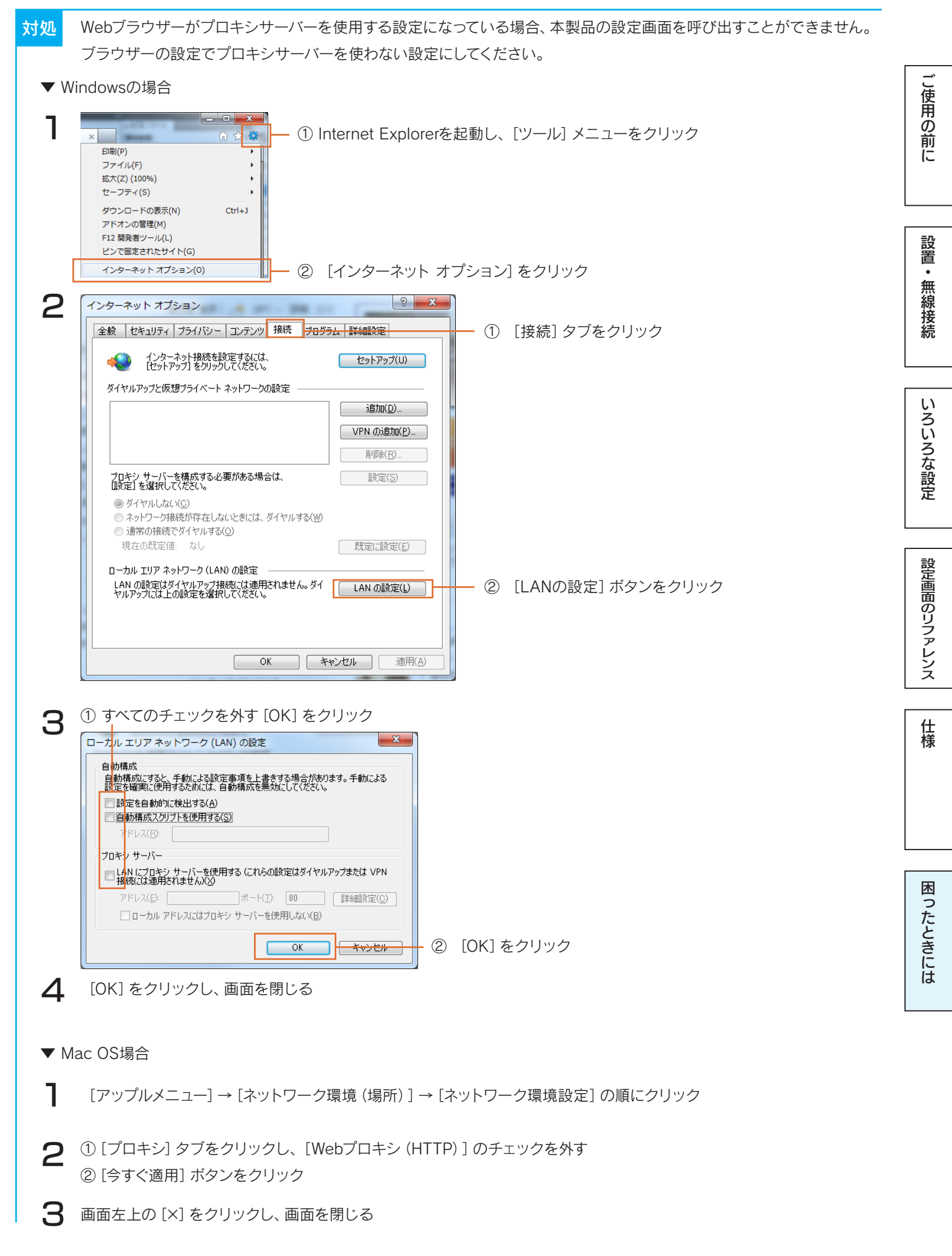

【もくじ】へ
し使用の前に

設置・無線接続

いろいろな設定

設定画面のリファレンス

仕様

困

ったときには

- <mark>対処</mark> Mac OSの場合、PPPoE設定を無効にしてください。
  - [アップルメニュー] → [ネットワーク環境(場所)] → [ネットワーク環境設定] → [TCP/IP] の順にクリックし、
     [DHCPサーバを参照] を選択
  - ② [PPPoE] タブをクリックし、[PPPoEを使って接続] のチェックを外す
- 対処 PPPoEの広域帯を使用している場合は、削除 (無効に) してください。
  - ▼ Windows 8/7/Vistaの場合
  - ① Windows 8.1の場合:画面左下を右クリックし、[ネットワーク接続] をクリック
     Windows 8の場合:画面左下を右クリックし、[コントロールパネル] →[ネットワークの状態とタスクの表示]の順にクリック
     Windows 7/Vistaの場合:[スタート]→[コントロールパネル] (→[ネットワークとインターネット]) →[ネットワークの状態とタ
     スクの表示]の順にクリック
  - ※ アイコン表示の場合は、[コントロールパネル]→[ネットワークと共有センター]をクリックします。
  - ② 左側メニューの[アダプターの設定の変更] ([ネットワーク接続の管理]) をクリック
  - ③ブロードバンド接続を削除
  - ▼ Mac OS X 10.5場合

[アップルメニュー] → [ネットワーク環境(場所)] → [ネットワーク環境設定]の順にクリックし、[接続解除] ボタンをクリック

# ) パスワードを忘れてしまった

対処
 出荷時、ログイン名、パスワードは空欄(設定なし)に設定されています。また、パスワードには大文字/小文字の区別があります。パスワードを忘れてしまった場合は、本製品を出荷時設定に戻してください。
 (リセットすると、そのほかの設定もすべて出荷時設定に戻ります。再度設定し直してください。)
 (「出荷時設定に戻す方法」78 ページ参照)

# その他のトラブル

本製品にパソコンを追加で接続したい

<u>「Step2 無線LANの接続設定をする」 12 ページ</u>を参照し、接続してください。

## ネットワークゲームやサーバー公開をしたい

<mark>対処</mark> <u>「ポートの開放手順」 73 ページ</u>を参照し、設定をおこなってください。

【もくじ】へ

対処

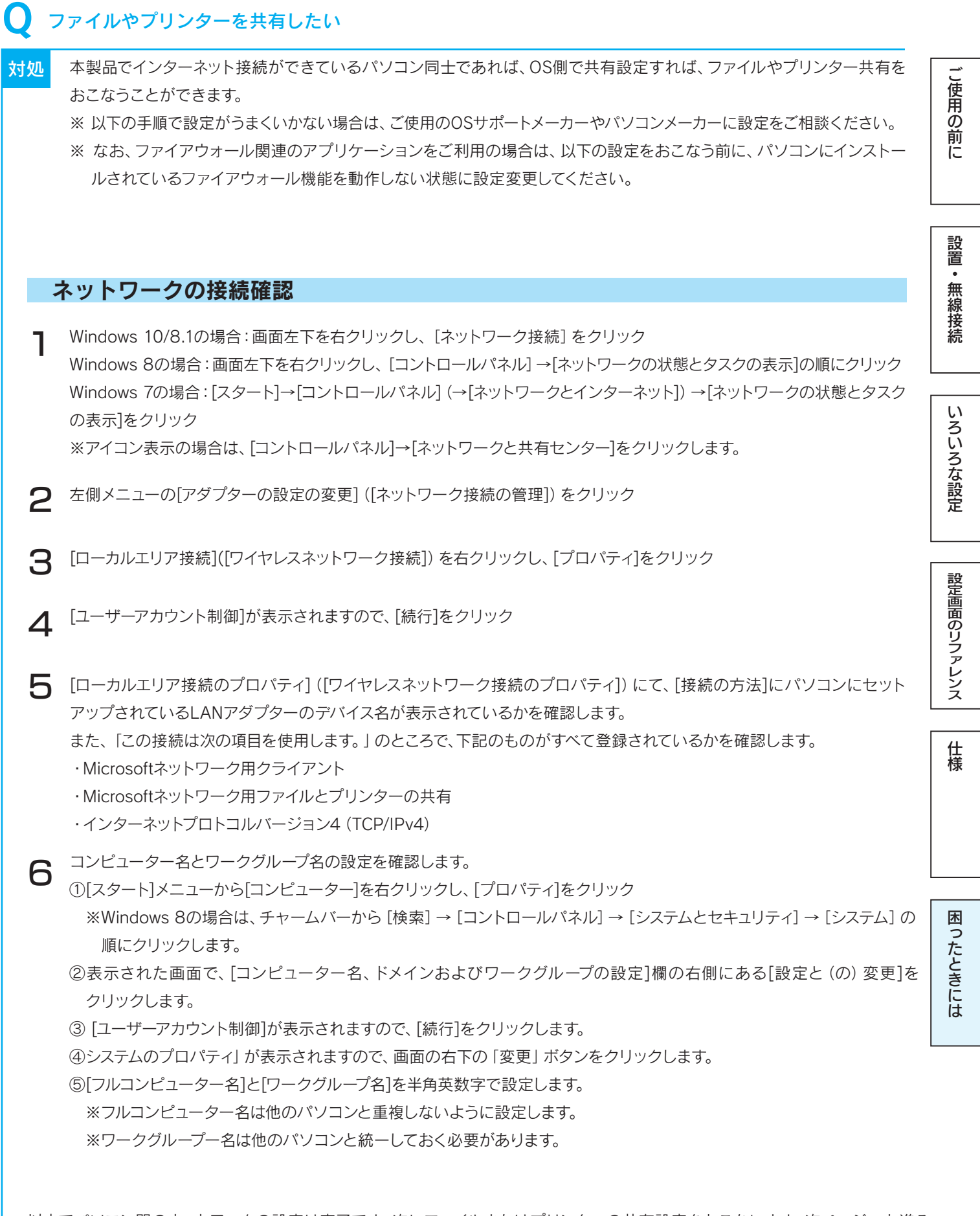

以上でパソコン間のネットワークの設定は完了です。次にファイルまたはプリンターの共有設定をおこないます。次ページへお進み ください。

【もくじ】へ

## ファイルを共有する場合

【スタート]メニューから[コントロールパネル]→[ネットワークとインターネット]項目内の[ファイルの共有の設定]または [ホームグループと共有に関するオプションの選択]を開きます。

※ Windows 8の場合は、画面左下を右クリックし、[コントロールパネル] →[ネットワークとインターネット]項目内の
 [ホームグループと共有に関するオプションの選択] の順にクリックします。

- ※ アイコン表示の場合は、[コントロールパネル]→[ネットワークと共有センター]をクリックします。
- 2 [ネットワーク探索]、[ファイル共有]、[プリンタ共有]をそれぞれ[有効]にします。
- 3 [コンピューター]や[エクスプローラ]で共有したいファイルやフォルダを右クリックして、[共有]を選択します。
- 4 [共有を行う人々を選んでください。]でアクセスを許可するユーザーを選択して、[共有]ボタンをクリックします。
  - ⇒ アイコンに人の絵のマークがついたら、共有設定は完了です。他のパソコンから[ネットワークコンピューター]や [マイネットワーク]で共有ファイルやフォルダを設定したコンピューター名を開くと、そのファイルやフォルダーが 見えるようになります。

## プリンターを共有する場合

- ▼ Windows 10/8/7の場合
- 【はじめに、共有プリンターを接続しているパソコン側の設定をします。
   ・Windows 10/8の場合:画面左下を右クリックし、[コントロールパネル] →[デバイスとプリンターの表示] の順にクリック
   ・Windows 7の場合:スタートメニューから [デバイスとプリンター] をクリック
- 2 共有させたいプリンターのアイコンを右クリックし、[プリンターのプロパティ]をクリックします。
- **3** [共有]タブをクリックし、[このプリンタを共有する]にチェックをつけます。
- 4 次に、共有プリンターを使用するパソコン側の設定をします。 使用するプリンターのドライバーをインストールします。
- 5 インストール時に [ネットワークプリンタ] を選択して、インストールをおこないます。 以上で、プリンターの共有設定は完了です。

#### ▼ Windows Vistaの場合

- はじめに、共有プリンターを接続しているパソコン側の設定をします。 スタートメニューから [デバイスとプリンター](または [プリンタとFAX])をクリックします。
- 2 共有させたいプリンターのアイコンを右クリックし、[プロパティ]をクリックします。
- 【
  【共有]タブをクリックし、[このプリンタを共有する]にチェックをつけます。
- 4 次に、共有プリンターを使用するパソコン側の設定をします。 使用するプリンターのドライバーをインストールします。
- 5 インストール時に [ネットワークプリンタ] を選択して、インストールをおこないます。 以上で、プリンターの共有設定は完了です。

いろいろな設定

困

ったときには

# Q パソコンのIPアドレスを自動取得にしたい

- 対処 ご利用のOSにより設定方法が異なります。
  - ▼ Windows 10/8/7の場合
  - ① コンピュータの管理者のアカウントでWindowsにログオンします。
  - ② Windows 10/8.1の場合:画面左下を右クリックし、[ネットワーク接続] をクリックします。

Windows 8の場合:画面左下を右クリックし、 [コントロールパネル] → [ネットワークの状態とタスクの表示]の順にクリック します。

Windows 7の場合: [スタート]→[コントロールパネル] (→[ネットワークとインターネット]) →[ネットワークの状態とタスクの 表示]をクリックします。

※アイコン表示の場合は、[コントロールパネル]→[ネットワークと共有センター]をクリックします。

- ③ [ローカルエリア接続]をクリックします。
- ④ [プロパティ]をクリックします。
- ⑤ [ユーザーアカウント制御] が表示されますので、[続行] をクリックします。
- ⑥ [接続の方法]にLANアダプターの名称が表示されていることを確認します。
- ⑦ [インターネットプロトコルバージョン4 (TCP/IPv4)]をクリックし、[プロパティ]をクリックします。
- ⑧ [IPアドレスを自動的に取得する] と [DNSサーバーのアドレスを自動的に取得する] にチェックして、[OK] ボタンをクリックします。
- ⑨ 元の画面に戻ります。[OK]ボタンをクリックします。

以上で設定は完了です。

### ▼ Windows Vistaの場合

- ① コンピュータの管理者のアカウントでWindowsにログオンします。
- ② [スタート]→[コントロールパネル]→[ネットワークの状態とタスクの表示]をクリックします。
- ③ [ネットワークと共有センター]が開きますので、左側の[ネットワーク接続の管理]をクリックします。
- ④ [ローカルエリア接続(もしくは、[ワイヤレスネットワーク接続])を右クリックし、[プロパティ]をクリックします。
- ⑤ [ユーザーアカウント制御]のメッセージが表示された場合は、[続行]をクリックします。
- ⑥ [インターネットプロトコル バージョン4 (TCP/IPv4)]をクリックし、[プロパティ]をクリックします。
- ⑦ [IPアドレスを自動的に取得する] と [DNSサーバーのアドレスを自動的に取得する] にチェックして、[OK] ボタンをクリックします。
- ⑧ 元の画面に戻ります。[OK]ボタンをクリックします。

以上で設定は完了です。

- ▼ Mac OSの場合
- 7 アップルメニューより [場所] → [ネットワーク環境設定] の順にクリックします。

ネットワーク環境設定をします。
 ①[表示]で、ご使用のLANアダプター (内蔵Ethernetなど)を選びます。
 ②[TCP/IP]をクリックします。
 ③[設定]で[DHCPサーバーを参照]を選びます。
 ④[今すぐ適用]をクリックします。

以上で設定は完了です。

もくじへ

こ使用の前に

仕様

木

ったときには

# Q パソコンのIPアドレスを手動設定(固定設定)にしたい

対処 ご利用のOSにより設定方法が異なります。

- ▼ Windows 10/8/7の場合
- ① コンピュータの管理者のアカウントでWindowsにログオンします。
- ② Windows 10/8.1の場合:画面左下を右クリックし、[ネットワーク接続]をクリックします。

Windows 8の場合:画面左下を右クリックし、[コントロールパネル] →[ネットワークの状態とタスクの表示]の順にクリックします。

Windows 7の場合: [スタート]→[コントロールパネル] (→[ネットワークとインターネット]) →[ネットワークの状態とタスクの 表示]をクリックします。

※アイコン表示の場合は、[コントロールパネル]→[ネットワークと共有センター]をクリックします。

- ③ [ローカルエリア接続]をクリックします。
- ④ [プロパティ]をクリックします。
- ⑤ [ユーザーアカウント制御] が表示されますので、[続行] をクリックします。
- ⑥ [接続の方法]にLANアダプターの名称が表示されていることを確認します。
- ⑦ [インターネットプロトコルバージョン4 (TCP/IPv4)]をクリックし、[プロパティ]をクリックします。
- ⑧ [インターネットプロトコルバージョン4 (TCP/IPv4) のプロパティ] 画面で [次のIPアドレスを使う] にチェックを入れ、
- IPアドレス・サブネットマスク・デフォルトゲートウェイを設定します。

| IPアドレス    | ルーターに接続可能なIPアドレスを設定します。<br>ルーターのIPアドレスが192.168.0.1の場合は、192.168.0.xxx<br>(xxxが他のパソコンやネットワーク機器と重複しない数値で、ルーターがDHCPサーバーになっている場合やネットワーク上に<br>別途DHCPサーバーがある場合は、DHCPサーバーが割り当てるIPアドレスの範囲と重複しない値を設定してください。) |
|-----------|----------------------------------------------------------------------------------------------------|
| サブネット マスク | 255.255.255.0 を設定します。                                                                                                    |
| デフォルトゲート  | ルーターのIPアドレスを指定します。                                                                                                    |
| ウェイ       | (例:ルーターのIPアドレスが192.168.0.1の場合は、このアドレスを設定する)                                                                                                    |

⑨ [次のDNSサーバーのアドレスを使う] にチェックを付けて、[優先DNSサーバー] にルーターのIPアドレスを入力します。
 (例: ルーターのIPアドレスが192.168.0.1の場合は、このアドレスを設定する)

⑩ 入力後、[OK]ボタンをクリックし、ウインドウを閉じます。

以上で設定は完了です。

- ▼ Windows Vistaの場合
- ① コンピュータの管理者のアカウントでWindowsにログオンします。
- ② [スタート]→[コントロールパネル]→[ネットワークの状態とタスクの表示]をクリックします。
- ③ [ネットワークと共有センター]が開きますので、左側の[ネットワーク接続の管理]をクリックします。
- ④ [ローカルエリア接続(もしくは、[ワイヤレスネットワーク接続])を右クリックし、[プロパティ]をクリックします。
- ⑤ [ユーザーアカウント制御]のメッセージが表示された場合は、[続行]をクリックします。
- ⑥ [インターネットプロトコル バージョン4 (TCP/IPv4)]をクリックし、[プロパティ]をクリックします。
- ⑦ [インターネットプロトコルバージョン4 (TCP/IPv4) のプロパティ] 画面で [次のIPアドレスを使う] にチェックを入

れ、IPアドレス・サブネットマスク・デフォルトゲートウェイを設定します。

| IPアドレス    | ルーターに接続可能なIPアドレスを設定します。<br>ルーターのIPアドレスが192.168.0.1の場合は、192.168.0.xxx                                                       |
|-----------|----------------------------------------------------------------------------------------------------|
|           | (XXXが他のハウコンやネットワーク機器と重複しない数値で、ルーターかDHCPサーハーになっている場合やネットワーク上<br>に別途DHCPサーバーがある場合は、DHCPサーバーが割り当てるIPアドレスの範囲と重複しない値を設定してください。) |
| サブネット マスク | 255.255.255.0 を設定します。                                                                                                    |
| デフォルトゲート  | ルーターのIPアドレスを指定します。                                                                                                    |
| ウエイ       | (例:ルーターのIPアドレスが192.168.0.1の場合は、このアドレスを設定する)                                                                                |

⑧ [次のDNSサーバーのアドレスを使う] にチェックを付けて、[優先DNSサーバー] にルーターのIPアドレスを入力します。

(例: ルーターのIPアドレスが192.168.0.1の場合は、このアドレスを設定する)

⑨入力後、[OK]ボタンをクリックし、ウインドウを閉じます。

以上で設定は完了です。

無線接続

困

ったときには

### ▼ Mac OSの場合

٦

アップルメニューより [場所] → [ネットワーク環境設定] の順にクリックします。

2 ネットワーク環境設定をします。

① [表示] で、ご使用のLANアダプター (内蔵Ethernetなど)を選びます。

② [IPv4を設定]([設定])で[手入力]を選択します。

③ IPアドレス・サブネットマスク・ルーター・DNSサーバーの設定をします。

|             | ルーターに接続可能なIPアドレスを設定します。                            |   |
|-------------|----------------------------------------------------|---|
|             | ルーターのIPアドレスが192.168.0.1の場合は、192.168.0.xxx          | Г |
| IPアドレス      | (xxxが他のパソコンやネットワーク機器と重複しない数値で、ルーターがDHCPサーバーになっている場 |   |
|             | 合やネットワーク上に別途DHCPサーバーがある場合は、DHCPサーバーが割り当てるIPアドレスの範囲 |   |
|             | と重複しない値を設定してください。)                                 |   |
| サブネット マスク   | 255.255.255.0 を設定します。                              |   |
|             | ルーターのIPアドレスを指定します。                                 |   |
| テリオルドリードリエイ | (例:ルーターのIPアドレスが192.168.0.1の場合は、このアドレスを設定する)        |   |

④ [今すぐ適用]をクリックします。

以上で設定は完了です。

設置・無線接続

ご使用の前に

アフターサービスについて お問い合わせについて こ使用の前に お問い合わせいただく前に、**以下をご確認ください** マニュアルの「困ったときには」を参照 (101 ページ参照) 設置・無線接続 )サポートページのQ&Aを参照 )最新のソフトウェアをダウンロード http://www.iodata.jp/r/4760 いろいろな設定 設定画面のリファレンス それでも解決できない場合は、**サポートセンター ^** 電話: 050-3116-3014 ※受付時間 9:00~17:00 日~日曜日(年末年始・夏期休業期間をのぞく) FAX: 076-260-3360 仕様 インターネット: http://www.iodata.io/support/ <ご用意いただく情報> 製品情報(製品名、シリアル番号など)、パソコンや接続機器の情報(型番、OSなど) 困ったときには 個人情報の取り扱いについて 個人情報は、株式会社アイ・オー・データ機器のプライバシー ポリシー(http://www.iodata.jp/privacy.htm)に

基づき、適切な管理と運用をおこないます。

# 修理について

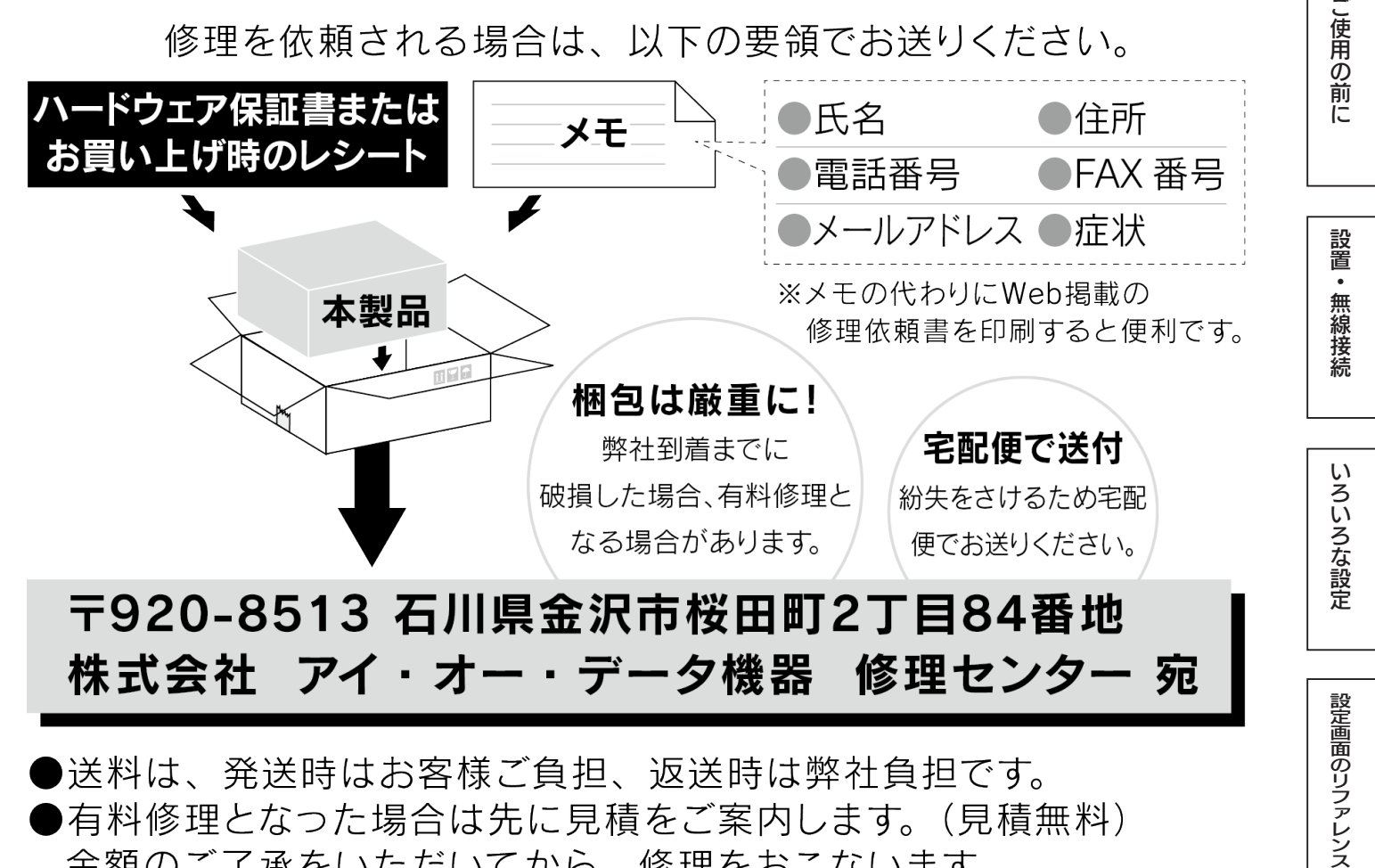

送料は、発送時はお客様ご負担、返送時は弊社負担です。
有料修理となった場合は先に見積をご案内します。(見積無料) 金額のご了承をいただいてから、修理をおこないます。
内部にデータがある場合、厳密な検査のため、内部データは消去されます。何卒、ご了承ください。 バックアップ可能な場合は、お送りいただく前にバックアップしてください。弊社修理センターではデータの修復はおこなっておりません。
お客様が貼られたシール等は、修理時に失われる場合があります。
保証内容については、ハードウェア保証規定に記載されています。
修理品を送る前に製品名とシリアル番号(S/N)を控えてください。

修理について詳しくは以下をご確認ください

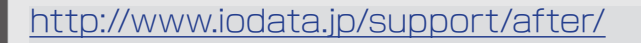

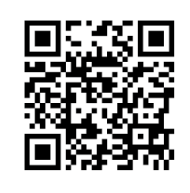

仕様

困ったときには

設置

仕様

【ご注意】

- 1)本製品及び本書は株式会社アイ・オー・データ機器の著作物です。
- したがって、本製品及び本書の一部または全部を無断で複製、複写、転載、改変することは法律で禁じられています。
- 2) 本製品は、医療機器、原子力設備や機器、航空宇宙機器、輸送設備や機器、兵器システムなどの人命に関る設備や機器、及び海底中継器、 宇宙衛星などの高度な信頼性を必要とする設備や機器としての使用またはこれらに組み込んでの使用は意図されておりません。 これら、設備や機器、制御システムなどに本製品を使用され、本製品の故障により、人身事故、火災事故、社会的な損害などが生じても、弊 社ではいかなる責任も負いかねます。設備や機器、制御システムなどにおいて、冗長設計、火災延焼対策設計、誤動作防止設計など、安全設 計に万全を期されるようご注意願います。
- 3) 本製品は日本国内仕様です。本製品を日本国外で使用された場合、弊社は一切の責任を負いかねます。また、弊社は本製品に関し、日本 国外への技術サポート、及びアフターサービス等を行っておりませんので、予めご了承ください。(This product is for use only in Japan. We bear no responsibility for any damages or losses arising from use of, or inability to use, this product outside Japan and provide no technical support or after-service for this product outside Japan.)
- 4) 本製品を運用した結果の他への影響については、上記にかかわらず責任は負いかねますのでご了承ください。

# 【使用ソフトウェアについて】

本製品には、MIT License、BSD License、Apache License と GNU General Public License Version2.June 1991 に基づいたソフトウェアが含まれています。変更済み GPL 対象モジュール、GNU General Public License、及びその配布に関する条項については、弊社のホームページにてご確認ください。これらのソースコードで配布されるソフトウェアについては、弊社ならびにソフトウェアの著作者は一切のサポートの責を負いませんのでご了承ください。

【商標について】 記載されている会社名、製品名等は一般に各社の商標または登録商標です。

もくじへ